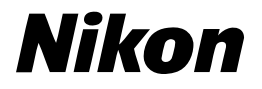

Cz

### Návod k obsluze digitálního fotoaparátu

# COOLPIX L2 L3

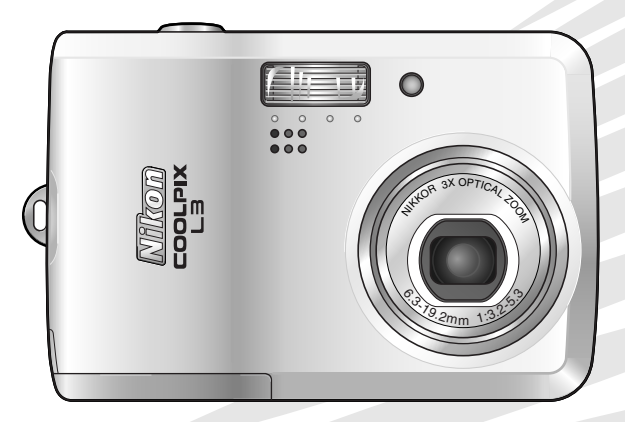

CE

#### Informace o obchodních značkách

Macintosh, Mac OS a QuickTime jsou registrované obchodní značky společnosti Apple Computer, Inc. Microsoft a Windows jsou registrované obchodní značky společnosti Microsoft Corporation. Logo SD je obchodní značka asociace SD Card Association. Adobe a Acrobat jsou registrované obchodní značky společnosti Adobe Systems Inc. PictBridge je obchodní značka. Technologii D-Lighting poskytuje společnost 🖗 Apical Limited. Technologii Face-priority AF poskytuje společnost Identix<sup>®</sup>. Všechna ostatní obchodní jména produktů, uváděná v tomto návodu a další dodávané dokumentaci, jsou registrované obchodní značky příslušných firem.

#### Symboly a konvence

Pro snazší nalezení potřebných informací jsou použity následující symboly a konvence:

|          | Tento symbol znamená<br>upozornění – označuje<br>informace, které je nutné si<br>přečíst, aby se předešlo<br>možnému poškození přístroje.        |
|----------|----------------------------------------------------------------------------------------------------|
| Ø        | Tento symbol označuje<br>doplňující informace, které je<br>třeba si přečíst před použitím<br>fotoaparátu.                                        |
| <b>Q</b> | Takto jsou označeny tipy a další<br>informace, užitečné pro práci s<br>fotoaparátem.                                                             |
|          | Tento symbol znamená, že na<br>jiném místě návodu nebo ve<br>svazku <i>Stručný návod k obsluze</i><br>jsou k dispozici podrobnější<br>informace. |

### Úvod

Základní fotografování a přehrávání snímků

Motivové programy

Videosekvence

Přehrávání snímků na fotoaparátu

Propojení fotoaparátu s televizorem, počítačem a tiskárnou

Menu

Základní nastavení fotoaparátu: Menu SET-UP

Volitelná nastavení pro snímání: Menu snímacího režimu (SHOOTING MENU)

Volitelná nastavení pro přehrávání: Menu přehrávacího režimu (PLAYBACK MENU)

### Technické informace

### 🖉 Paměťové karty

Snímky zhotovené fotoaparátem lze ukládat do interní paměti přístroje nebo na výměnné paměťové karty. Je-li ve fotoaparátu vložena paměťová karta, jsou všechny nové snímky ukládány na paměťovou kartu a operace mazání, přehrávání a formátování jsou aplikovány pouze na snímky na paměťové kartě. Pro možnost formátování interní paměti nebo ukládání/mazání a přehrávání snímků v interní paměti je třeba nejprve vyjmout paměťovou kartu.

### Pro vaši bezpečnost

Abyste zabránili poškození vašeho přístroje Nikon a vyvarovali se eventuálního poranění či poranění dalších osob, přečtěte si před použitím fotoaparátu pečlivě níže uvedené bezpečnostní pokyny. Tyto pokyny umístěte tak, aby si je mohli přečíst všichni potenciální uživatelé přístroje. Možné následky, ve které by mohlo vyústit neuposlechnutí pokynů zde uvedených, jsou označeny následujícím symbolem:

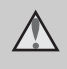

Tento symbol znamená varování – informace takto označené je nutné si přečíst před použitím výrobku Nikon, aby se zamezilo možnému poranění.

### VAROVÁNÍ

#### V případě výskytu závady přístroj ihned vypněte

Zaznamenáte-li, že z přístroje nebo síťového zdroje vychází neobvyklý zápach či kouř, odpojte síťový zdroj a vyjměte z přístroje baterie (dejte pozor abyste se přitom nepopálili). Pokračujete-li v používání přístroje, riskujete poranění. Po vyjmutí/odpojení zdroje energie odneste přístroj na kontrolu do autorizovaného servisu společnosti Nikon.

#### \Lambda Přístroj nerozebírejte

Dotykem nechráněných částí těla s vnitřními částmi fotoaparátu může dojít k poranění. Opravy přístroje smí provádět pouze kvalifikovaný technik. Dojde-li k poškození fotoaparátu v důsledku pádu nebo jiné nehody, odpojte napájení a/nebo vyjměte baterie a nechte přístroj zkontrolovat v autorizovaném servisu Nikon.

#### Nepoužívejte fotoaparát ani síťový zdroj v blízkosti hořlavých plynů

Nepoužívejte elektronické vybavení v blízkosti hořlavých plynů; v opačném případě hrozí riziko požáru nebo výbuchu.

#### Při použití řemínku fotoaparátu dbejte náležité opatrnosti

Nikdy nezavěšujte fotoaparát na řemínku okolo krku dětí či dospívající mládeže.

#### 🛕 Vybavení držte mimo dosah dětí

Zvláštní pozornost věnujte tomu, aby se baterie nebo jiné malé součástky nedostaly do úst dítěte.

#### Při manipulaci s bateriemi dbejte bezpečnostních pokynů

Baterie mohou při nesprávném zacházení vytékat nebo explodovat. Při manipulaci s bateriemi určenými pro tento produkt dodržujte následující pravidla:

 Před výměnou baterií fotoaparát vypněte. Používáte-li síťový zdroj, ujistěte se že je odpojený od elektrické sítě.

- Používejte výhradně baterie, uvedené v tomto návodu k obsluze (W 7). Nepoužívejte jiné typy baterií. Nekombinujte staré a nové baterie, ani baterie různých výrobců/typů.
- Nabíjejte a používejte společně jako sadu dodaný pár NiMH baterií Nikon EN-MH1. Nekombinujte baterie pocházející z různých párů.
- Při vkládání baterií zachovejte správnou polaritu.
- Baterie nezkratujte ani nerozebírejte; nepokoušejte se sejmout resp. porušit jejich obal.
- Nevystavujte baterie působení otevřených plamenů ani jinému zdroji vysokých teplot.
- Zabraňte namočení resp. ponoření baterií do vody.
- Baterie nepřepravujte v přítomnosti kovových předmětů, jako jsou řetízky na krk nebo sponky do vlasů.
- Jsou-li baterie zcela vybité, mají tendenci vytékat. Abyste zabránili poškození produktu, vždy vyjměte zcela vybité baterie z přístroje.
- Zaznamenáte-li na bateriích jakékoli změny (změna barvy, deformace), ihned je přestaňte používat.
- Dojde-li ke kontaktu tekutiny z poškozených baterií s oblečením nebo pokožkou, ihned opláchněte zasažené místo velkým množstvím vody.

#### Při manipulaci s nabíječkou dbejte následujících pokynů

Je-li součástí vybavení fotoaparátu nabíječka MH-71, řiďte se následujícími pokyny:

- Nabíječku udržujte v suchu. Nebudete-li dbát těchto pokynů, může dojít k požáru nebo úrazu elektrickým proudem.
- Prach na kovových částech síťové vidlice (nebo v její blízkosti) je třeba otřít pomocí suchého hadříku.
  Pokračujete-li v používání vybavení ve stávajícím stavu, riskujete vznik požáru.
- Za bouřky se nedotýkejte síťového kabelu, ani se nepohybujte v blízkosti nabíječky. Nebudete-li dbát tohoto upozornění, může dojít k úrazu elektrickým proudem.
- Nepoškozujte, nemodifikujte, nevytahujte ani násilně neohýbejte síťový kabel, neumisťujte jej pod těžké předměty a nevystavujte jej působení plamenů a vysokých teplot. Dojde-li k poškození izolace a odhalení vodičů, odneste kabel na kontrolu do autorizovaného servisu Nikon. Nebudete-li dbát tohoto upozornění, může dojít k požáru nebo úrazu elektrickým proudem.
- Nedotýkejte se síťové vidlice ani nabíječky mokrýma rukama.
  Nebudete-li dbát tohoto upozornění, může dojít k úrazu elektrickým proudem.

Používejte vhodné typy kabelů K propojování fotoaparátu s jinými zařízeními pomocí vstupních a výstupních konektorů používejte pouze kabely dodávané společností Nikon pro tento účel – jen tak máte jistotu dodržení elektronických parametrů spojení.

#### Při manipulaci s pohyblivými částmi fotoaparátu dbejte náležité opatrnosti

Deite pozor, aby nedošlo ke skřípnutí prstů nebo jiných objektů mezi krytku objektivu resp. další pohyblivé části fotoaparátu.

### ▲ Disky CD-ROM

Disky CD-ROM, které jsou dodávány s produktem, nejsou určeny pro přehrávání na zařízení pro reprodukci zvukových disků CD. Přehrávání disků CD-ROM na zařízení pro reprodukci zvukových disků CD může způsobit poškození sluchu nebo zařízení.

#### A Při práci s bleskem dodržujte bezpečnostní pravidla

Použití blesku v blízkosti očí fotografovaného objektu může způsobit dočasné oslepení. Zvláštní opatrnosti dbejte při fotografování dětí – blesk by se měl nacházet minimálně 1 m od fotografovaného dítěte.

#### M Neodpalujte záblesk v okamžiku, kdv se reflektor blesku dotýká osoby nebo jiného objektu

Takovéto jednání může vést k popálení a/nebo vznícení oblečení vlivem vyzářeného tepla.

#### A Zabraňte kontaktu s tekutými krystaly

Dojde-li k poškození monitoru, dejte pozor abyste se neporanili střepy z krycího skla a zabraňte styku pokožky, očí nebo úst s tekutými krystaly z monitoru.

### Upozornění

- Žádná část návodů dodávaných s výrobkem nesmí být reprodukována, kopírována, šířena, ukládána v zálohovacích systémech, nebo v jakékoli formě překládána do jiné řeči bez předchozího písemného svolení společnosti Nikon.
- Společnost Nikon si vyhrazuje právo kdykoli bez předchozího upozornění změnit specifikaci hardwaru a softwaru popsaných v těchto návodech.
- Společnost Nikon nenese odpovědnost za škody, vzniklé používáním tohoto přístroje.
- Přestože bylo vynaloženo maximální úsilí o dosažení správnosti a úplnosti informací obsažených v těchto návodech, uvítáme pokud budete o jakýchkoli zjištěných nesrovnalostech nebo chybějících údajích informovat regionální zastoupení společnosti Nikon (adresa je poskytována separátně).

#### Symbol pro oddělený sběr odpadu platný v evropských zemích

Tento symbol znamená, že produkt se má odkládat odděleně.

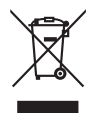

Následující pokyny platí pouze pro uživatele z evropských zemí:

- Tento produkt se má odkládat na místě sběru k tomuto účelu určeném. Neodhazujte spolu s domácím odpadem.
- Více informací o způsobu zacházení s nebezpečným odpadem vám podá příslušná místní instituce.

# Upozornění ohledně zákazu kopírování a šíření

Berte na zřetel, že i držení materiálů které byly digitálně kopírovány nebo reprodukovány pomocí skeneru, digitálního fotoaparátu či jiného zařízení, může být právně postižitelné.

 Položky, které je zakázáno kopírovat a šířit

Nekopírujte ani jinak nereprodukujte papírové peníze, mince nebo cenné papíry resp. obligace, a to ani v případě že jsou kopie označeny nápisem "vzorek".

Kopírování (resp. reprodukce) papírových peněz, mincí a cenných papírů, které jsou v oběhu v cizích zemích, je zakázáno.

Pokud nebylo výslovně povoleno, je zakázáno kopírování nepoužitých poštovních známek a pohlednic. Dále je zakázáno kopírování kolků a certifikovaných dokumentů.  Upozornění k některým druhům kopií a reprodukcí

Vládním výnosem je zakázáno kopírování (reprodukce) cenných papírů vydaných soukromými společnostmi (akcie, směnky, šeky, dárkové kupóny, atd.), dopravních legitimací a jízdenek s výjimkou minimálního množství pracovních kopií pro vnitřní potřebu firmy. Tedy, nekopírujte pasy, autorizované výtisky státních a soukromých organizací, občanské průkazy a lístky jako dopravní jízdenky, vstupenky, legitimace a stravenky.

 Postup v souladu s autorskými právy

Kopírování a reprodukce autorských děl jako jsou knihy, hudební díla, obrazy, dřevoryty, mapy, kresby, filmy a fotografie je zakázáno v souladu s národními i mezinárodními normami autorského práva. Nepoužívejte tento produkt ke tvorbě ilegálních kopií ani k porušování autorských práv.

#### Nakládání s paměťovými médii Mějte na paměti, že smazáním nebo zformátováním paměťové karty či jiného paměťového média (interní paměti) se nevymažou originální obrazová data. Smazané souborv lze někdv obnovit z odloženého média pomocí komerčního softwaru, což může vést ke zneužití osobních obrazových dat. Za ochranu těchto dat odpovídá sám uživatel. Než odložíte paměťové médium nebo než jej přenecháte jiné osobě, smažte všechna data pomocí komerčního softwaru pro mazání dat, nebo médium zformátujte a poté jej zcela zaplňte snímky, které neobsahují žádné soukromé informace (například snímky prázdné oblohy). Rovněž se ujistěte, že jste změnili i snímky, určené pro zobrazování na uvítací obrazovce (👿 64). Dejte pozor, aby nedošlo k úrazu nebo poškození majetku při fyzické likvidaci paměťového média.

### Obsah

| Pro vaši bezpečnost                                               | . ii    |
|-------------------------------------------------------------------|---------|
|                                                                   | II<br>V |
| Úvod                                                              | . v     |
|                                                                   | 1       |
| Jednotlivé části totoaparátu                                      | . 2     |
| Indikace na monitoru                                              | . 4     |
| Indikace ve snimacim rezimu                                       | . 4     |
| Indikace v prehravacim rezimu                                     | . 5     |
| Prvni kroky                                                       | . 6     |
| VKIADANI DAterii                                                  | . b     |
| Nabili balerii (pouze balerie EN-IVIH I)                          | . 0     |
|                                                                   | . /     |
|                                                                   | . 9     |
| viozeni parietove karty                                           | 11      |
| Zakiadni fotografovani a prenravani snimku                        | 13      |
| Plně automatický režim (Auto)                                     | 13      |
| Krok 1 Volba režimu 📩 (Auto)                                      | 13      |
| Krok 2 Zapnutí fotoaparátu                                        | 13      |
| Krok 3 Určení výřezu snímku                                       | 14      |
| Krok 4 Zaostření a expozice snímku                                | 15      |
| Zobrazeni snimků                                                  | 17      |
| Mazani nepotrebnych snimků                                        | 17      |
| Prace s bleskem                                                   | 18      |
|                                                                   | 20      |
| Rezim Makro                                                       | 22      |
| Motivove programy                                                 | 23      |
| Motivové programy                                                 | 23      |
| Asistenční programy                                               | 24      |
| Použiti režimu Face-Priority AF                                   | 26      |
| Ostatní motivové programy                                         | 29      |
| Videosekvence                                                     | 39      |
| Režim videosekvencí                                               | 39      |
| Přehrávání videosekvencí                                          | 40      |
| Volitelná nastavení videosekvencí: Menu Movie                     | 41      |
| Menu Movie Options                                                | 41      |
| Menu Auto-focus Mode                                              | 42      |
| Přehrávání snímků na fotoaparátu                                  | 43      |
| Zobrazení více snímků současně: Přehrávání stránek náhledů snímků | 44      |
| Mazání snímků                                                     | 44      |
| Pohled na snímek zblízka: Zvětšení výřezu snímku                  | 45      |
| Zhotovení oříznuté kopie snímku                                   | 45      |
| Zlepšení kontrastu snímku: Funkce D-Lighting                      | 46      |
| Zvukové poznámky: Záznam a přehrávání                             | 47      |
| Propojení fotoaparátu s televizorem, počítačem a tiskárnou        | 48      |
| Přehrávání snímků na televizoru                                   | 48      |
|                                                                   |         |

| Přehrávání snímků na počítači                                | 49       |
|--------------------------------------------------------------|----------|
| Tisk snímků                                                  | 53       |
| Propojení fotoaparátu s tiskárnou                            | 54       |
| Tisk jednotlivých snímků                                     | 55       |
| Tisk více snímků současně                                    | 57       |
| Tvorba DPOF tiskové objednávky: Menu Print Set               | 59       |
| Menu                                                         | 60       |
| Základní nastavení fotoaparátu: Menu SET-UP                  |          |
| Menu Menus                                                   | 64       |
| Menu Welcome Screen                                          | 64       |
| Menu Date                                                    | 64       |
| Menu Monitor Settinas                                        | 66       |
| Menu Date Imprint                                            | 67       |
| Menu Sound Settings                                          | 68       |
| Menu Blur Warning                                            | 69       |
| Menu Auto Off                                                | 69       |
| Menu Format Memory/ Format Card                              | 70       |
| Menu Language                                                | 70       |
| Menu Interface                                               | 71       |
| Menu Reset All                                               | 71       |
| Menu Battery Type                                            | 71       |
| Menu Firmware Version                                        | 71       |
| Volitelná nastavení pro snímání: Menu snímacího režimu       |          |
| (SHOOTING MENU)                                              |          |
| Menu Image Mode                                              | 72       |
| Menu White Balance                                           | 73       |
| Menu Exposure Compensation                                   | 75       |
| Menu Continuous                                              | 75       |
| Menu BSS                                                     | 76       |
| Menu Color Options                                           | 77       |
| Volitelná nastavení pro přehrávání: Menu přehrávacího režimu |          |
| (PLAYBACK MENU)                                              |          |
| Menu Print Set                                               | 78       |
| Menu Slide Show                                              | 79       |
| Menu Delete                                                  | 80       |
| Menu Protect                                                 | 80       |
| Menu Transfer Marking                                        | 80       |
| Menu Small Pic.                                              | 81       |
| Menu Copy                                                    | 82       |
| Technické informace                                          | . 83     |
| Volitelné příslušenství                                      | 83       |
| Páče o fotoanarát                                            | 05       |
| Čištění fotoaparátu                                          | 00       |
| Likládání dat                                                | 00       |
| Chybová hlášení                                              | 07<br>88 |
| Řešení možných problémů                                      | 00<br>Q1 |
| Dodatek                                                      | 95       |
| Specifikace                                                  | 102      |
| Reistřík                                                     | . 105    |
| · · - j - · · · · · · · · · · · · · · ·                      |          |

#### Používejte výhradně elektronické příslušenství Nikon

Fotoaparáty Nikon COOLPIX jsou konstruovány podle nejvyšších standardů a obsahují složité elektronické obvody. Pouze elektronické příslušenství Nikon (nabíječky, baterie a síťové zdroje), certifikované firmou pro použití s vaším digitálním fotoaparátem, je konstruováno a schopno plnit provozní a bezpečnostní požadavky, kladené těmito elektronickými obvody.

POUŽITÍ ELEKTRONICKÉHO PŘÍSLUŠENSTVÍ JINÝCH VÝROBCŮ MŮŽE ZPŮSOBIT POŠKOZENÍ VAŠEHO FOTOAPARÁTU A VÉST K ZÁNIKU ZÁRUKY NIKON.

Podrobnější informace ohledně příslušenství Nikon vám poskytne místní autorizovaný prodejce výrobků Nikon.

# Úvod

Děkujeme vám za zakoupení digitálního fotoaparátu Nikon COOLPIX L2/L3. Tento návod k obsluze byl vytvořen proto, aby vám pomohl naučit se používat fotoaparát správným způsobem. Před prací s fotoaparátem si návod důkladně přečtěte a uložte jej na místo dostupné všem potenciálním uživatelům přístroje.

Dokumentace k tomuto produktu zahrnuje níže uvedené návody. Abyste byli schopni plně využít všech vlastností fotoaparátu, přečtěte si pečlivě všechny poskytované instrukce.

- Stručný návod k obsluze: Stručný návod k obsluze vás provede procesem vybalení a nastavení vašeho digitálního fotoaparátu Nikon, zhotovením prvních snímků a jejich přenosem do počítače.
- Referenční návod k obsluze softwaru PictureProject (na disku CD-ROM): Referenční návod k obsluze softwaru PictureProject obsahuje informace k použití softwaru PictureProject dodávaného s fotoaparátem. Informace ohledně zobrazení referenčního návodu k obsluze softwaru naleznete ve svazku Stručný návod k obsluze.

llustrace v tomto návodu k obsluze a ve svazku *Stručný návod k obsluze* zobrazují fotoaparát COOLPIX L3.

llustrace a on-screen texty v tomto návodu a ve svazku *Stručný návod k obsluze* se mohou lišit od aktuálních indikací.

#### Před fotografováním důležité události

Před fotografováním důležité události (např. svatba; fotografování na cestách, apod.) zhotovte zkušební snímky, abyste se ujistili o správné činnosti přístroje. Společnost Nikon nenese žádnou odpovědnost za škody a ztrátu zisku, ke kterým může dojít v důsledku poruchy přístroje.

#### Celoživotní vzdělávání

Jako součást závazku společnosti Nikon k "celoživotnímu vzdělávání" ve vztahu k podpoře a informacím o nových produktech jsou k dispozici na následujících webových stránkách pravidelně aktualizované informace:

- Pro uživatele v USA: http://www.nikonusa.com/
- Pro uživatele v Evropě a Africe: http://www.europe-nikon.com/support

 Pro uživatele v Asii, Oceánii a na Středním východě: http://www.nikon-asia.com/ Navštivte tyto stránky pro zjištění nejnovějších informací o výrobku, rad a odpovědí na často kladené otázky (FAQs) a dalších informací o digitální fotografii. Informace, které zde nenaleznete, vám poskytne regionální zastoupení společnosti Nikon. Kontaktní informace viz:

http://nikonimaging.com/

### Jednotlivé části fotoaparátu

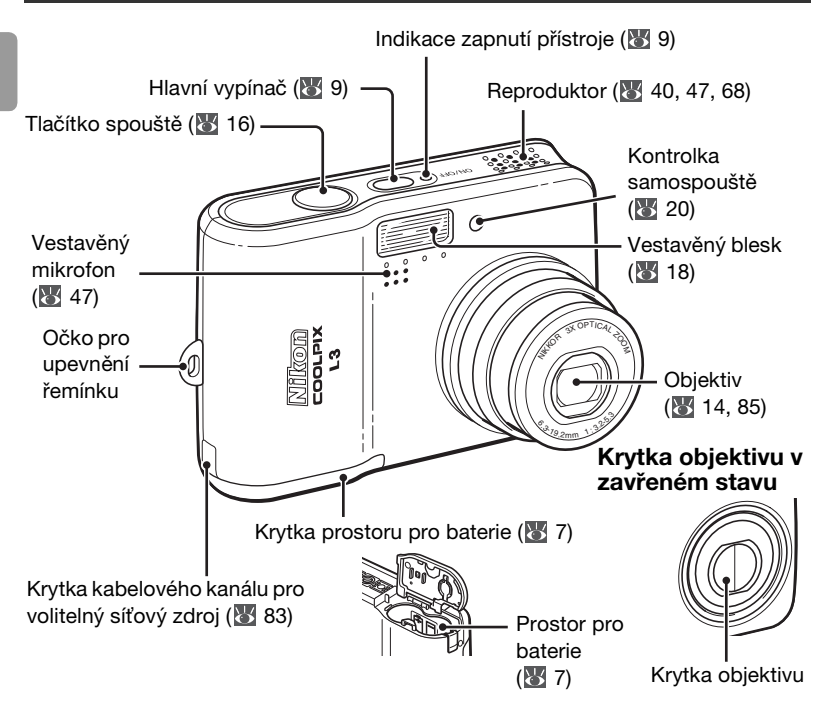

#### Upevnění řemínku fotoaparátu

Řemínek upevněte na fotoaparát níže vyobrazeným způsobem.

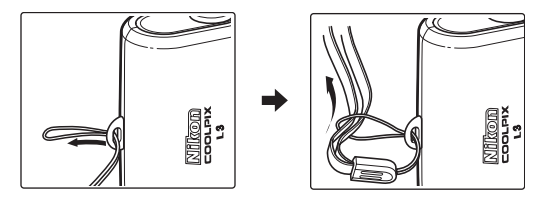

Úvod

#### Nasazení krytky konektoru rozhraní

Monitor Viz také: (22 4, 13, 17) Tlačítko **MENU** • 🖼 (přehrávání stránek náhledů snímků): 😿 44 (86 60) Q (zvětšení výřezu snímku): 45 • 🕜 (nápověda): 😿 62 Krvtka konektoru rozhraní (😿 48, 49, 54) -TCARD Multifunkční Kontrolka blesku (18) volič (😿 9) Stativový závit Krytka slotu pro paměťovou přehrávání (tlačítko) kartu (😿 12) (17.43) mazání (tlačítko) (😿 17, 43, 44) Volič provozních režimů (😿 13, 23, 39) Mene motivové programy (scene; 🐺 23) videosekvence režim Auto (8 13) (8 39)

#### Multifunkční volič

Tisknutím multifunkčního voliče směrem nahoru, dolů, doleva resp. doprava vybíráte snímky a položky menu, stiskem středního tlačítka voliče aktivujete provedenou volbu. Tlačítka multifunkčního voliče mají navíc následující funkce:

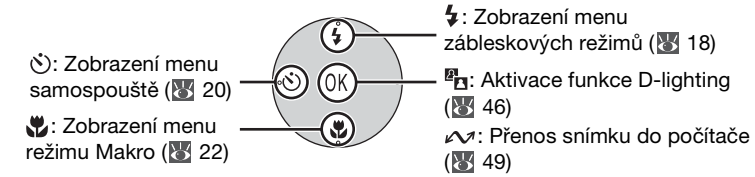

Tlačítka zoomu (🐻 14).

### Indikace na monitoru

Na monitoru se ve snímacím a přehrávacím režimu mohou zobrazovat následující indikace (aktuální indikace závisí na nastavení fotoaparátu):

### Indikace ve snímacím režimu

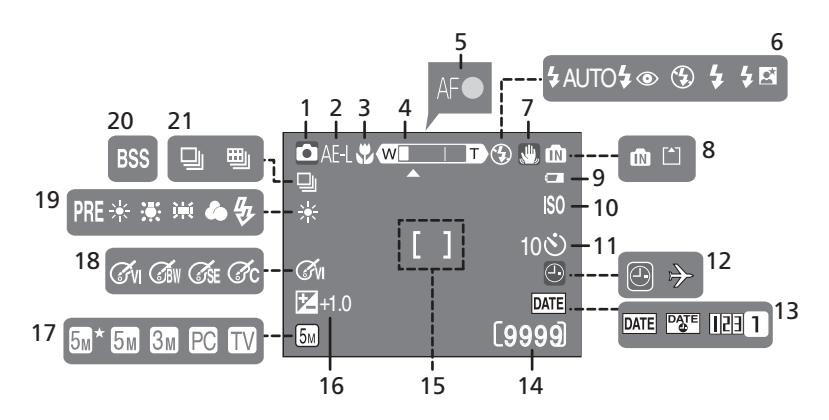

1 Snímací režim ......13. 23. 39 2 Expoziční paměť ......32 3 Režim Makro.....22 4 Indikátor zoomu .....14, 22 5 Indikace zaostření ......15 6 Zábleskový režim ......18 7 Varovná indikace rozhýbání fotoaparátu .....16 Symbol interní paměti/paměťové 8 kartv ...... 11 9 Indikace stavu baterií ......13 10 Citlivost ......16 11 Samospoušť......20 12 Symbol "nenastavená data" ... 88 Symbol aktivace časových zón ......64

| 13 | Vkopírování dat/datový čítač    |
|----|---------------------------------|
|    |                                 |
| 14 | Počet zbývajících snímků        |
|    |                                 |
|    | Délka videosekvence 39, 98      |
| 15 | Zaostřovací pole 15             |
| 16 | Korekce expozice75              |
| 17 | Obrazový režim 72               |
| 18 | Barevný režim77                 |
| 19 | Vyvážení bílé barvy 73          |
| 20 | Funkce Best Shot Selector (BSS) |
|    |                                 |
| 21 | Režim sériového snímání 75      |

### Indikace v přehrávacím režimu

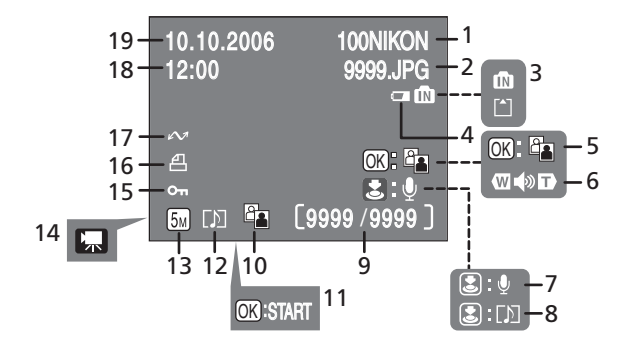

| 1 | Aktuální adresář99              |
|---|---------------------------------|
| 2 | Číslo a typ souboru99           |
| 3 | Symbol interní paměti/paměťové  |
|   | karty11                         |
| 4 | Indikace stavu baterií 13       |
| 5 | Vodítko pro funkci              |
|   | D-Lighting46                    |
| 6 | Indikace hlasitosti 35, 40, 47  |
| 7 | Vodítko pro záznam zvukové      |
|   | poznámky47                      |
| 8 | Vodítko pro přehrání zvukové    |
|   | poznámky47                      |
| 9 | Číslo aktuálního snímku/celkový |
|   | počet snímků/                   |
|   | Délka videosekvence 40          |
|   |                                 |

| 10 | Symbol funkce D-Lighting 46   |
|----|-------------------------------|
| 11 | Symbol pro přehrání           |
|    | videosekvence 40              |
| 12 | Symbol zvukové poznámky 47    |
| 13 | Obrazový režim72              |
| 14 | Symbol videosekvence 40       |
| 15 | Symbol ochrany před vymazáním |
|    |                               |
| 16 | Symbol tiskové objednávky 57  |
| 17 | Symbol přenosu snímků 50, 80  |
| 18 | Čas záznamu9                  |
| 19 | Datum záznamu9                |
|    |                               |

### První kroky

### Vkládání baterií

K napájení fotoaparátu slouží dvě tužkové baterie AA. V závislosti na regionu resp. zemi prodeje obsahuje balení fotoaparátu buďto alkalické baterie a/nebo nabíječku MH-71 včetně dobíjecích baterií EN-MH1.

### Nabití baterií (pouze baterie EN-MH1)

Jsou-li součástí dodávky fotoaparátu nabíječka a dobíjecí NiMH baterie Nikon EN-MH1, nabijte baterie níže popsaným způsobem. Je-li součástí dodávky fotoaparátu pár alkalických baterií, pokračujte kapitolou "Vložení baterií" na následující straně.

 Zapojte nabíječku Zapojte síťový kabel do nabíječky (1) a poté do zásuvky elektrické sítě (2). Rozsvítí se kontrolka CHARGE (3).

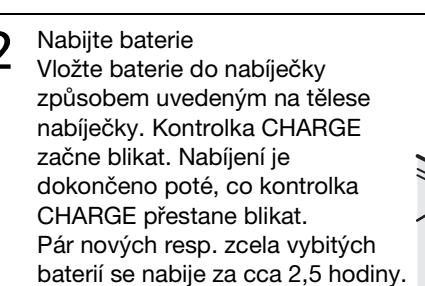

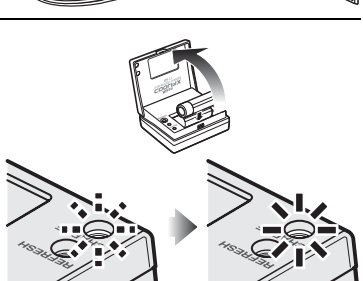

Otevřete krytku prostoru pro baterie.
Fotoaparát otočte horní stranou dolů, abyste zabránili vypadnutí baterií.

2 Vložte baterie. Vyobrazeným způsobem vložte baterie do přístroje.

Zavřete krytku prostoru pro baterie.

### V Je fotoaparát vypnutý?

Před vkládáním/vyjímáním baterií zkontrolujte, jestli je vypnutá indikace zapnutí přístroje.

### V Baterie

Čtěte a plňte pokyny na stranách ii-iii a 86 tohoto návodu. K napájení fotoaparátu lze použít tužkové alkalické baterie (LR6), dobíjecí NiMH baterie Nikon EN-MH1, baterie oxyride ZR6 a lithiové baterie FR6/L91. Nekombinujte staré a nové baterie, ani baterie různých výrobců/typů. Baterie s následujícími defekty nelze použít:

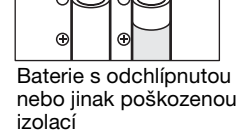

Menu Battery Type

Baterie s chybějící izolací u záporného pólu

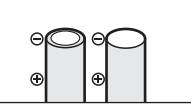

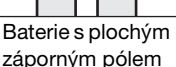

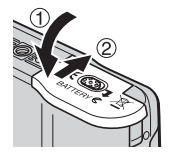

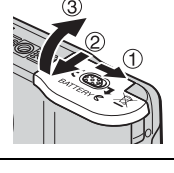

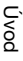

#### 🖉 Úsporné režimy a automatické vypnutí fotoaparátu

Fotoaparát je vybaven třístupňovým režimem úspory energie, který se po předvolené době nečinnosti aktivuje následujícím způsobem.

- Přibližně 5 s: Jas monitoru se sníží na asi 50 % normální hodnoty.
- Přibližně 1 minuta (implicitní nastavení): Monitor se vypne a fotoaparát se přepne do pohotovostního režimu. Indikace zapnutí přístroje začne blikat.
  Fotoaparát lze reaktivovat namáčknutím tlačítka spouště do poloviny. (Dobu nečinnosti pro přepnutí do pohotovostního režimu lze změnit.)
- Přibližně 3 minuty po přepnutí fotoaparátu do pohotovostního režimu: Fotoaparát se vypne.

### 🖉 Baterie EN-MH1

Baterie EN-MH1 je třeba před prvním použitím nabít. Baterie nabíjejte a používejte jako sadu: baterie nenabíjejte samostatně ani nekombinujte baterie z různých párů. Nové a déle nepoužívané baterie mají sklon k rychlejšímu vybíjení. Po několikerém opakování nabíjecího/vybíjecího cyklu získají baterie svou maximální kapacitu. "Paměťový efekt", který má za následek snížení kapacity baterií, lze eliminovat periodickým formováním baterií způsobem popsaným v Dodatku (**W** 101).

### Základní nastavení

Po prvním zapnutí fotoaparátu se zobrazí dialogové okno pro volbu jazyka pro zobrazované údaje. Pomocí níže uvedených kroků vyberte požadovaný jazyk a nastavte čas a datum.

#### 🔍 Multifunkční volič

Následující kroky vyžadují použití multifunkčního voliče. Tlačítka potřebná k provedení příslušného úkolu jsou zobrazena bíle; je-li zobrazeno bíle více tlačítek současně, lze použít libovolné z těchto tlačítek. Například stisknutí multifunkčního voliče směrem nahoru nebo dolů je zobrazeno způsobem, uvedeným na ilustraci níže.

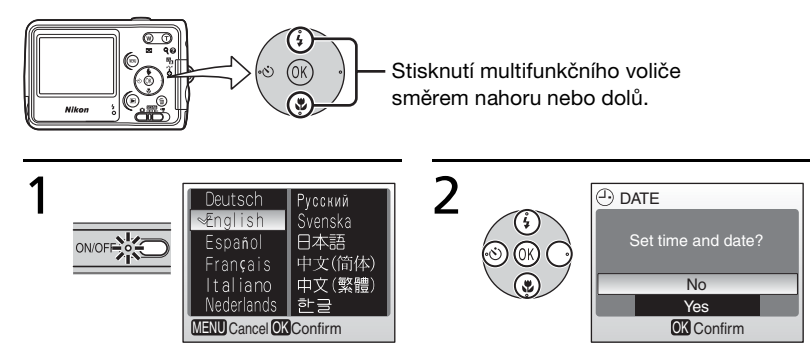

Zapněte fotoaparát.

Zobrazí se obrazovka pro volbu jazyka pro zobrazované informace.

Vyberte požadovaný jazyk a stiskněte střední tlačítko multifunkčního voliče. Zobrazí se obrazovka pro potvrzení.

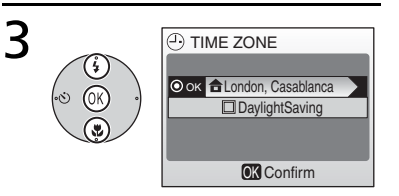

Vyberte **Yes** a stiskněte střední tlačítko multifunkčního voliče. Zobrazí se menu TIME ZONE.\*

Je-li aktuálně v platnosti letní čas, vyberte položku DaylightSaving a stiskněte střední tlačítko multifunkčního voliče pro aktivaci nastavení.

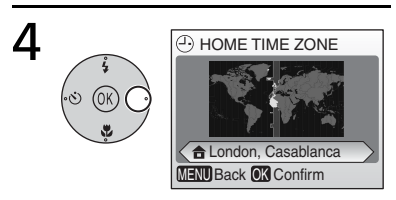

Stiskněte multifunkční volič směrem doprava. Zobrazí se mapa světových časových zón.

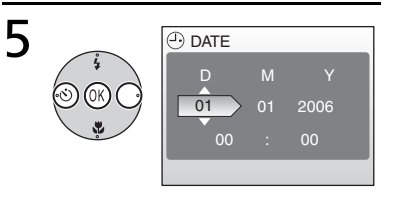

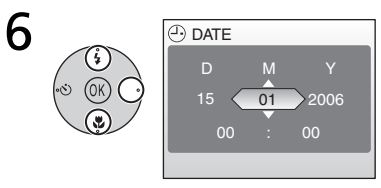

Tisknutím multifunkčního voliče směrem doleva nebo doprava vyberte časovou zónu, ve které se nacházíte, a stiskněte střední tlačítko multifunkčního voliče. Zobrazí se obrazovka DATE. Editujte den **D** (pořadí dne (**D**), měsíce (**M**) a roku (**Y**) může být v některých zemích odlišné) a stiskněte multifunkční volič směrem doprava.

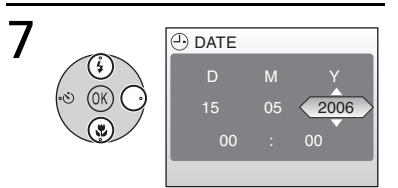

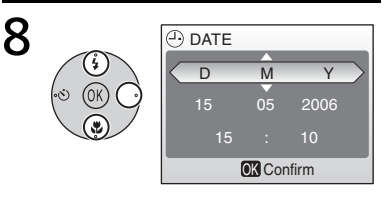

Editujte **m**ěsíc a stiskněte multifunkční volič směrem doprava.

Opakováním kroků 6 a 7 editujte rok, hodinu a minutu, a poté stiskněte multifunkční volič směrem doprava. Vybere se (zvýrazní) **D M Y**.

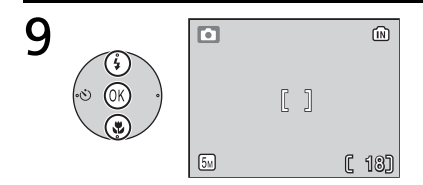

Zvolte pořadí, ve kterém budou den (**D**), měsíc (**M**) a rok (**Y**) zobrazovány, a poté stiskněte střední tlačítko multifunkčního voliče. Nastavení je aktivováno a zobrazí se obrazovka aktivního režimu (nastaveného voličem provozních režimů).

### Vložení paměťové karty

Snímky jsou ukládány v interní paměti fotoaparátu (cca 23 MB) nebo na výměnných paměťových kartách Secure Digital (SD; W 83). Interní paměť se používá pro záznam/mazání snímků pouze v případě nepřítomnosti paměťové karty.

### Pro vložení paměťové karty:

1 Vypněte fotoaparát. Před vkládáním/vyjímáním paměťové karty se ujistěte, že nesvítí indikace zapnutí přístroje.

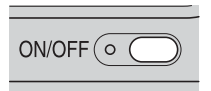

Úvod

2

Zapněte fotoaparát.

paměťovou kartu.

Vložte paměťovou kartu.

Nezobrazí-li se na monitoru žádná zpráva, je fotoaparát připraven k použití.

Otevřete krytku slotu pro paměťovou kartu. Paměťovou kartu zasuňte vyobrazeným způsobem tak daleko do slotu, až dojde k jejímu zaaretování. Zavřete krytku slotu pro

Zobrazí-li se zpráva na obrázku vpravo, je třeba paměťovou kartu před použitím naformátovat.

Pozor, formátování trvale maže všechny snímky a další data na paměťové kartě. Před zahájením formátování zkopírujte všechny snímky, které chcete archivovat, na jiné paměťové médium.

Pro zahájení formátování stiskněte multifunkční volič směrem nahoru pro výběr volby **Format**, a poté stiskněte střední tlačítko multifunkčního voliče. *Až do dokončení formátování nevypínejte fotoaparát ani nevyjímejte baterie resp. paměťovou kartu.* 

#### 🕙 Vyjímání paměťových karet

Před vyjmutím paměťové karty **vypněte fotoaparát** a zkontrolujte, jestli zhasla indikace zapnutí přístroje. Otevřete krytku slotu pro paměťovou kartu a stiskněte lehce kartu směrem dovnitř pro uvolnění aretace. Poté je možné kartu rukou vyjmout.

#### 🕙 Zámek ochrany proti zápisu

Paměťové karty SD jsou vybaveny ochranným zámkem proti náhodnému zápisu/mazání. Je-li tento zámek nastaven do polohy "Lock", nelze mazat a zaznamenávat snímky, ani nelze provést naformátování paměťové karty.

Zámek ochrany proti zápisu

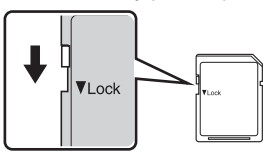

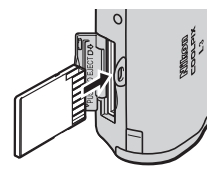

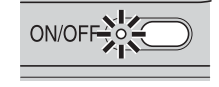

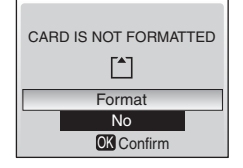

# Základní fotografování a přehrávání snímků

## Plně automatický režim (Auto)

Tato část návodu popisuje zhotovení snímků v režimu 🗗 (Auto), plně automatickém režimu typu "zaměř a stiskni", doporučeném pro začátečníky v oblasti digitálních fotoaparátů.

### Krok 1 Volba režimu 🗖 (Auto)

Posuňte volič provozních režimů do polohy 👩.

### Krok 2 Zapnutí fotoaparátu

- Zapněte fotoaparát. Rozsvítí se indikace zapnutí přístroje a zapne se monitor. Pro vypnutí fotoaparátu v libovolném okamžiku stiskněte znovu hlavní vypínač. Svítí-li indikace zapnutí přístroje, nevyjímejte baterie.
- Zkontroluite indikace na monitoru. 2 Zkontrolujte stav baterií a počet zbývajících snímků.

| Indikace                          | Stav baterií                                                 |  |
|-----------------------------------|--------------------------------------------------------------|--|
| Žádný symbol                      | Baterie jsou plně nabité.                                    |  |
| ŧ                                 | Kapacita baterií je nízká,<br>připravte si náhradní baterie. |  |
| WARNING!!<br>BATTERY<br>EXHAUSTED | Baterie jsou vybité. Vyměňte<br>baterie.                     |  |

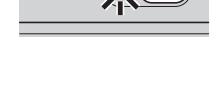

Indikace stavu baterií

ON/OF

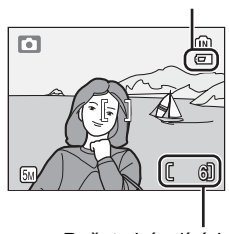

Počet zbývajících snímků (🔠 98)

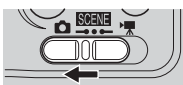

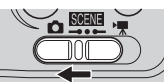

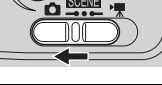

### Krok 3 Určení výřezu snímku

Připravte si fotoaparát. Fotoaparát uchopte pevně oběma rukama. Dejte pozor, abyste prsty resp. jinými objekty nezakrývali objektiv, reflektor blesku a mikrofon.

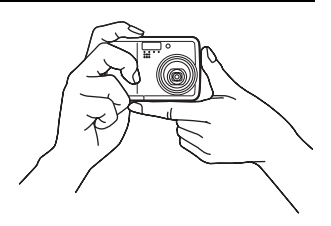

Základní fotografování a přehrávání snímků

2 Určete výřez snímku. Výřez snímku určete tak, aby se hlavní objekt nacházel v blízkosti středu monitoru.

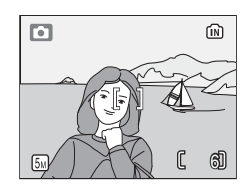

### 🔍 Zoom

Pomocí tlačítek zoomu () 1 určete výřez snímku na monitoru. Stiskem tlačítka se vzdalujete od objektu – zvětšuje se oblast viditelná na snímku. Stiskem tlačítka () se přibližujete k objektu (až 3×) a objekt vyplňuje větší část obrazové plochy. Stiskem a podržením tlačítka () na dobu cca 2 s v poloze nejdelšího optického zoomu dojde k aktivaci digitálního zoomu s možností dalšího až 4násobného zvětšení objektu. Celkové zvětšení je poté 12násobné. Pozor, digitální zoom na rozdíl od optického zoomu nezvyšuje počet detailů viditelných na snímku. Namísto toho jsou detaily viditelné při nastavení maximálního optického zoomu pouze zvětšeny a výsledný obraz je mírně "zrnitý".

Zmenšení Zvětšení výřezu výřezu snímku snímku

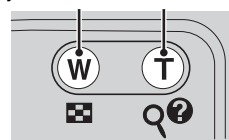

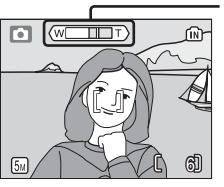

Po aktivaci digitálního zoomu změní indikátor zoomu barvu na žlutou.

### Krok 4 Zaostření a expozice snímku

### 1 Zaostřete.

Namáčkněte tlačítko spouště do poloviny. Fotoaparát zaostří na objekt v zóně zaostřovacího pole (**W** 4). Zaostří-li fotoaparát na objekt, rozsvítí se indikace zaostření (**AF** ●) zeleně. Pokud indikace zaostření červeně bliká, fotoaparát nebyl schopen zaostřit na objekt. V takovém případě změňte kompozici obrazu a zkuste zaostřit znovu.

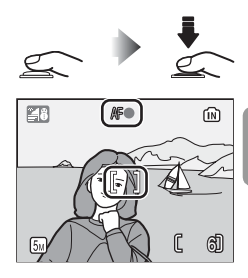

| 7 | Exponujte.                                  |
|---|---------------------------------------------|
| Ζ | Domáčkněte tlačítko spouště až na doraz pro |
|   | expozici snímku. V případě nízké hladiny    |
|   | okolního osvětlení může dojít k odpálení    |
|   | záblesku.                                   |

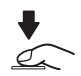

### V průběhu záznamu snímků

V průběhu záznamu snímku bliká symbol (N) nebo (^). Vyjmutí paměťové karty resp. baterií během blikání těchto symbolů může mít za následek poškození zaznamenávaných snímků, paměťové karty nebo fotoaparátu.

#### Tlačítko spouště –Blokace zaostření

Pro zaostření a nastavení expozičních parametrů lehce namáčkněte tlačítko spouště do poloviny (do místa lehkého odporu). Podržením tlačítka spouště v této poloze dojde k zablokování naměřených a nastavených hodnot expozice a zaostření. Pro expozici snímku domáčkněte tlačítko spouště až na doraz. Tlačítko spouště tiskněte pomalu a plynule; pohybuje-li se fotoaparát během expozice snímku, může dojít k rozhýbání snímku.

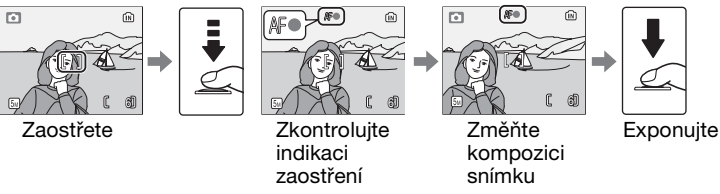

Autofokus pracuje nejlépe v případě dostatečného kontrastu mezi rovnoměrně osvětleným objektem a pozadím snímku. Nepracuje dobře v případě velmi tmavých nebo velmi rychle se pohybujících objektů, v případě objektů s výraznými jasovými rozdíly (např. slunce za objektem – detaily objektu se v takovém případě nachází v hlubokém stínu) a v případě více objektů uprostřed obrazu v různých vzdálenostech od fotoaparátu (např. objekt uvnitř klece).

#### Za nízké hladiny osvětlení

Za nízké hladiny okolního osvětlení může při vypnutém blesku dojít k zobrazení symbolu 🔄 varujícího před možným rozhýbáním snímků v důsledku použití dlouhých časů závěrky. Zobrazí-li se symbol **ISO**, zvýší fotoaparát pro kompenzaci nízké hladiny osvětlení citlivost a na snímcích se ve zvýšené míře projeví obrazový "šum" ve formě jasně zbarvených, náhodně rozmístěných pixelů. Fotoaparát může provádět redukci tohoto obrazového šumu, což vede ke zdvojnásobení doby potřebné k záznamu snímků.

Zobrazí-li se po expozici snímku varování na ilustraci vpravo, může být snímek rozhýbaný. Pro návrat bez záznamu snímku vyberte **No**.

| ٥               |              |             | C.        |     |
|-----------------|--------------|-------------|-----------|-----|
|                 | [            | ]           |           | 8   |
| 51              |              |             | C         | 5]  |
|                 |              |             |           | ÍN  |
| ©PICT<br>SAVE F | URE<br>PICTL | IS B<br>JRE | LURR<br>? | ED. |
| Ν               | 0            |             |           |     |

Yes

OK Confirm

Pro zobrazení snímku na monitoru stiskněte tlačítko ►. K zobrazení dalších snímků použijte multifunkční volič: tisknutím multifunkčního voliče směrem dolů nebo doprava zobrazujete snímky v pořadí jejich záznamu, tisknutím voliče směrem nahoru nebo doleva zobrazujete snímky v opačném pořadí. Podržením tlačítka voliče ve stisknuté poloze rychle listujete k požadovanému snímku. Snímky se při načítání z paměti mohou krátce zobrazovat v nízkém rozlišení.

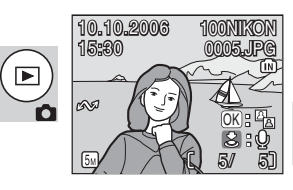

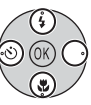

Pro návrat zpět do snímacího režimu znovu stiskněte tlačítko ►.

### Mazání nepotřebných snímků

Pro vymazání aktuálně zobrazeného snímku stiskněte tlačítko m. Zobrazí se dialog pro potvrzení; vyberte jednu z následujících možností a stiskněte střední tlačítko multifunkčního voliče:

- No: Návrat bez vymazání snímku.
- Yes: Vymazání snímku.

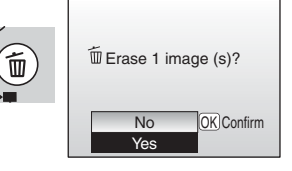

### Práce s bleskem

Pracovní rozsah blesku je 0,3–3,0 m při nastavení nejkratší ohniskové vzdálenosti objektivu. Pracovní rozsah blesku při nastavení nejdelší ohniskové vzdálenosti objektivu je 0,3–1,75 m. K dispozici jsou následující zábleskové režimy:

| Zábleskový režim |                                                                        | Popis                                                                                                    |
|------------------|------------------------------------------------------------------------|----------------------------------------------------------------------------------------------------|
| 4 AUTO           | Auto                                                                   | Automatická aktivace blesku za nízké hladiny osvětlení.                                                                                            |
| 4 💿              | Automatická<br>aktivace blesku s<br>předbleskem proti<br>červeným očím | Redukce výskytu "červených očí" na portrétech (                                                                                                    |
| ٤                | Trvale vypnutý<br>blesk                                                | K odpálení záblesku nedojde bez ohledu na hladinu okolního osvětlení.                                                                              |
| 4                | Trvale zapnutý<br>blesk (fill-in)                                      | K odpálení záblesku dojde při expozici každého<br>snímku. Tento režim je vhodný k vyjasnění stínů (fill-<br>in) a osvětlení objektů v protisvětle. |
| 4 🛤              | Synchronizace<br>blesku s dlouhými<br>časy závěrky                     | Blesk osvětlí hlavní objekt snímku, pozadí snímku je<br>za noci resp. nízké hladiny osvětlení zachyceno<br>pomocí dlouhých časů závěrky.           |

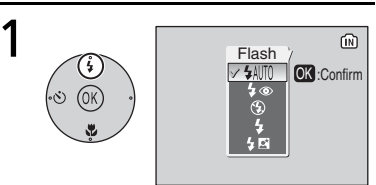

Stiskněte tlačítko volby zábleskových režimů.

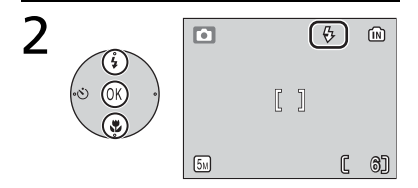

Vyberte požadovaný zábleskový režim a stiskněte střední tlačítko multifunkčního voliče.

V horní části monitoru se zobrazí symbol vybraného zábleskového režimu. Vyberete-li režim & AUTO, symbol po uplynutí pěti sekund zmizí. Nastavení zábleskového režimu provedené ve snímacím režimu (Auto) je uloženo v paměti i po vypnutí fotoaparátu.

 Pokud uplyne pět sekund od provedené volby bez stisku středního tlačítka multifunkčního voliče, je volba zrušena.

#### 19

#### Předblesk proti červeným očím

Fotoaparát využívá pokrokovou redukci červených očí. Před odpálením hlavního záblesku se pomocí světelných pulsů o nízké intenzitě docílí stažení očních zornic portrétovaného objektu. Pokud fotoaparát i přesto detekuje na snímcích výskyt "červených očí", jsou snímky dále zpracovány pro eliminaci tohoto jevu ("Redukce červených očí ve fotoaparátu"; tato funkce může lehce prodlužovat dobu potřebnou pro záznam snímku). Tento režim nedoporučujeme v případech, kdv je nutná rychlá reakce závěrky; není-li možné v tomto režimu dosáhnout požadovaných výsledků, použijte jiný zábleskový režim.

#### Kontrolka blesku

Kontrolka blesku indikuje při namáčknutí tlačítka spouště do poloviny stav blesku.

- Svítí: Při expozici snímku dojde k odpálení záblesku.
- Bliká: Blesk se nabíjí. Vyčkejte několik sekund a zkuste stisknout spoušť znovu.
- Nesvítí: Při expozici snímku nedoide k odpálení záblesku.

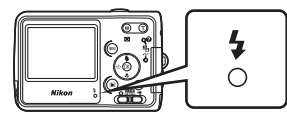

### Použití samospouště

Fotoaparát je vybaven desetisekundovou samospouští pro autoportréty. Při použití samospouště upevněte fotoaparát na stativ (doporučeno) nebo vodorovnou, stabilní plochu.

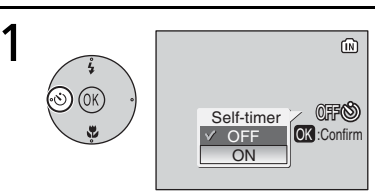

Stiskněte tlačítko režimu samospouště.

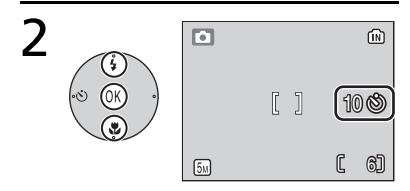

Vyberte **ON** a stiskněte střední tlačítko multifunkčního voliče. Zobrazí se symbol 🖄.

 Pokud uplyne pět sekund od provedené volby bez stisku středního tlačítka multifunkčního voliče, je volba zrušena.

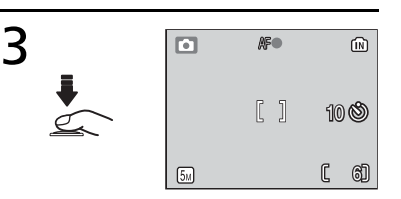

Určete výřez snímku a namáčkněte tlačítko spouště do poloviny. Fotoaparát zaostří a nastaví expoziční parametry.

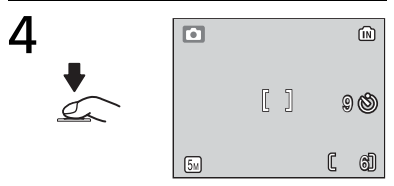

Domáčkněte tlačítko spouště až na doraz.

Dojde k odstartování samospouště a po uplynutí 10 s proběhne expozice snímku.

- Počet sekund do expozice snímku je v průběhu činnosti samospouště zobrazován na monitoru.
- Pro ukončení činnosti samospouště ještě před expozicí snímku stiskněte znovu tlačítko spouště.

Kontrolka samospouště bliká až do jedné sekundy před expozicí snímku, poslední sekundu svítí trvale jako upozornění na nadcházející expozici snímku.

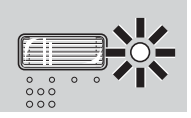

#### Plně automatický režim (Auto)

Kromě volby zábleskových režimů, samospouště a režimu Makro popsaných na stranách 18–22 nabízí plně automatický režim 📩 (Auto) menu volitelných nastavení pro možnost kontroly velikosti obrazu, barevného podání snímků a vyvážení bílé barvy (👿 72–77).

### Režim Makro

Režim Makro slouží k fotografování malých objektů a umožňuje zaostření iiž ze vzdálenosti 10 cm.

Pozor, při fotografování ze vzdálenosti menší než 30 cm nemusí být blesk schopen osvítit celý objekt; dojde-li proto při expozici snímku k odpálení záblesku, přehrajte si zhotovený snímek pro kontrolu výsledku.

1

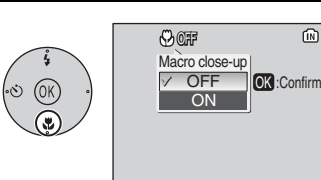

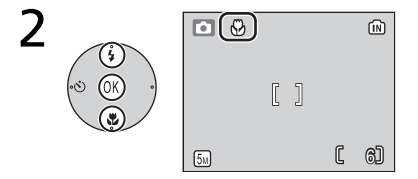

Zobrazte volitelná nastavení. Stiskněte tlačítko 🖫.

Vyberte ON a stiskněte střední tlačítko multifunkčního voliče. Zobrazí se svmbol 💭.

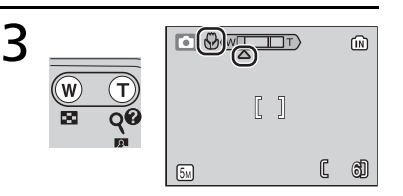

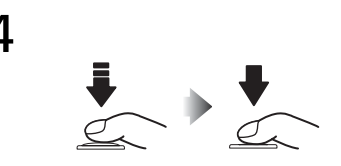

Určete výřez snímku.

Nejkratší zaostřitelná vzdálenost se mění v závislosti na nastavení zoomu; nastavíte-li zoom tak, aby se symbol 🖏 zbarvil zeleně, je fotoaparát schopen zaostřit již na vzdálenost 10 cm.

Zaostřete a exponujte. V režimu Makro fotoaparát trvale zaostřuje na objekt, a to i po uvolnění tlačítka spouště.

### Motivové programy

Režim "Scene" nabízí dvanáct "motivových" a čtyři "asistenční" programy. Při použití těchto programů fotoaparát automaticky optimalizuje veškerá nastavení vzhledem ke zvolenému motivu.

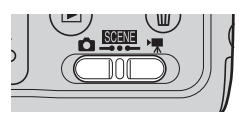

Asistenční programy navíc pomáhají s tvorbou kompozice snímků:

| Motivový<br>program | Popis                                 |
|---------------------|---------------------------------------|
| 🔮 Portrét           | Pro portréty.                         |
| 🕋 Krajina           | Pro krajiny.                          |
| 💐 Sport             | Pro pohyblivé objekty.                |
| Noční portrét       | Pro portréty s noční scénou v pozadí. |

Zbývající motivové programy zahrnují následující motivy:

| 💥 Párty/interiér | 🔜 Noční krajina | Reprodukce          |
|------------------|-----------------|---------------------|
| 🔐 Pláž/sníh      | 🎇 Makro         | 🔁 Protisvětlo       |
| 🚔 Západ slunce   | <u>🏛</u> Muzeum | 💢 Panorama asistent |
| 📺 Úsvit/soumrak  | 🏥 Ohňostroj     | Záznam zvuku        |

### 🔍 Obrazový režim

Obrazový režim (**W** 72) lze nastavit výběrem symbolu **(!**- z menu motivových programů.

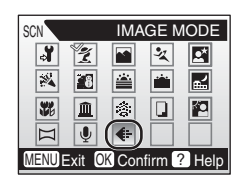

#### 🕰 Zábleskový režim, samospoušť a režim Makro

Podrobnosti ohledně dostupnosti jednotlivých nastavení fotoaparátu při použití motivových programů naleznete v Dodatku (👿 97).

### Asistenční programy

Tyto programy nabízejí zobrazení volitelných pomocných rámečků na monitoru, sloužících jako vodítko ke správnému nastavení kompozice obrazu.

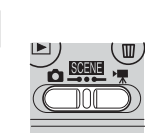

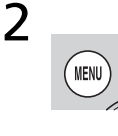

| 🛎 🛍 🔜          |
|----------------|
|                |
| \$ 🗋 📔         |
|                |
| Confirm ? Help |
|                |

Asistenční programy

### Nastavte režim 🔤

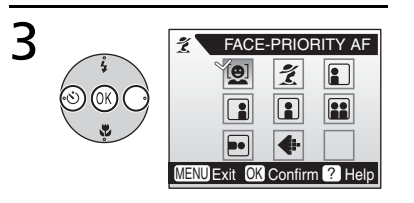

### Stiskněte tlačítko MENU.

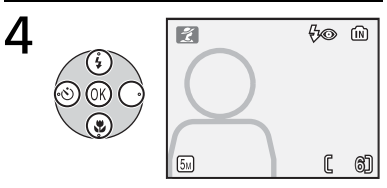

Vyberte 2, a, a nebo a a stiskněte střední tlačítko multifunkčního voliče. Zobrazí se menu pomocných rámečků.

Vyberte požadovaný typ kompozice a stiskněte střední tlačítko multifunkčního voliče. Na monitoru se zobrazí pomocný rámeček.

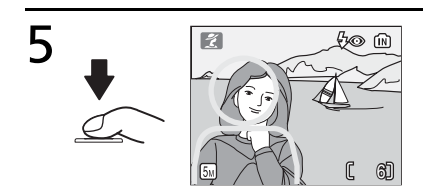

Umístěte hlavní objekt snímku do pomocného rámečku a exponujte.
# 💈 Portrét s asistencí

Tento program použijte pro přirozeně působící portréty.

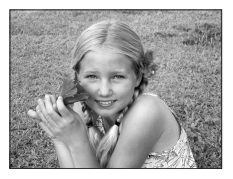

| [ <b>0</b> ] | FACE-<br>PRIORITY AF | Fotoaparát automaticky zaostří na obličej portrétované osoby (🚯 26).                                                                            |
|--------------|----------------------|----------------------------------------------------------------------------------------------------|
| ž            | PORTRAIT             | Fotoaparát zaostří na objekt uprostřed monitoru.<br>Nezobrazuje se žádný pomocný rámeček.                                                       |
|              | PORTRAIT<br>LEFT     | Tato nastavení použijte, chcete-li umístit portrétovaný objekt<br>na levé nebo pravé straně snímku. Fotoaparát zaostří na                       |
|              | PORTRAIT<br>RIGHT    | objekt uvnitř pomocného rámečku.                                                                                                    |
|              | PORTRAIT<br>CLOSE-UP | Toto nastavení použijte při umístění obličeje objektu v horní polovině snímku. Fotoaparát zaostří na oblast obličeje v pomocném rámečku.        |
|              | PORTRAIT<br>COUPLE   | Toto nastavení použijte při fotografování dvou objektů<br>umístěných vedle sebe. Fotoaparát zaostří na objekt uvnitř<br>pomocného rámečku.      |
|              | PORTRAIT<br>FIGURE   | Toto nastavení použijte, zhotovujete-li portrét při držení<br>fotoaparátu "na výšku". Fotoaparát zaostří na objekt uvnitř<br>pomocného rámečku. |

# Použití režimu Face-Priority AF

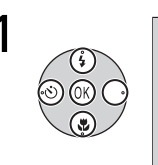

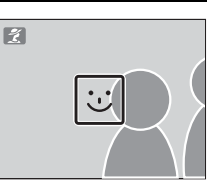

2

Vyberte 🚇 a stiskněte střední tlačítko multifunkčního voliče. Na monitoru začne blikat symbol छ।. Určete výřez snímku za pomoci velikosti symbolu i jako vodítka. Nejbližší portrétovaný objekt je indikován zdvojeným žlutým rámečkem.\*

ž

\* Detekuje-li fotoaparát více obličejů, je nejbližší indikován zdvojeným rámečkem, ostatní jednoduchým rámečkem. Fotoaparát zaostří na nejbližší objekt. Není-li přístroj schopen detekovat objekt (například proto, že se fotografovaný objekt odvrátil od fotoaparátu), rámečky se nezobrazí a na monitoru začne blikat symbol :.

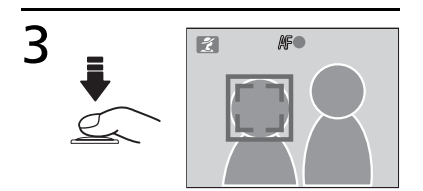

Zaostřete a nastavte expozici. Zdvojený rámeček změní barvu na zelenou. Exponujte.

Δ

## 27

### Režim Face-Priority AF

Schopnost fotoaparátu detekovat obličeje závisí na množství faktorů – například na tom, jestli objekt hledí do fotoaparátu.

Fotoaparát nemusí být schopen detekovat obličeje zakryté brýlemi proti slunci resp. jinými objekty, ani obličeje zabírající příliš malou/velkou plochu snímku. Není-li při namáčknutí tlačítka spouště do poloviny detekován žádný obličej, zaostří fotoaparát na střed obrazu.

Fotoaparát neustále zaostřuje, dokud nedetekuje obličej.

Pokud při namáčknutí tlačítka spouště do poloviny bliká žlutě zdvojený rámeček, není fotoaparát schopen zaostřit na objekt; v takovém případě uvolněte tlačítko spouště a zkuste znovu.

### 🖬 Krajina s asistencí

Tento program použijte pro snímky krajin nebo portréty s pamětihodností v pozadí. Snímky zhotovené za pomoci dlouhých časů závěrky jsou zpracovány pro redukci šumu (**W** 16).

|          | LANDSCAPE      | Fotoaparát zaostří na nekonečno; na monitoru se<br>nezobrazuje žádný pomocný rámeček.*                               |
|----------|----------------|----------------------------------------------------------------------------------------------------|
|          | SCENIC VIEW    | Toto nastavení použijte pro snímky vzdálených obzorů.<br>Fotoaparát zaostří na nekonečno.*                           |
| Ħ        | ARCHITECTURE   | Toto nastavení použijte pro snímky budov. Fotoaparát<br>zaostří na nekonečno.*                                       |
|          | group<br>Right | Toto nastavení použijte pro zhotovení portrétů s objekty na<br>levé/pravé straně snímku a pamětihodností resp. jiným |
| <b>P</b> | GROUP LEFT     | objektem v pozadí na pravé/levé straně snímku. Zaostření a expozice jsou orientovány na portrétovaný objekt.         |

Indikace zaostření (W 15) se při každém namáčknutí tlačítka spouště do poloviny rozsvítí zeleně; přesto však mohou být za určitých okolností objekty v popředí neostré.

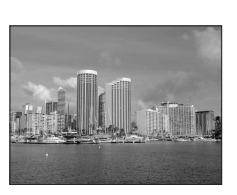

# 💐 Sport s asistencí

Tento program slouží k zachycení pohybu na sériích snímků, zaznamenaných rychlou frekvencí. Nezobrazují se žádné pomocné rámečky.

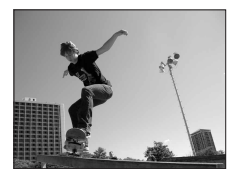

| -74 | SPORTS             | Při podržení tlačítka spouště ve stisknuté poloze<br>zaznamenává fotoaparát snímky frekvencí cca 1,7 obr./s.<br>Fotoaparát trvale zaostřuje na objekt (i v případě uvolnění<br>tlačítka spouště).                                        |  |
|-----|--------------------|----------------------------------------------------------------------------------------------------|--|
| Ň   | SPORT<br>SPECTATOR | Stejná funkce jako výše, s tím rozdílem, že fotoaparát ostří v<br>rozsahu 4,5 m (6 m při nastavení nejdelší ohniskové<br>vzdálenosti) až nekonečno pro dosažení rychlejší snímací<br>frekvence.                                          |  |
| 画   | SPORT<br>COMPOSITE | Při každém stisku spouště zhotoví<br>fotoaparát sérii 16 snímků (za cca 2 s) a<br>uspořádá je do jediného snímku o<br>rozměrech 1600 × 1200 pixelů.<br>Fotoaparát trvale zaostřuje na objekt (i v<br>případě uvolnění tlačítka spouště). |  |

# Noční portrét s asistencí

Tento program je vhodný pro přirozeně vyvážené osvětlení objektu a pozadí snímku u nočních portrétů. S výjimkou zaostřovacího režimu Face-priority AF (priorita zaostření na obličej) nabízí tento program stejné pomocné rámečky jako program Portrét s asistencí. Snímky

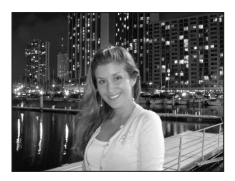

zhotovené za pomoci dlouhých časů závěrky jsou zpracovány pro redukci šumu (18716); abyste zamezili rozhýbání snímků, umístěte fotoaparát na stativ nebo vodorovnou, stabilní plochu.

# Ostatní motivové programy

Pro použití dalších motivových programů:

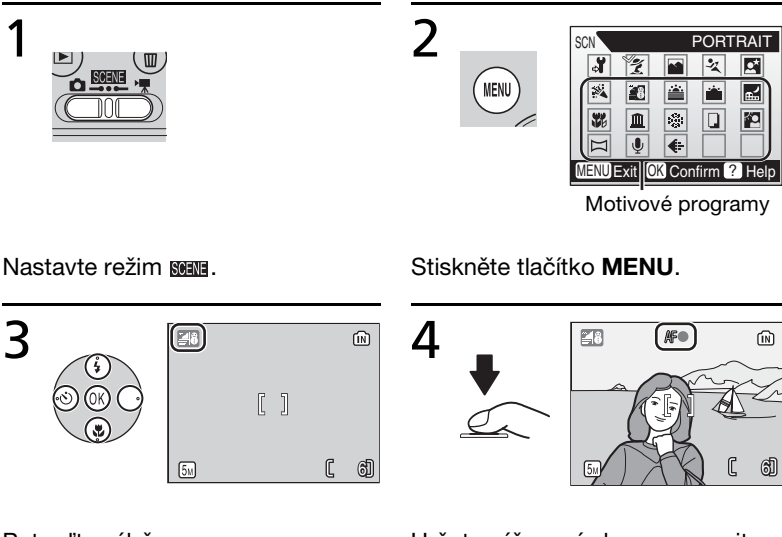

Potvrďte výběr.

Určete výřez snímku a exponujte.

K dispozici jsou následující motivové programy:

# <table-of-contents> PÁRTY/INTERIÉR

Zachytí atmosféru světla svíček a dalších světelných zdrojů v interiéru. Fotoaparát zaostří na objekt uprostřed obrazu. Fotoaparát držte pevně, abyste zamezili rozhýbání snímků.

# 👔 PLÁŽ/SNÍH

Zachycuje jas objektů jako jsou sněhová pole, pláže a odrazy slunce na vodní hladině. Fotoaparát zaostří na objekt uprostřed obrazu.

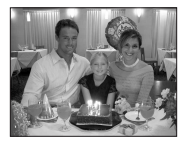

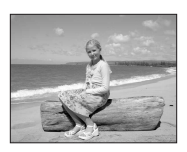

Zachovává barevné odstíny při západu a východu slunce. Fotoaparát zaostří na nekonečno.\* Držte fotoaparát pevně, abyste zamezili rozhýbání snímků.

# 齝 ÚSVIT/SOUMRAK

Zachovává barevnou atmosféru slabého denního světla před východem, resp. po západu slunce. Fotoaparát zaostří na nekonečno.\* Abyste zamezili rozhýbání snímků, umístěte fotoaparát na stativ; snímky mohou být zpracovány pro redukci šumu (**W** 16).

# Pro dosažení vynikají

Pro dosažení vynikajících nočních snímků krajin jsou použity delší časy závěrky. Fotoaparát zaostří na nekonečno.\* Abyste zamezili rozhýbání snímků, umístěte fotoaparát na stativ; snímky mohou být zpracovány pro redukci šumu (**W** 16).

# 🗱 MAKRO

Snímky květin, hmyzu a dalších malých objektů z malé vzdálenosti (18 22). Fotoaparát trvale zaostřuje na objekt až do namáčknutí tlačítka spouště do poloviny pro blokaci zaostření. Fotoaparát držte pevně, abyste zamezili rozhýbání snímků.

# <u>m</u> Muzeum

Tento program použijte na místech, kde je zakázáno používat blesk (například v muzeích a galeriích), resp. v případech kdy jej nechcete použít. Fotoaparát zaostří na objekt uprostřed obrazu; automaticky se zapne funkce BSS (18776). Fotoaparát držte pevně, abyste zamezili rozhýbání snímků.

# OHŇOSTROJ

Pro zachycení světelných efektů ohňostroje jsou použity delší časy závěrky. Fotoaparát zaostří na nekonečno.\* Doporučuje se umístit fotoaparát na stativ.

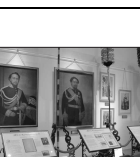

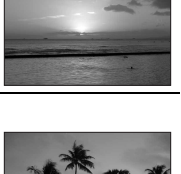

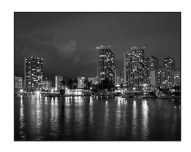

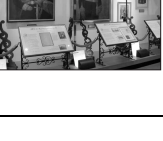

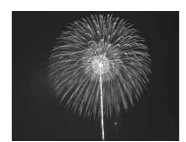

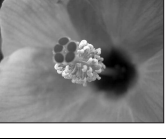

# REPRODUKCE

Poskytuje kvalitní reprodukce textů a kreseb na bílých tabulích a v tištěných materiálech. Fotoaparát zaostří na objekt uprostřed obrazu; pro zaostření blízkých objektů použijte režim Makro (2). Reprodukce barevných textů a kreseb mohou být hůře čitelné.

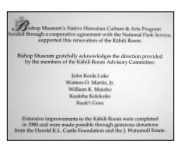

## PROTISVĚTLO

Tento program použijte pro portréty v protisvětle, kdy je hlavní objekt ve stínu a pozadí je jasně osvětlené. Dojde k automatickému odpálení záblesku pro vyjasnění (fill-in) stínů. Fotoaparát zaostří na objekt uprostřed obrazu.

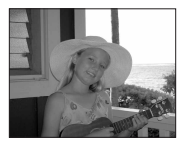

# 🖂 PANORAMA ASISTENT

Tento program použijte pro zhotovení sérií snímků, které budou posléze spojeny pomocí softwaru PictureProject v jediný panoramatický snímek (**3** 32).

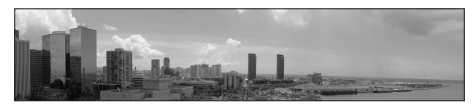

# 

Tento program použijte pro záznam, přehrávání a kopírování zvukových souborů. Kapacita interní paměti fotoaparátu dostačuje pro uložení cca 50 minut zvukového záznamu; na paměťovou kartu (256 MB a více) lze umístit zvukový záznam v délce až pět hodin.

Indikace zaostření (W 15) se při každém namáčknutí tlačítka spouště do poloviny rozsvítí zeleně; přesto však mohou být za určitých okolností objekty v popředí neostré.

# Zhotovení panoramatických snímků (**1**31)

Fotoaparát zaostří na objekt uprostřed obrazu. Pro dosažení optimálních výsledků umístěte fotoaparát na stativ.

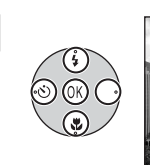

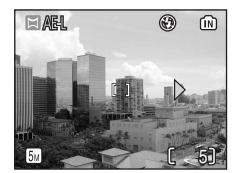

Vyberte 🖂 (**Panorama asistent**) a stiskněte střední tlačítko multifunkčního voliče.

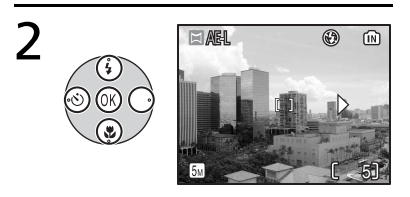

Vyberte požadovaný směr panorámování a stiskněte střední tlačítko multifunkčního voliče. Šipka zvoleného směru panorámování se zbarví bíle.

- Výběr směru panorámování lze opakovat novým stiskem středního tlačítka multifunkčního voliče.
- Je-li zhotoven první snímek panoramy bez předchozí volby směru panorámování, je automaticky nastaveno panorámování směrem doprava.

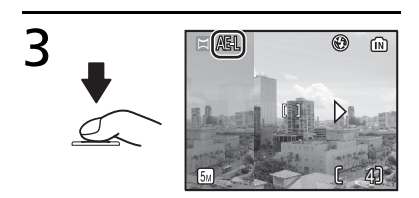

Zhotovte první snímek. Na monitoru se zobrazí cca 1/3 zhotoveného snímku. Současně se zobrazí symbol **AE-L**, indikující zablokování vyvážení bílé barvy a expozičních parametrů na hodnotách platných pro první snímek.

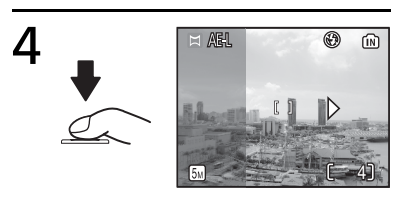

Kompozici dalšího záběru upravte tak, aby se částečně překrýval s předchozím, a zhotovte další snímek.

Uvedený postup opakujte až do zhotovení kompletní série snímků.

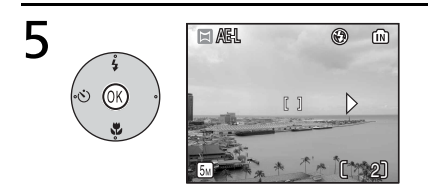

Ukončete expozici série snímků. Zobrazení na monitoru se vrátí na obrazovku, kterou můžete vidět v kroku 1.

### 🖉 Panorama asistent

Po expozici prvního snímku série již nelze měnit nastavení zábleskového režimu (18), samospouště (18) 20) a režimu Makro (18) 22). Až do dokončení expozice celé série snímků nelze mazat snímky ani měnit nastavení zoomu a obrazového režimu (18) 72).

## Pořízení zvukového záznamu (😿 31)

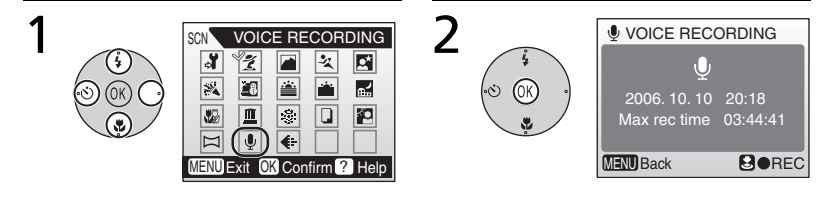

V menu motivových programů vyberte **(Záznam zvuku**).

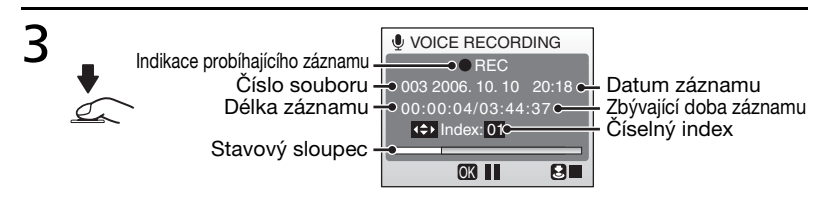

Stiskněte tlačítko spouště pro zahájení záznamu zvuku.

- Po uplynutí pěti sekund od zahájení záznamu se vypne monitor. Monitor je možné reaktivovat na dalších pět sekund namáčknutím tlačítka spouště do poloviny nebo stiskem libovolného tlačítka.
- Pro pozastavení záznamu stiskněte střední tlačítko multifunkčního voliče. Záznam se obnoví dalším stiskem multifunkčního voliče.

4 Stiskněte tlačítko spouště pro ukončení záznamu. Záznam je ukončen automaticky po zaplnění interní paměti fotoaparátu/paměťové karty, resp. po uplynutí pěti hodin záznamu.

### V Poznámky k záznamu zvuku

- Během záznamu zvuku se nedotýkejte mikrofonu.
- Záznam zvuku nelze realizovat v případě, kdy je v interní paměti/na paměťové kartě méně volné kapacity, než je třeba pro záznam 10 s zvuku, a v případě nedostatečné kapacity baterie.
- Při dlouhodobějším záznamu zvuku je doporučeno napájet fotoaparát pomocí síťového zdroje EH-65A (volitelné příslušenství).
- Před provedením záznamu zvuku je vhodné provést test funkčnosti záznamu.

### 🔽 Kopírování zvukových záznamů do počítače

Soubory zvukových záznamů nelze kopírovat do počítače pomocí dodávaného softwaru (PictureProject). Chcete-li zkopírovat zvukové záznamy, nastavte položku USB submenu Interface v menu SET-UP na Mass Storage (W 49) a zkopírujte soubory přímo z fotoaparátu do počítače. Jakmile jsou soubory zkopírovány do počítače, lze je přehrávat pomocí multimediálních přehrávačů s podporou formátu WAV (například QuickTime). Indexy přidané ke zvukovým záznamům pracují pouze při přehrávání zvukových záznamů na fotoaparátu.

### Přidání číselného indexu

V průběhu záznamu zvuku je možné tisknutím multifunkčního voliče směrem nahoru, dolů, doleva nebo doprava přiřazovat danému záznamu číselné indexy. Fotoaparát je schopen při přehrávání identifikovat index a spustit přehrávání od daného místa. Počátku záznamu je automaticky přiřazen index číslo jedna; další indexy jsou přiřazovány vzestupně, až do max. 98. Číslo aktuálního indexu je zobrazováno na monitoru.

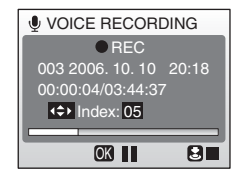

# Přehrávání zvukových záznamů

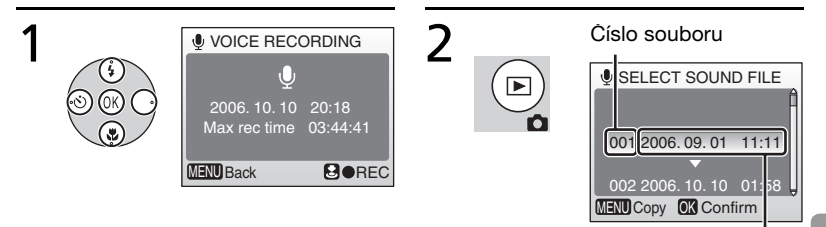

Datum záznamu

V menu motivových programů vyberte **(Záznam zvuku**) a stiskněte střední tlačítko multifunkčního voliče. Zobrazí se dostupná doba záznamu. Stiskněte tlačítko **>**. Zobrazí se seznam uložených zvukových záznamů.

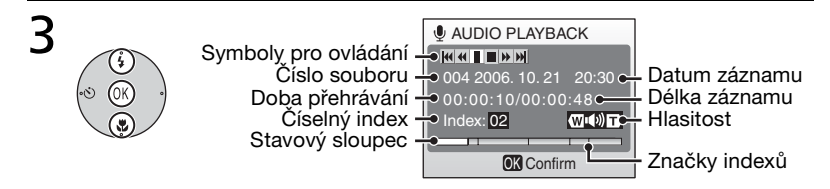

Vyberte požadovaný zvukový záznam a stiskněte střední tlačítko multifunkčního voliče.

Zobrazí se obrazovka pro přehrávání zvukového záznamu a spustí se reprodukce záznamu.

V průběhu přehrávání zvukového záznamu lze pomocí tlačítek () 10 nastavovat hlasitost reprodukce; v horní části monitoru se zobrazí symboly pro ovládání reprodukce – stiskem multifunkčního voliče směrem doleva nebo doprava vyberte požadovaný ovládací prvek a stiskem středního tlačítka multifunkčního voliče jej aktivujte.

| Pro                       | Stiskněte | Popis                                                                                                    |
|---------------------------|-----------|----------------------------------------------------------------------------------------------------|
| Pozastavení<br>přehrávání | Ш         | Pomocí multifunkčního voliče vyberte<br>symbol III a stiskněte střední tlačítko<br>multifunkčního voliče pro pozastavení<br>přehrávání zvuku. |

| Pro                    | Stiskněte | Popis                                                                                                    |  |
|------------------------|-----------|----------------------------------------------------------------------------------------------------|--|
| Obnovení<br>přehrávání |           | Při pozastaveném přehrávání vyberte<br>pomocí multifunkčního voliče symbol  a<br>stiskněte střední tlačítko multifunkčního<br>voliče.                                                                                  |  |
| Zpětné převíjení       | *         | Pomocí multifunkčního voliče vyberte<br>symbol <u>«</u> a podržte stisknuté střední<br>tlačítko multifunkčního voliče.                                                                                                 |  |
| Dopředné převíjení     | *         | Pomocí multifunkčního voliče vyberte<br>symbol <i>M</i> a podržte stisknuté střední<br>tlačítko multifunkčního voliče.<br>Po dosažení konce záznamu se přehrávání<br>zastaví a zobrazí se seznam zvukových<br>záznamů. |  |
| Návrat k indexu        | M         | Pomocí multifunkčního voliče vyberte<br>symbol Mastiskněte střední tlačítko<br>multifunkčního voliče pro návrat k aktuálnímu<br>indexu.                                                                                |  |
| Vynechání indexu       | *         | Pomocí multifunkčního voliče vyberte<br>symbol ) a stiskněte střední tlačítko<br>multifunkčního voliče pro přechod<br>(vynechání části záznamu) k dalšímu indexu.                                                      |  |
| Ukončení<br>přehrávání |           | Pomocí multifunkčního voliče vyberte<br>symbol a stiskněte střední tlačítko<br>multifunkčního voliče pro návrat na seznam<br>zvukových záznamů.                                                                        |  |

### Rro návrat do režimu záznamu zvuku

Pro návrat do režimu záznamu zvuku stiskněte tlačítko 🕨 na obrazovce seznamu zvukových záznamů.

### 🔍 Mazání zvukových záznamů

Zvukový záznam vymažete stiskem tlačítka to během přehrávání, nebo je-li daný záznam zvýrazněn na obrazovce seznamu zvukových záznamů. Zobrazí se dialog pro potvrzení; tisknutím multifunkčního voliče směrem nahoru nebo dolů vyberte požadovanou volbu, a poté stiskněte tlačítko to.

- Yes: vymazání záznamu a návrat na obrazovku seznamu zvukových záznamů
- No: návrat na obrazovku seznamu zvukových záznamů bez předchozího vymazání záznamu

## Kopírování zvukových záznamů

Tato volba slouží k přenosu zvukových záznamů z interní paměti fotoaparátu na paměťovou kartu a naopak.

Volba se zobrazuje pouze při založené paměťové kartě.

Při kopírování zvukových souborů proveďte nejprve kroky 1 a 2 odstavce "Přehrávání zvukových záznamů" a přepněte do režimu přehrávání zvukových záznamů.

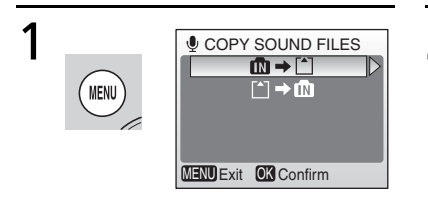

Stiskněte tlačítko MENU na

obrazovce seznamu zvukových záznamů.

Zobrazí se obrazovka pro kopírování zvukových záznamů.

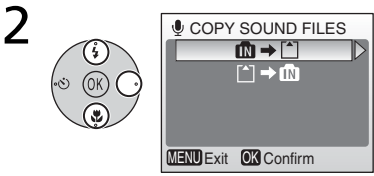

Vyberte směr kopírování a stiskněte multifunkční volič směrem doprava.

mati na mati na paměťovou kartu

▲ z paměťové karty do interní paměti

SELECT SOUND FILES

003 2006. 10. 10 20:18 004 2006. 10. 21 20:30 005 2006. 11. 03 20:41 MENU Exit 0K Confirm ► Select

2006 10 10

11:11

001 2006, 09, 01

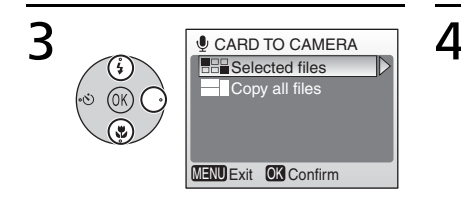

Zvolte režim kopírování a stiskněte multifunkční volič směrem doprava.

Kopírování vybraných dat:

Pokračujte krokem 4.

Kopírování všech dat: Pokračujte krokem 6.

Vyberte data, která chcete zkopírovat, a stiskněte multifunkční volič směrem doprava.

Tento krok opakujte až do výběru všech požadovaných dat.

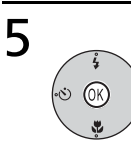

| SELECT SOUND FILES          |
|-----------------------------|
| 001 2006. 09. 01 11:11 🕯    |
| √002 2006. 10. 10 01:58     |
| 003 2006. 10. 10 20:18      |
| ~004 2006. 10. 21 20:30     |
| Ø005 2006. 11. 03 20:41     |
| MENU Exit OK Confirm Select |

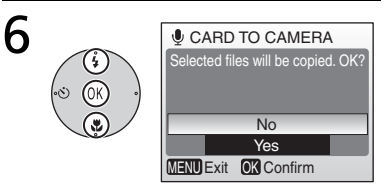

Stiskněte střední tlačítko multifunkčního voliče.

- Vybraná data se označí symbolem 
  .
- Pro zrušení výběru opakujte výběr a stiskněte multifunkční volič směrem doprava.

Vyberte **Yes** a stiskněte střední tlačítko multifunkčního voliče. Je spuštěno kopírování souborů. Pro zrušení kopírování vyberte **No** a stiskněte střední tlačítko multifunkčního voliče.

# 🔽 Kopírování souborů

- Není-li v paměti/na paměťové kartě dostatek volného místa pro přijetí kopie souboru, zobrazí se zpráva "SOUND FILE CANNOT BE SAVED" ("Zvukový soubor nelze uložit"). V takovém případě před opakovaným pokusem o přenos dat vymažte některé snímky nebo zvukové záznamy, resp. vložte novou paměťovou kartu.
- Možnost kopírování zvukových záznamů zhotovených jinými fotoaparáty společnost Nikon nezaručuje.

# Videosekvence

# Režim videosekvencí

Pomocí níže uvedených kroků zaznamenáte videosekvence ozvučené pomocí vestavěného mikrofonu. Videosekvence zaznamenané do interní paměti v implicitním nastavení **Small Size 320** mohou mít délku až 16 s; na 256 MB paměťovou kartu lze uložit záznam v délce až 14 min. 16 s.

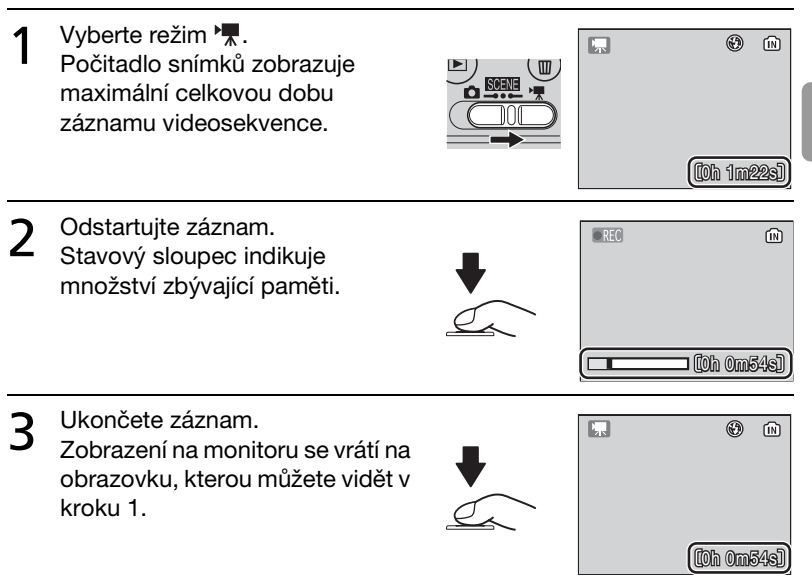

Informace o volitelných nastaveních velikosti videosekvencí a možnostech zaostřování naleznete v kapitole "Volitelná nastavení videosekvencí: Menu Movie" (**W** 41).

### 🖉 Záznam videosekvencí

Blesk (18) a samospoušť (18) 20) nejsou v režimu videosekvencí k dispozici. Režim Makro Ize použít (18) 22). V průběhu záznamu nelze upravovat nastavení optického zoomu.

Informace ohledně maximální zaznamenatelné délky videosekvencí naleznete v Dodatku (😻 98).

# Přehrávání videosekvencí

V režimu celoobrazovkového přehrávání snímků (18 43) jsou videosekvence (18 39) indikovány symbolem 17.

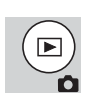

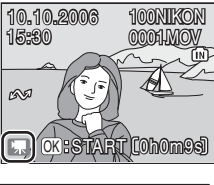

Pro přehrání videosekvence proveďte její zobrazení v režimu celoobrazovkového přehrávání snímků a stiskněte střední tlačítko multifunkčního voliče. V horní části monitoru se zobrazí ovládací prvky; tisknutím multifunkčního voliče

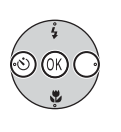

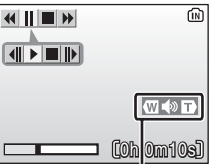

Indikace hlasitosti

směrem doleva nebo doprava vyberte požadovaný ovládací prvek, a poté stiskněte střední tlačítko multifunkčního voliče pro aktivaci vybrané operace.

| Ovládací<br>prvok | Popis                                                                                 |
|-------------------|---------------------------------------------------------------------------------------|
| piver             |                                                                                       |
| •                 | Zpětné převíjení videosekvence při stisku středního tlačítka multifunkčního voliče.   |
| ▶                 | Dopředné převíjení videosekvence při stisku středního tlačítka multifunkčního voliče. |
| II                | Pozastavení přehrávání videosekvence.                                                 |
|                   | Převinutí pozastavené videosekvence o jeden snímek vpřed.                             |
|                   | Převinutí pozastavené videosekvence o jeden snímek zpět.                              |
|                   | Obnovení přehrávání.                                                                  |
|                   | Ukončení videosekvence a návrat do režimu celoobrazovkového přehrávání snímků.        |

Hlasitost zvukového doprovodu lze nastavit pomocí tlačítek zoomu. Pro snížení hlasitosti stiskněte tlačítko (), pro zvýšení hlasitosti stiskněte tlačítko ().

# Volitelná nastavení videosekvencí: Menu Movie

Menu MOVIE obsahuje níže uvedená volitelná nastavení. Pro zobrazení menu režimu videosekvencí (MOVIE):

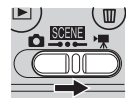

Nastavte režim 🐂.

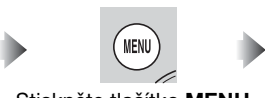

Stiskněte tlačítko MENU.

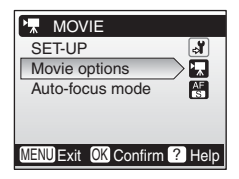

# Menu Movie Options

Videosekvence lze zaznamenávat s následujícími velikostmi obrazu:

| Volba                        | Velikost<br>obrazu (v<br>pixelech) | Snímací<br>frekvence |
|------------------------------|------------------------------------|----------------------|
| '₩ TV movie 640★             | 640 × 480                          | 30                   |
| TV movie 640                 | 640 × 480                          | 15                   |
| ' <b>π</b> * Small size 320★ | 320 × 240                          | 30                   |
| 🐂 Small size 320             | 320 × 240                          | 15                   |
| TP Smaller size 160          | 160 × 120                          | 15                   |

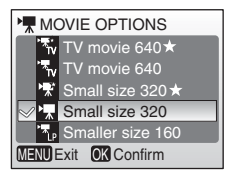

# Menu Auto-focus Mode

Toto menu určuje způsob zaostřování při záznamu videosekvencí.

| Volba                     | Popis                                                                                                    |
|---------------------------|----------------------------------------------------------------------------------------------------|
| (implicitní<br>nastavení) | Fotoaparát zaostří při namáčknutí<br>tlačítka spouště do poloviny a blokuje<br>zaostřenou vzdálenost během<br>snímání, aby se zamezilo záznamu<br>zvuku zaostřovacího mechanismu. |
| Full-time                 | Fotoaparát trvale zaostřuje na objekt,<br>a to i po uvolnění tlačítka spouště.                                                                                                    |

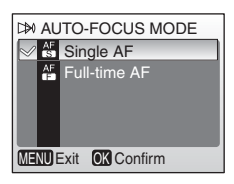

### Videosekvence

Informace o implicitních nastaveních menu MOVIE (1895) a maximálních zaznamenatelných délkách videosekvencí pro jednotlivá volitelná nastavení (1898) naleznete v Dodatku.

# Přehrávání snímků na fotoaparátu

Pro zobrazení snímků na celé ploše monitoru (celoobrazovkové přehrávání snímků) stiskněte tlačítko () (je-li fotoaparát vypnutý, stiskněte na dobu cca 1 s tlačítko () pro zapnutí fotoaparátu v přehrávacím režimu). K dispozici jsou následující operace:

| 10.10.2006<br>15:80 | 100NIKON<br>0005.JPG |
|---------------------|----------------------|
|                     | The second second    |
|                     | OK:PA                |
| SV XY               | Q 5/ 51              |

| Pro                                | Stiskněte | Š. |
|------------------------------------|-----------|----|
| Zobrazení<br>dalšího snímku        |           | 17 |
| Zobrazení<br>předchozího<br>snímku |           | 17 |
| Vymazání<br>snímku                 | 靣         | 17 |
| Zvětšení výřezu<br>snímku          | (9<br>(P  | 45 |
| Zobrazení<br>stránek náhledů       | 8)        | 44 |

| Pro                                         | Stiskněte           | <b>&amp;</b> |
|---------------------------------------------|---------------------|--------------|
| Zobrazení menu<br>přehrávacího<br>režimu    | Tlačítko<br>MENU    | 78           |
| Záznam/přehrání<br>zvukové<br>poznámky      | Tlačítko<br>spouště | 47           |
| Statické<br>snímky: Zvýšení<br>kontrastu    | (OK)                | 46           |
| Videosekvence:<br>Přehrání<br>videosekvence |                     | 40           |
| Návrat do<br>snímacího<br>režimu            |                     | _            |

# Zobrazení více snímků současně: Přehrávání stránek náhledů snímků

Opakovaným stiskem tlačítka () (P) v režimu celoobrazovkového přehrávání snímků zobrazujete snímky ve formě stránek se čtyřmi nebo devíti malými náhledy snímků. Během zobrazení stránky náhledů snímků lze provádět následující operace:

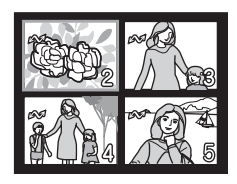

| Pro                                  | Stiskněte           | <b>У</b> |
|--------------------------------------|---------------------|----------|
| Výběr snímku                         | 000                 | _        |
| Změnu počtu<br>zobrazených<br>snímků | (₩) (₩)/<br>(¶) (९) | _        |

| Pro                                                        | Stiskněte        | С. |
|------------------------------------------------------------|------------------|----|
| Vymazání<br>vybraného<br>snímku                            | Ō                | _  |
| Návrat do režimu<br>celoobrazovkového<br>přehrávání snímků | (OK              | _  |
| Zobrazení menu<br>přehrávacího<br>režimu                   | Tlačítko<br>MENU | 78 |
| Návrat do<br>snímacího<br>režimu                           |                  |    |

# Mazání snímků

Po stisku tlačítka fi se v režimu celoobrazovkového přehrávání snímků resp. režimu přehrávání stránek náhledů snímků zobrazí dialog, který můžete vidět na obrázku vpravo. Pro vymazání zvoleného snímku vyberte **Yes** a stiskněte střední tlačítko multifunkčního voliče.

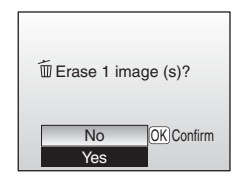

### Zobrazení snímků v interní paměti

Snímky v interní paměti lze zobrazit pouze v případě nepřítomnosti paměťové karty.

# Pohled na snímek zblízka: Zvětšení výřezu snímku

V režimu celoobrazovkového přehrávání snímků (8 43) lze opakovaným stiskem tlačítka (9) až desetinásobně zvětšit zobrazený snímek. Během zvětšení zobrazeného snímku lze provádět následující operace:

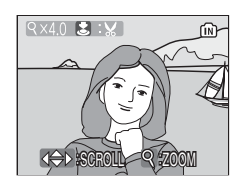

| Pro                                                     | Stiskněte        | 8  |
|---------------------------------------------------------|------------------|----|
| Zvětšení výřezu snímku                                  | <u></u> (Q)      | _  |
| Zmenšení výřezu snímku                                  | () (S)           |    |
| Zobrazení dalších částí snímku                          | 000              | _  |
| Vymazání snímku                                         | Ť.               | 44 |
| Zobrazení menu přehrávacího režimu                      | Tlačítko MENU    | 78 |
| Návrat do režimu celoobrazovkového<br>přehrávání snímků | (OK)             | 43 |
| Tvorbu oříznuté kopie snímku (viz níže)                 | Tlačítko spouště | _  |
| Návrat do snímacího režimu                              |                  | _  |

# Zhotovení oříznuté kopie snímku

Je-li na monitoru současně se zvětšeným výřezem snímku zobrazen symbol Est, je možné aktuálně zobrazenou část snímku uložit jako samostatný soubor. Při stisku tlačítka spouště se zobrazí dialog, který můžete vidět na obrázku vpravo; pro tvorbu nového snímku obsahujícího pouze aktuálně zobrazený výřez vyborto **Voc** a stisknět otřadní tlačítka multífur

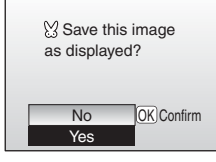

vyberte Yes a stiskněte střední tlačítko multifunkčního voliče.

- V závislosti na velikosti originálního snímku a faktoru zvětšení v okamžiku tvorby kopie snímku mohou mít kopie snímků velikost Gm 2816 × 2112 (pouze COOLPIX L2), 5m 2592 × 1944 (pouze COOLPIX L3), 3m 2048 × 1536, 2m 1600 × 1200, 1m 1280 × 960, PC 1024 × 768, TV 640 × 480, 2 320 × 240 nebo 160 × 120 pixelů.
- Oříznuté kopie snímků jsou ukládány ve formátu JPEG (kompresní poměr 1:8) jako samostatné obrazové soubory, které nejsou závislé na originálních snímcích.

### 🖉 Oříznuté kopie snímků

Oříznuté kopie snímků se nemusí správně zobrazovat (resp. přenášet do počítače) při přehrávání na jiných modelech fotoaparátů Nikon. Další informace ohledně oříznutých kopií snímků naleznete v Dodatku (**W** 99).

# Zlepšení kontrastu snímku: Funkce D-Lighting

Zobrazí-li se na snímku v režimu celoobrazovkového přehrávání snímků symbol **11**: **11** (**11** 43), lze použít funkci D-lighting pro tvorbu kopie snímku se zvýšeným jasem a kontrastem – s vyjasněnými stíny a objekty v protisvětle.

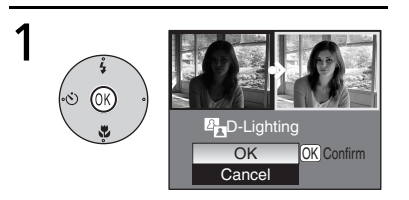

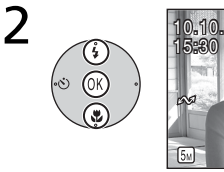

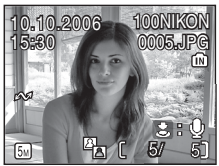

Zobrazí se dialog pro potvrzení.

Vyberte **OK** a stiskněte střední tlačítko multifunkčního voliče. Je vytvořena kopie snímku s optimalizovaným rozložením jasů.

Při přehrávání jsou kopie snímků vytvořené pomocí funkce D-lighting označeny symbolem Pn.

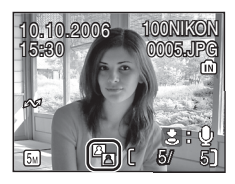

## Funkce D-Lighting

Kopie snímků vytvořené pomocí funkce D-lighting se nemusí správně zobrazovat (resp. přenášet do počítače) při přehrávání na jiných modelech fotoaparátů Nikon. Další informace ohledně kopií snímků vytvořených pomocí funkce D-lighting naleznete v Dodatku (W 99).

# Zvukové poznámky: Záznam a přehrávání

Vestavěný mikrofon fotoaparátu (**W** 2) lze použít pro záznam zvukových poznámek ke snímkům označeným symbolem **EW** v režimu celoobrazovkového přehrávání snímků (**W** 43).

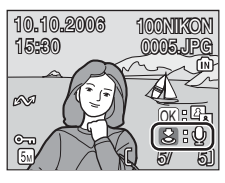

| Stiskněte           | Popis                                                                                                    |
|---------------------|----------------------------------------------------------------------------------------------------|
| tlačítko<br>spouště | Záznam zvukové poznámky: Pro záznam zvukové poznámky<br>stiskněte a držte tlačítko spouště. Během záznamu bliká symbol<br>● REC. Záznam je ukončen po uplynutí 20 s resp. po uvolnění<br>tlačítka spouště.                                                                                                    |
| tlačítko<br>spouště | Spuštění/ukončení přehrávání zvukové poznámky: Pro<br>přehrání zvukové poznámky stiskněte během zobrazení snímku<br>se zvukovou poznámkou (označen symbolem [])) v režimu<br>celoobrazovkového přehrávání snímků tlačítko spouště.<br>Přehrávání zvukové poznámky se automaticky ukončí na konci<br>zvukové poznámky nebo v libovolném okamžiku stiskem tlačítka<br>spouště.                                           |
| T W                 | Změna hlasitosti reprodukce: Během přehrávání zvukové<br>poznámky lze regulovat hlasitost reprodukce pomocí tlačítek<br>zoomu. Pro snížení hlasitosti stiskněte tlačítko (), pro zvýšení<br>hlasitosti stiskněte tlačítko ().                                                                                                    |
| Ē                   | <ul> <li>Vymazání zvukové poznámky: Po stisku tlačítka fi se zobrazí dialog pro potvrzení. Tisknutím multifunkčního voliče směrem nahoru nebo dolů vyberte "No", []] nebo "Yes", a poté stiskněte střední tlačítko multifunkčního voliče.</li> <li>No: snímek a zvuková poznámka nebudou vymazány</li> <li>[]]: bude vymazána pouze zvuková poznámka</li> <li>Yes: budou vymazány snímek i zvuková poznámka</li> </ul> |

# 🖉 Zvukové poznámky

Během záznamu se nedotýkejte vestavěného mikrofonu fotoaparátu. Pokud aktuální snímek již obsahuje zvukovou poznámku, je třeba tuto zvukovou poznámku před záznamem nové vymazat. Zvukové poznámky nelze přidávat ke snímkům zhotoveným jinými fotoaparáty. Zvukové poznámky zaznamenané pomocí jiných fotoaparátů nelze přehrávat na přístroji COOLPIX L2/L3.

# Propojení fotoaparátu s televizorem, počítačem a tiskárnou

Kromě přehrávání snímků na fotoaparátu můžete rovněž:

- Přehrávat snímky na televizoru a zaznamenávat na video (viz níže)
- Tisknout snímky na domácí tiskárně (W 53) resp. objednávat kopie snímků od zpracovatele fotoprací

Před propojením fotoaparátu s dalším zařízením může být nutné změnit nastavení položky **Interface** v menu SET-UP (**1** 63). Další informace viz kapitola "Menu" (**1** 60). Abyste zamezili neočekávanému vypnutí fotoaparátu během propojení s dalším zařízením, použijte nové baterie nebo volitelný síťový zdroj EH-65A.

# Přehrávání snímků na televizoru

Položka Interface>Video mode v menu SET-UP nabízí volitelné nastavení televizních norem NTSC a PAL pro analogový videovýstup (₩ 71). Nastavte televizní normu odpovídající televizoru.

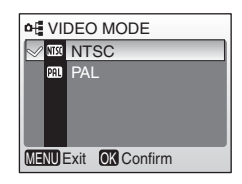

2 Vypněte fotoaparát a zapojte A/V kabel.

Zapojte černou koncovku kabelu do fotoaparátu, žlutou koncovku do konektoru VIDEO-IN na televizoru a bílou koncovku do konektoru AUDIO-IN.

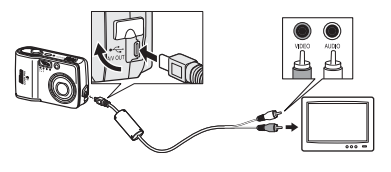

- **3** Nalaď te televizor na videokanál. Podrobné informace naleznete v dokumentaci k televizoru.
- 4 Stiskněte na cca 1 s tlačítko ▶ pro zapnutí fotoaparátu. Monitor fotoaparátu zůstane vypnutý a na televizoru se zobrazí obraz normálně zobrazovaný na monitoru fotoaparátu.

# Přehrávání snímků na počítači

Před přenosem (zkopírováním) snímků do počítače je třeba nainstalovat software PictureProject. Další informace ohledně instalace a používání softwaru PictureProject naleznete na referenčním disku CD-ROM a ve svazku *Stručný návod k obsluze*. Pro přenos snímků do počítače:

Zapněte počítač s nainstalovaným softwarem PictureProject.

- 2 Nastavte přenosový protokol rozhraní USB v položce Interface>USB způsobem popsaným v odstavci "Nastavení rozhraní USB pro propojení s počítačem" (**W** 51).
- 3 Vypněte fotoaparát a zapojte USB kabel způsobem uvedeným na obrázku vpravo.
- **4** Zapněte fotoaparát.
- 5 Stiskněte střední tlačítko multifunkčního voliče pro zkopírování všech označených snímků do počítače.

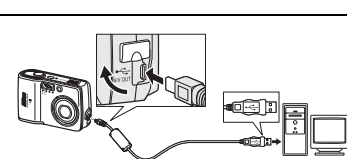

of USB

Mass storage

MENU Exit OK Confirm

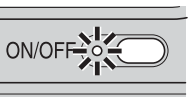

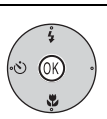

Zobrazí se následující zprávy:

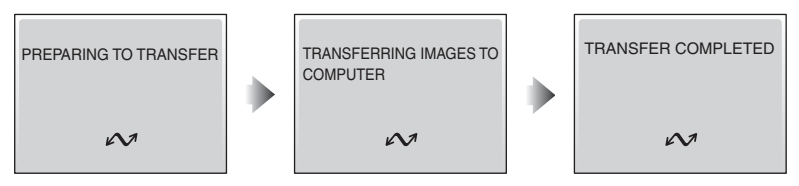

Snímky se po dokončení přenosu zobrazí v okně softwaru PictureProject.

6 Odpojte fotoaparát způsobem popsaným v odstavci "Odpojení fotoaparátu" (W 52).

### 🔍 Označení snímků pro přenos

Snímky označené pro přenos do počítače jsou při přehrávání označeny symbolem  $\infty$ . Implicitně jsou pro přenos do počítače označeny všechny snímky. K označení snímků pro přenos do počítače jsou k dispozici dvě volitelné položky:

 Interface>Auto transfer (menu SET-UP): Pro označení všech snímků pro přenos do počítače vyberte On (271).

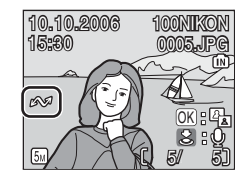

 Transfer Marking (menu přehrávacího režimu): Změna označení u existujících snímků (1880).

#### Tlačítko softwaru PictureProject "Transfer"

Pro zkopírování označených i neoznačených snímků do počítače klepněte namísto stisknutí středního tlačítka multifunkčního voliče v kroku 5 na tlačítko **Transfer** v okně softwaru PictureProject.

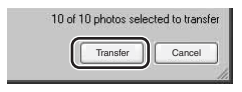

### 🖉 Nastavení rozhraní USB pro propojení s počítačem

Před nastavením rozhraní USB pro propojení s počítačem konzultujte následující tabulku (18 49). Implicitní nastavení je **Mass Storage**. Další informace ohledně práce s menu naleznete v kapitole "Menu" (18 60).

| Operační systém počítače                                                                                                    | Přenos snímků pomocí:                        |                                                   |
|----------------------------------------------------------------------------------------------------|----------------------------------------------|---------------------------------------------------|
|                                                                                                    | Tlačítka<br>(Transfer ∽)<br>na fotoaparátu*1 | Tlačítka Transfer v<br>softwaru<br>PictureProject |
| Windows XP Home Edition<br>Windows XP Professional<br>Windows 2000 Professional<br>Windows Millennium Edition (Me)<br>Windows 98 Second Edition (SE) | Vyberte Mass stora                           | ge.*²                                             |
| Mac OS X 10.1.5 nebo novější                                                                                                    | Vyberte <b>PTP</b> .                         | Vyberte <b>Mass storage</b><br>nebo <b>PTP</b> .  |

\*1 Tlačítko () (Transfer ~) na fotoaparátu nelze v následujících případech použít pro přenos snímků. V těchto případech použijte tlačítko Transfer v softwaru PictureProject.

- Při přenosu snímků z paměťové karty fotoaparátu a použití volby Mass storage v menu USB.
- Při nastavení ochranného spínače proti zápisu na paměťové kartě do polohy "Lock". Odblokujte karetu posunutím spínače do polohy "write" před přenosem snímků.
- \*<sup>2</sup> Nevybírejte PTP. Je-li při připojení fotoaparátu aktivní volba PTP, vyčkejte na zobrazení průvodce přidáním nového hardwaru systému Windows, klepněte na tlačítko Cancel a odpojte fotoaparát. Před opětným připojením fotoaparátu aktivujte volbu Mass storage v menu USB.

# V Odpojení fotoaparátu

Je-li v menu **USB** aktivní volba **PTP**, vypněte fotoaparát a odpojte USB kabel. Je-li v menu **USB** aktivní volba **Mass Storage**, odhlaste fotoaparát před vypnutím a odpojením USB kabelu níže uvedeným způsobem ze systému.

- Windows XP Home Edition/Windows XP Professional: Klepněte na ikonu "Safely Remove Hardware" () (Bezpečně odebrat hardware) na liště a ze zobrazeného menu vyberte Safely remove USB Mass Storage Device (Bezpečně odebrat paměťové zařízení USB).
- Windows 2000 Professional: Klepněte na ikonu "Unplug or Eject Hardware" (S) (Odpojit nebo ukončit hardware) na liště a ze zobrazeného menu vyberte Stop USB Mass Storage Device (Zastavit USB paměťové zařízení).
- Windows Millennium Edition (Me): Klepněte na ikonu "Unplug or Eject Hardware" (S) (Odpojit nebo ukončit hardware) na liště a ze zobrazeného menu vyberte Stop USB Disk (Zastavit USB disk).
- Windows 98 Second Edition (SE):
   V okně Tento počítač klepněte pravým tlačítkem myši na výměnný disk odpovídající fotoaparátu a ze zobrazeného menu vyberte Eject (Odstranit).

#### Macintosh:

Nepojmenovanou jednotku fotoaparátu ("NO NAME") přetáhněte do koše.

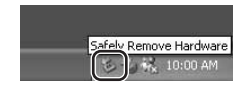

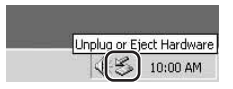

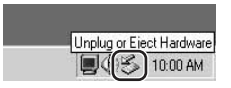

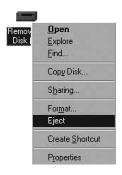

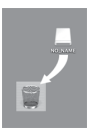

# Tisk snímků

Uživatelé tiskáren kompatibilních se standardem PictBridge mohou propojit fotoaparát přímo s tiskárnou a tisknout snímky bez použití počítače.

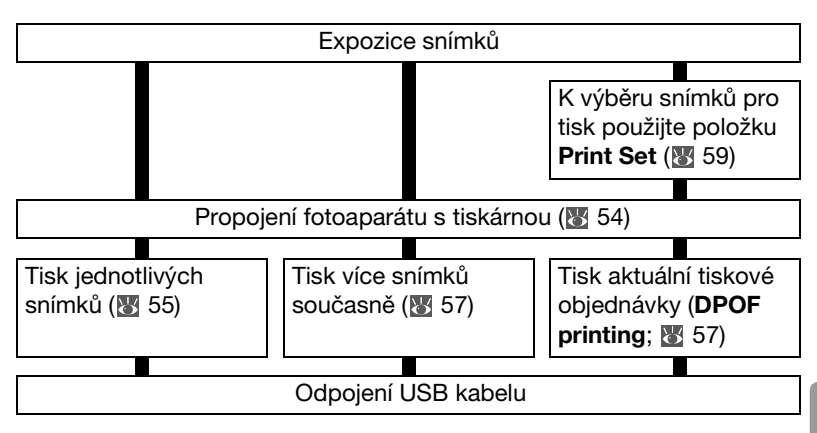

### 🔍 Další možnosti tisku snímků

Snímky je rovněž možné tisknout:

- Vložením paměťové karty do tiskárny: Je-li tiskárna vybavena slotem pro paměťovou kartu, můžete vložit paměťovou kartu do tiskárny a tisknout snímky přímo z paměťové karty. Pokud tiskárna podporuje standard DPOF, můžete použít k výběru snímků pro tisk položku Print Set (18 59). Podrobnosti viz návod k obsluze tiskárny.

### 🔍 Tisk datovacích údajů na snímky

Pro tisk datovacích údajů jsou k dispozici dvě položky: **Date imprint** (**W** 67) a **Print set>Date** (**W** 59).

| Date imprint                                           | Print set>Date                                                   |
|--------------------------------------------------------|------------------------------------------------------------------|
| Musí být nastavena před expozicí<br>snímku             | Aktivuje se po expozici snímku                                   |
| Datovací údaje jsou trvalou součástí<br>obrazu         | Datovací údaje jsou uloženy odděleně                             |
| Datovací údaje jsou tištěny při každém<br>tisku snímků | Datovací údaje jsou tištěny pouze na<br>tiskárně s podporou DPOF |

Datovací údaj se na snímek tiskne pouze jednou; položku **Print set>Date** nelze použít pro tisk druhého datovacího údaje na snímek, který je již opatřen datovacím údajem pomocí položky "Date imprint".

# Propojení fotoaparátu s tiskárnou

Zapněte tiskárnu.

2 Nastavte položku Interface>USB v menu SET-UP na PTP (▼ 71). Další informace ohledně práce s menu naleznete v kapitole "Menu" (▼ 60).

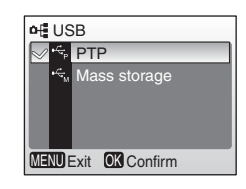

**3** Vypněte fotoaparát a zapojte USB kabel způsobem uvedeným na obrázku vpravo.

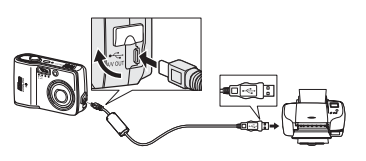

Zapněte fotoaparát. Zobrazí se úvodní obrazovka standardu PictBridge. Fotoaparát se přepne do režimu celoobrazovkového přehrávání snímků a na monitoru se zobrazí logo PictBridge.

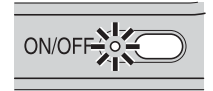

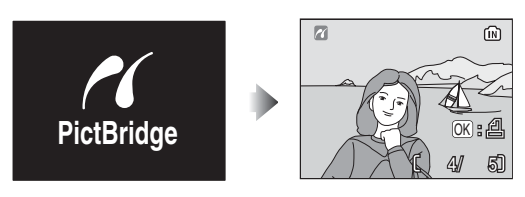

# Tisk jednotlivých snímků

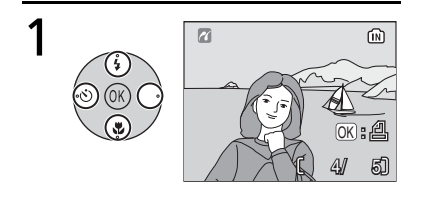

Vyberte požadovaný snímek.

\* Pro výběr snímku ze seznamu náhledů stiskněte tlačítko () (E) a pomocí multifunkčního voliče vyberte požadovaný snímek, nebo stiskněte tlačítko () (Q) pro návrat do režimu celoobrazovkového přehrávání snímků.

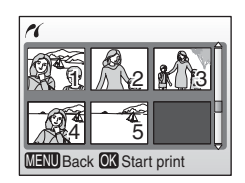

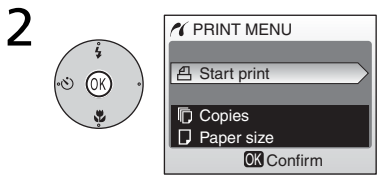

## Zobrazte volitelná nastavení tisku.

3 Tisknutím multifunkčního voliče směrem nahoru nebo dolů vyberte požadovanou volbu a potvrďte stiskem středního tlačítka multifunkčního voliče:

| Volba       | Popis                                                                                                    |                                                                                                    |
|-------------|----------------------------------------------------------------------------------------------------|----------------------------------------------------------------------------------------------------|
| Start print | Spuštění tisku. Pro zrušení tisku před vytisknutím všech<br>kopií stiskněte střední tlačítko multifunkčního voliče. Po<br>dokončení tisku se fotoaparát vrátí k přehrávání snímků v<br>režimu PictBridge; pro tisk dalších snímků opakujte postup<br>znovu od kroku jedna. |                                                                                                    |
| Copies      | Tisknutím multifunkčního voliče<br>směrem nahoru nebo dolů<br>vyberte počet kopií (max. 9).<br>Stiskněte střední tlačítko<br>multifunkčního voliče pro návrat<br>do předchozího menu.                                                                                      | COPIES                                                                                                    |
| Paper size  | Tisknutím multifunkčního voliče<br>směrem nahoru nebo dolů<br>vyberte požadovanou velikost<br>kopií. Stiskněte střední tlačítko<br>multifunkčního voliče pro návrat<br>do předchozího menu.                                                                                | ✓ PAPER SIZE         1/2           ✓         Default         1           3.5" × 5"         5" × 7"           Postcard         100mm × 150mm           0K Confirm |

### 🖉 Velikost papíru

Fotoaparát podporuje následující velikosti papíru: **Default** (implicitní velikost papíru pro použitou tiskárnu), **3.5"** × **5"**, **5"** × **7"**, **Postcard**, **100 mm** × **150 mm**, **4"** × **6"**, **8"** × **10"**, **Letter**, **A3** a **A4**. Zobrazují se pouze velikosti podporované aktuálně použitou tiskárnou.

# Tisk více snímků současně

Pro tisk více snímků současně stiskněte tlačítko **MENU** během zobrazení obrazovky pro přehrávání snímků PictBridge (**\*** 54). Zobrazí se menu na obrázku vpravo; tisknutím multifunkčního voliče směrem nahoru nebo dolů vyberte požadovanou volbu a potvrďte stiskem středního tlačítka multifunkčního voliče.

| N PictBridge     |
|------------------|
| Print selection  |
| Print all images |
| DPOF printing    |
| Paper size       |
| Cancel           |
| Confirm          |

| Volba            | Popis                                                                                                    |  |
|------------------|----------------------------------------------------------------------------------------------------|--|
| Print selection  | Tisk vybraných snímků (viz níže).                                                                                                    |  |
| Print all images | Zhotovení jedné kopie z každého snímku.                                                                                                    |  |
| DPOF printing    | <ul> <li>Tisknutím multifunkčního voliče<br/>směrem nahoru nebo dolů vyberte<br/>požadovanou volbu a potvrďte<br/>stiskem středního tlačítka<br/>multifunkčního voliče:</li> <li>Start print: Tisk aktuální tiskové<br/>objednávky (谜 59).</li> <li>Confirm: Zobrazení tiskové objednávky. Pro zahájení tisku<br/>stiskněte střední tlačítko multifunkčního voliče, nebo<br/>stiskněte tlačítko MENU pro návrat bez tisku snímků.</li> <li>Cancel: Návrat bez tisku snímků.</li> </ul> |  |
| Paper size       | Nastavuje velikost kopií (数 56).                                                                                                    |  |

## Tisk vybraných snímků

Výběrem volby **Print selection** se zobrazí menu, které můžete vidět v kroku 1.

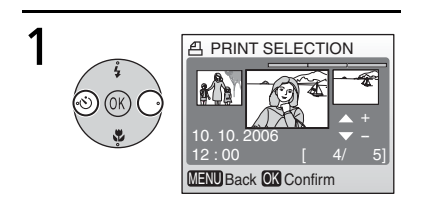

Procházejte snímky. Aktuální snímek se zobrazuje uprostřed monitoru.

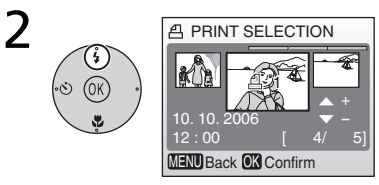

Vyberte aktuální snímek a nastavte počet kopií na "1". Vybrané snímky jsou označeny symbolem 凸.

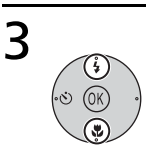

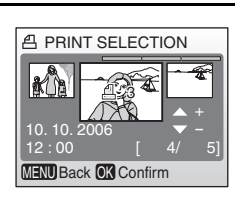

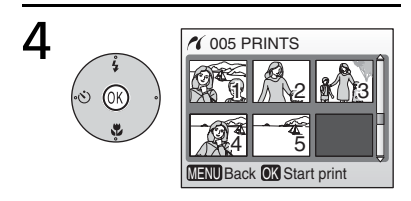

Nastavte počet kopií (max. 9). Pro zrušení výběru snímku stiskněte multifunkční volič směrem dolů při nastaveném počtu kopií na "1". Opakováním kroků 1–2 vyberte další snímky. Potvrďte provedené nastavení (pro návrat ke kroku 1 a změnu provedeného nastavení stiskněte tlačítko **MENU**).

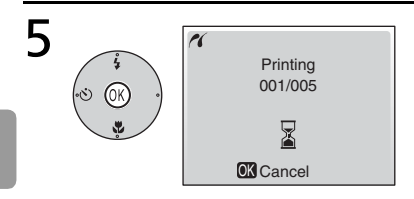

# Spusťte tisk.

Po dokončení tisku se zobrazí menu PictBridge.\*

Pro návrat bez dokončení tisku všech snímků stiskněte znovu střední tlačítko multifunkčního voliče.

# Tvorba DPOF tiskové objednávky: Menu Print Set

Položka **Print Set** v menu přehrávacího režimu (**W** 78) slouží k tvorbě digitálních "tiskových objednávek" pro tisk snímků na zařízeních kompatibilních se standardem DPOF (**W** 96). Po výběru položky **Print Set** se zobrazí menu, které můžete vidět v kroku 1.

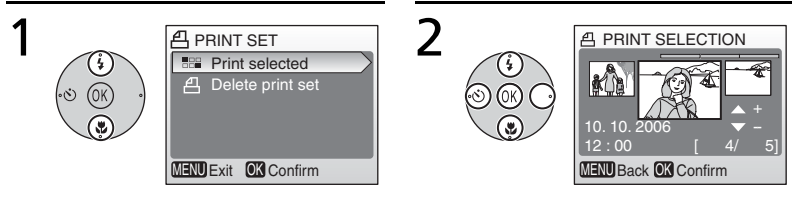

Vyberte Print selected.

Zobrazte dialog pro výběr snímku.

- \* Pro vymazání aktuální tiskové objednávky vyberte Delete print set a stiskněte střední tlačítko multifunkčního voliče.
- **3** Vyberte snímky způsobem popsaným v krocích 1–4 odstavce "Tisk vybraných snímků" (**W** 57).

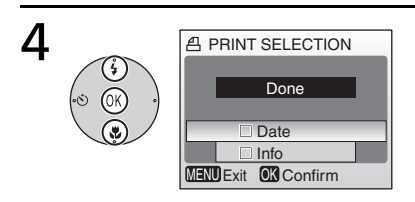

Stiskem multifunkčního voliče směrem nahoru nebo dolů vyberte požadovanou volbu a potvrďte stiskem středního tlačítka multifunkčního voliče.

- Date: Tisk data záznamu na všech snímcích tiskové objednávky.
- Info: Tisk času závěrky a clony na všech snímcích tiskové objednávky.
- Done: Dokončení tiskové objednávky a návrat.

# 🖉 Menu Print Set

Položky **Date** a **Info** jsou resetovány při každém zobrazení menu v kroku 4. Položka **Info** není funkční při přímém propojení fotoaparátu s tiskárnou.

# Menu

K dispozici jsou menu snímacího režimu, menu přehrávacího režimu, menu režimu videosekvencí a menu SET-UP. Pro zobrazení menu stiskněte tlačítko **MENU**, pro návrat do snímacího nebo přehrávacího režimu stiskněte tlačítko znovu.

### Pro zobrazení menu snímacího režimu (SHOOTING MENU):

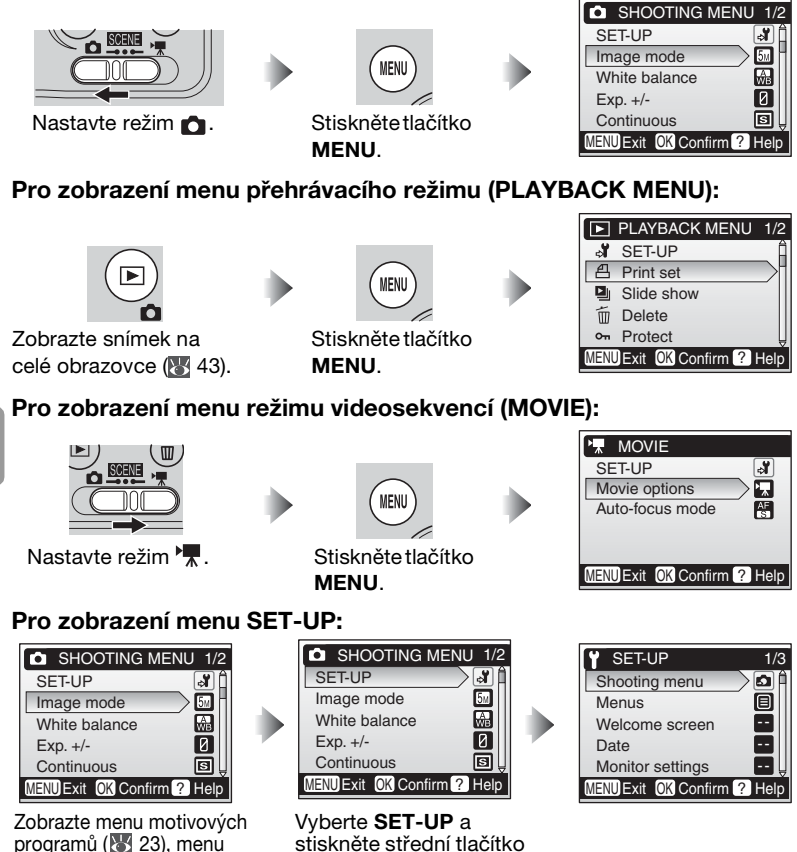

multifunkčního voliče.

snímacího režimu, menu přehrávacího režimu nebo menu režimu videosekvencí.

Menu
K navigaci v menu použijte multifunkční volič:

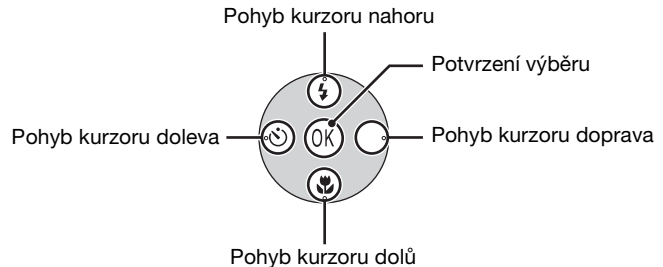

#### Implicitní nastavení

Informace ohledně implicitních nastavení jednotlivých menu naleznete v Dodatku (18795).

Pro výběr položky menu:

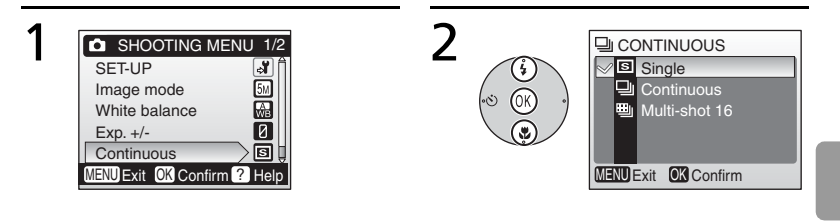

Vyberte položku menu. Např. Continuous Zobrazte volitelná nastavení a vyberte požadovanou volbu.

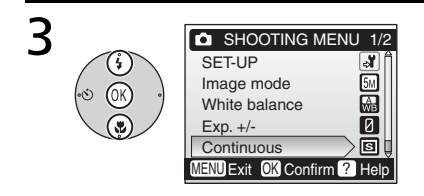

Potvrďte výběr.

Pro výběr více snímků současně v menu Print Set (👿 59), Erase Selected Images (👿 80), Protect (👿 80), Transfer Marking>Select image(s) (👿 80) a Copy>Selected Images (👿 82):

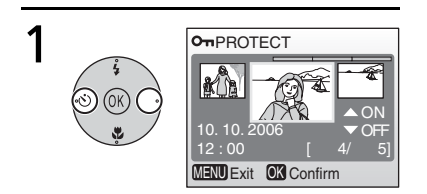

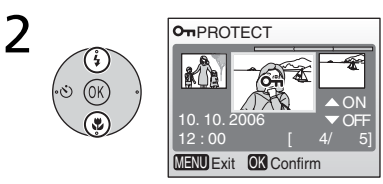

Procházejte snímky a vyberte požadovaný snímek. Aktuálně vybraný snímek se zobrazuje uprostřed monitoru. Např. pro nastavení ochrany snímku před vymazáním Vyberte **ON/OFF** (nebo počet kopií).

Vyberete-li **ON**, zobrazí se uprostřed aktuálně vybraného snímku symbol příslušné funkce. Opakováním kroků 1 a 2 vyberte další snímky.

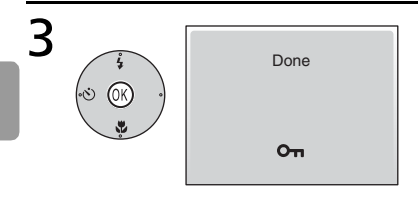

Menu

Dokončete operaci. Nastavení je aktivováno.

#### 🔍 Nápověda

Pro zobrazení nápovědy k vybrané položce stiskněte tlačítko (). Pro zobrazení volitelných nastavení k vybrané položce stiskněte tlačítko (), pro návrat stiskněte tlačítko (); pro návrat do menu snímacího nebo přehrávacího režimu stiskněte tlačítko **MENU**.

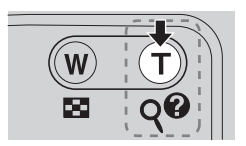

### Základní nastavení fotoaparátu: Menu SET-UP

Menu SET-UP obsahuje následující položky:

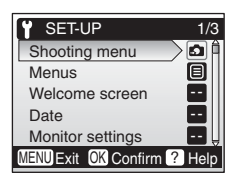

| Položka |                               | Popis                                                                                                   | Ъ. |
|---------|-------------------------------|----------------------------------------------------------------------------------------------------|----|
| Menų    | Menus                         | Určuje způsob zobrazení menu.                                                                           | 64 |
| Ü       | Welcome screen                | Volí obrazovku zobrazovanou při zapnutí<br>fotoaparátu.                                                 | 64 |
| Ð       | Date                          | Slouží k nastavení hodin a domácí a cílové<br>časové zóny.                                              | 64 |
|         | Monitor settings              | Upravuje jas monitoru a volí režim zobrazení.                                                           | 66 |
| DATE    | Date imprint                  | Kopíruje datum nebo zbývající dobu do určité<br>události (např. narozenin) do obrazových dat<br>snímků. | 67 |
| •       | Sound settings                | Upravuje nastavení provozních zvuků a jejich<br>hlasitosti.                                             | 68 |
|         | Blur warning                  | Zapíná/vypíná varovnou indikaci rozhýbání<br>snímků.                                                    | 69 |
| Ü       | Auto off                      | Volí dobu nečinnosti pro automatické vypnutí monitoru.                                                  | 69 |
|         | Format memory/<br>Format card | Naformátujte interní paměť resp. paměťovou<br>kartu.                                                    | 70 |
|         | Language                      | Volí jazyk pro menu fotoaparátu a další zobrazované informace.                                          | 70 |
| Ъ       | Interface                     | Upravuje nastavení fotoaparátu pro propojení<br>s televizorem nebo počítačem.                           | 71 |
| С       | Reset all                     | Obnovuje implicitní nastavení fotoaparátu.                                                              | 71 |
| Ξ       | Battery Type                  | Slouží k zadání typu použitých baterií.                                                                 | 71 |
| Ver.    | Firmware version              | Zobrazuje verzi firmwaru fotoaparátu.                                                                   | 71 |

#### Implicitní nastavení

Informace ohledně implicitních nastavení jednotlivých menu naleznete v Dodatku (18795).

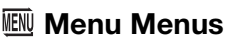

Určuje způsob zobrazení menu.

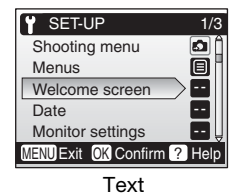

| Y T     | WELCOME IMAGE SELECT |      |        |            |      |
|---------|----------------------|------|--------|------------|------|
|         | 5                    | NENÛ | Ю      | $\bigcirc$ |      |
|         | DATE                 | ۲    |        | Ü          |      |
|         |                      | 0    | C      |            | Ver. |
| MENU    | Exit                 | OK C | Confir | m ?        | Help |
| Symboly |                      |      |        |            |      |

| MENUS |                 |  |  |
|-------|-----------------|--|--|
| ≥ E   | Text            |  |  |
| E     | Icons           |  |  |
|       |                 |  |  |
|       |                 |  |  |
|       |                 |  |  |
| MENU  | Exit OK Confirm |  |  |

### 🛱 Menu Welcome Screen

Slouží k volbě uvítací obrazovky zobrazované při zapnutí fotoaparátu. Pro výběr snímku z interní paměti/paměťové karty pro použití na uvítací obrazovku vyberte **Select an image** (snímek použitý pro uvítací obrazovku je kopie vybraného snímku a nemění se ani při vymazání originálu resp. vyjmutí paměťové karty).

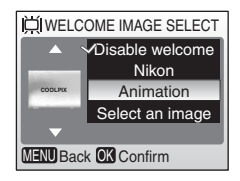

### Henu Date

Slouží k nastavení hodin fotoaparátu a volbě domácí časové zóny/cílové časové zóny pro cestování.

| Volba     | Popis                                                                                                    |
|-----------|----------------------------------------------------------------------------------------------------|
| Date      | Slouží k nastavení vestavěných hodin<br>fotoaparátu na aktuální hodnoty data<br>a času (💹 9).                                        |
| Time zone | Slouží k volbě domácí časové zóny<br>(♠) a cílové (→) časové zóny pro<br>cestování (♥ 100); umožňuje zapnout<br>a vypnout letní čas. |

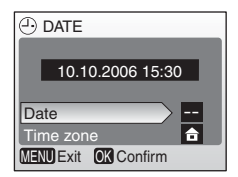

TIME ZONE

10.10.2006 15:30

Ο ок 🔶 London, Casablanca

London, Casablanca
 DaylightSaving

DaylightSaving
 MENU Exit
 OK Confirm

Pro přepnutí mezi domácí časovou zónou ( $\clubsuit$ ) a časovou zónou cílového místa cesty ( $\clubsuit$ ):

Pro přepnutí mezi domácí časovou zónou (♠) a časovou zónou cílového místa cesty (➔): Vyberte ♠ nebo ➔ a stiskněte střední tlačítko multifunkčního voliče. Hodiny fotoaparátu se nastaví na čas ve zvolené časové zóně. Aktuální výběr je indikován značkou.

\* Pro změnu nastavení domácí nebo cílové časové zóny vyberte nebo → a stiskněte multifunkční volič směrem doprava. Volbu časové zóny a zapnutí/ vypnutí letního času provedete postupem, popsaným v kapitole "Základní nastavení" (⑧ 9).

#### 🖉 Baterie hodin fotoaparátu

Baterie hodin se nabíjí při vložených hlavních bateriích přístroje nebo při použití síťového zdroje. Po nabíjení v délce cca 10 hodin je baterie schopna zálohovat data několik dnů.

### DI Menu Monitor Settings

K dispozici jsou následující volitelné položky:

| Volba      | Popis                                                     |
|------------|-----------------------------------------------------------|
| Photo info | Ovlivňuje zobrazení informací na monitoru.                |
| Brightness | Umožňuje nastavit jas monitoru na<br>jednu z pěti úrovní. |

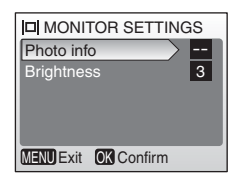

#### Photo Info

K dispozici jsou následující možnosti zobrazení:

| Volba     | Popis                                                                                           | Indikace      |                                                                                                    |  |
|-----------|-------------------------------------------------------------------------------------------------|---------------|----------------------------------------------------------------------------------------------------|--|
| VOIDa     |                                                                                                 | Snímací režim | Přehrávací režim                                                                                                    |  |
| Show info | Na monitoru se<br>zobrazují kromě<br>obrazu i stavové<br>indikace<br>fotoaparátu ( <b>W</b> 4). |               | 10.10.2006 100NIKOM<br>15:50 0005.JPG<br>0015.JPG<br>0015.JPG<br>0015.JPG<br>0015.JPG<br>0015.JPG<br>0015.JPG<br>0015.JPG<br>0015.JPG<br>0015.JPG |  |
| Hide info | Na monitoru se<br>nezobrazují<br>indikace.                                                      |               |                                                                                                    |  |

### DATE Menu Date Imprint

Slouží ke vkopírování datovacích údajů do snímků v okamžiku jejich pořízení.

| Volba |                          | Popis                                                                                                    |  |
|-------|--------------------------|----------------------------------------------------------------------------------------------------|--|
| DNE   | Off                      | Datum a čas se na snímcích<br>nezobrazují.                                                                                                    |  |
| DATE  | Date<br>Date and<br>time | Je-li aktivní tato volba, jsou v<br>okamžiku pořízení snímků<br>současně vkopírovány do<br>obrazu i datovací údaje (datum,<br>resp. datum a čas). |  |
| [23   | Date<br>counter          | Časová značka zobrazuje počet<br>dnů mezi datem pořízení snímku<br>a zvoleným datem (viz níže).                                                   |  |

Při použití jiné volby, než Off, je vybraná volba indikována ve snímacím režimu symbolem na

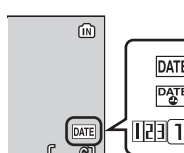

## DATE DATE

### 12 Date Counter

monitoru.

Snímky zhotovené po aktivaci této volby jsou opatřeny datovacím údajem indikujícím počet dnů zbývajících do dosažení určitého data (resp. počet dnů uplynulých od data v minulosti). Tuto volbu použiite pro zachycení růstu dětí nebo odpočítávání dnů zbývajících do narozenin či svatby.

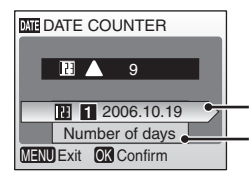

Pro zobrazení uložených datovacích údajů stiskněte multifunkční volič směrem doprava.

Pro zobrazení volitelných nastavení pro datovací údaj stiskněte multifunkční volič směrem doprava.

| Stored dates | Je možné uložit až tři datovací údaje. Pro<br>nastavení data vyberte požadovanou<br>volbu, stiskněte multifunkční volič<br>směrem doprava a zadeite datum (1899). | STORED DATES         |
|--------------|----------------------------------------------------------------------------------------------------|----------------------|
|              | Pro výběr data vyberte požadované<br>datum a stiskněte střední tlačítko                                                                                           | 0 3                  |
|              | multifunkčního voliče.                                                                                                    | MENU Exit OK Confirm |

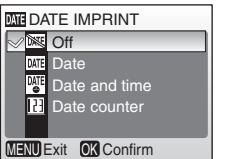

| Display | Vyberte Number of Days (počet dnů), Years and Days (roky a  |  |  |
|---------|-------------------------------------------------------------|--|--|
| options | dny) nebo Yrs, Mnths, Days (roky, měsíce a dny) a stiskněte |  |  |
|         | střední tlačítko multifunkčního voliče.                     |  |  |

Níže jsou uvedeny vzorové uložené datovací údaje.

123 △ 09/10.10.2006

Datum v budoucnosti (počet zbývajících dnů) 123 09/10.10.2006

Datum v minulosti (počet uplynulých dnů)

#### 🖉 Vkopírování data do snímků

Datovací údaje jsou zaznamenány v pořadí zvoleném v menu DATE (
 64). Funkci vkopírování datovacích údajů nelze použít ke vkopírování těchto údajů do již existujících snímků. V kapitole "Tvorba DPOF tiskové objednávky: Menu Print Set" (
 59) naleznete porovnání mezi funkcí vkopírování data (Date Imprint) a funkcí pro záznam datovacích údajů **Print set>Date**.

Datovací údaj vkopírovaný do snímku při nastavení obrazového režimu **Image Mode** na **TV screen(640)** může být obtížně čitelný. Chcete-li do snímků kopírovat datovací údaje, použijte obrazový režim **PC screen(1024)** nebo lepší.

### Nenu Sound Settings

Slouží k nastavení následujících zvukových projevů fotoaparátu:

|                   |                                                                                                    | Shutter sour  |
|-------------------|----------------------------------------------------------------------------------------------------|---------------|
| Volba             | Popis                                                                                                    | Start-up sou  |
| Button<br>sound   | Je-li použito nastavení <b>ON</b> , je při<br>úspěšném provedení operace<br>emitováno jedno pípnutí a při detekci<br>chyby jsou emitována tři pípnutí. | Menu) exit ok |
| Shutter<br>sound  | Slouží k nastavení hlasitosti zvuku závěrky.                                                                                                    |               |
| Start-up<br>sound | Slouží k nastavení hlasitosti úvodního zvuku při zapnutí fotoaparátu.                                                                                  |               |

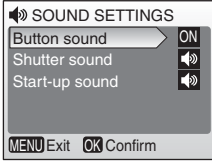

### 🎍 Menu Blur Warning

Aktivuje/ruší zobrazení varovné indikace rozhýbání snímků na monitoru (**16**). Pozor, varovný symbol se nemusí zobrazit za všech okolností (**17** 93).

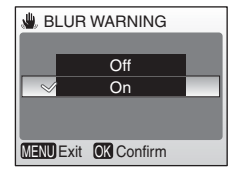

### 🕘 Menu Auto Off

Slouží k nastavení doby nečinnosti pro automatické vypnutí monitoru pro úsporu energie (**§** 8).

| Volba      | Popis                                                                                                    |
|------------|----------------------------------------------------------------------------------------------------|
| Auto off   | Slouží k nastavení doby nečinnosti<br>pro automatické vypnutí monitoru.                                                                                                    |
| Sleep Mode | Vyberte <b>On</b> nebo <b>Off</b> . Při použití<br>nastavení <b>On</b> se monitor vypne v<br>případě, kdy fotoaparát nedetekuje<br>žádnou změnu jasu snímaného<br>objektu po dobu 30 s (volba <b>Auto off</b><br>nastavena na 1 min. nebo méně) resp.<br>1 min. (volba <b>Auto off</b> nastavena na 5<br>min. nebo méně). |

AUTO OFF
 Auto off
 Im
 Sleep Mode
 OFF
 MENU Exit OX Confirm

Bez ohledu na provedená nastavení zůstává monitor zapnutý po dobu minimálně tří minut během zobrazení menu a po dobu třiceti minut během slide show.

### **I** Menu Format Memory/ 🗂 Format Card

Není-li ve fotoaparátu vložena paměťová karta, jmenuje se tato položka **Format memory** a slouží k formátování interní paměti fotoaparátu. V opačném případě se položka jmenuje **Format card** a slouží k formátování paměťové karty pro použití ve fotoaparátu. *Pozor, formátování trvale maže všechny snímky a ostatní data.* Před

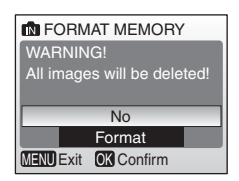

zahájením formátování se proto ujistěte, že máte zkopírovány na jiné paměťové médium všechny soubory určené k archivaci.

Při použití paměťové karty jsou k dispozici dvě možnosti formátování: **Quick format** (formátuje pouze oblasti paměťové karty obsahující data) a **Format** (formátuje celý paměťový prostor na kartě). Volba **Format** není dostupná při nízké kapacitě baterií.

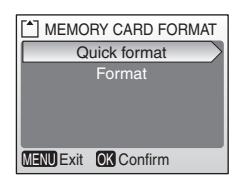

#### V Formátování

Během formátování nevypínejte fotoaparát a nevyjímejte baterie ani paměťovou kartu. Před prvním použitím naformátujte paměťovou kartu pomocí volby **Format** a poté opakujte její formátování v pravidelných intervalech. Bez pravidelného formátování se kapacita paměťových médií postupně snižuje.

### 🖢 Menu Language

Umožňuje vybrat jazyk pro menu fotoaparátu a zobrazované zprávy z následující nabídky:

| Deutsch    | Němčina       | Русский | Ruština                  |
|------------|---------------|---------|--------------------------|
| English    | Angličtina    | Svenska | Švédština                |
| Español    | Španělština   | 日本語     | Japonština               |
| Français   | Francouzština | 中文(简体)  | Zjednodušená<br>čínština |
| Italiano   | Italština     | 中文(繁體)  | Tradiční<br>čínština     |
| Nederlands | Holandština   | 한글      | Korejština               |

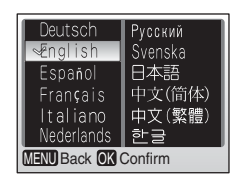

### ■ Menu Interface

Upravuje nastavení fotoaparátu pro propojení s počítačem nebo videozařízením.

| Volba            | Popis                                                                                                    |  |
|------------------|----------------------------------------------------------------------------------------------------|--|
| USB              | Nastavuje přenosový protokol rozhraní<br>USB pro propojení s počítačem<br>(👿 51) nebo tiskárnou (👿 54).            |  |
| Video mode       | Umožňuje nastavení TV normy<br>videovýstupu na NTSC nebo PAL<br>(🛐 48).                                            |  |
| Auto<br>transfer | Při použití nastavení <b>On</b> označuje<br>všechny nově pořízené snímky pro<br>přenos do počítače ( <b>W</b> 50). |  |

### C Menu Reset All

Výběrem volby **Reset all** se obnoví implicitní nastavení volitelných položek fotoaparátu (**W** 95).

## 📇 Menu Battery Type

Pro zajištění správné indikace stavu baterií (W 13) vyberte v tomto menu aktuálně používaný typ baterií.

| Volba          | Typ baterií     |
|----------------|-----------------|
| Alkaline       | Alkalické       |
| COOLPIX (NiMH) | EN-MH1, oxyride |
| Lithium        | Lithiové        |

### Ver. Menu Firmware Version

Zobrazuje aktuální verzi firmwaru fotoaparátu.

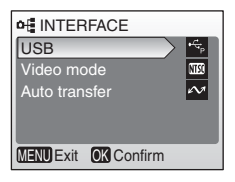

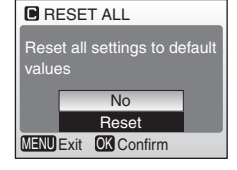

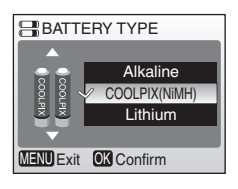

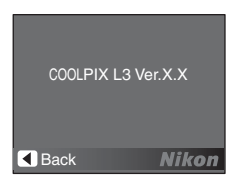

# Volitelná nastavení pro snímání: Menu snímacího režimu (SHOOTING MENU)

S výjimkou položky **Image mode** jsou všechny následující položky dostupné pouze v plně automatickém režimu 🗅 (Auto). Informace ohledně zobrazení a použití menu snímacího režimu naleznete v kapitole "Menu" (🛐 60).

| SHOOTING MENU             | /2   |
|---------------------------|------|
| SET-UP                    | DÂ   |
| Image mode                | ן ו  |
| White balance             | ]    |
| Exp. +/-                  |      |
| Continuous                | ) (J |
| MENU Exit OK Confirm ? He | elp  |

| Polo       | žka                      | Popis                                                                                                    | ¥<br>K |
|------------|--------------------------|----------------------------------------------------------------------------------------------------|--------|
| ľ          | SET-UP                   | Slouží k zobrazení menu SET-UP.                                                                                                    | 63     |
| <b>ŧ</b> : | Image mode               | Slouží k nastavení kvality a velikosti obrazu.                                                                                       | 72     |
| WB         | White balance*           | Slouží k vyvážení bílé barvy podle použitého<br>světelného zdroje.                                                                   | 73     |
| Z          | Exposure<br>compensation | Slouží ke korekci automaticky nastavených<br>expozičních parametrů u objektů s vysokým/<br>nízkým jasem a scén se silnými kontrasty. | 75     |
| IJ         | Continuous*              | Slouží ke zhotovení sérií snímků.                                                                                                    | 75     |
| BSS        | BSS*                     | Automaticky vybírá nejostřejší ze série snímků.                                                                                      | 76     |
| đ          | Color Options*           | Slouží k úpravě barevného podání snímků.                                                                                             | 77     |

V Dodatku naleznete informace o případném omezení dostupnosti těchto volitelných položek (😻 99).

#### Nastavení položek menu snímacího režimu

Informace ohledně implicitních nastavení položek menu snímacího režimu naleznete v Dodatku (🐺 95).

### Henu Image Mode

Snímky zhotovené digitálním fotoaparátem jsou ukládány ve formě obrazových souborů. Velikost těchto souborů – a tím i počet zaznamenatelných snímků (1898) – závisí na nastavení *kvality* a *velikosti* obrazu (obrazovém režimu). Před fotografováním proto nastavte obrazový režim v závislosti na plánovaném využití snímků.

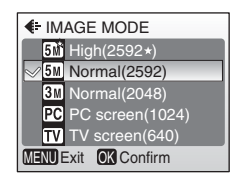

| Vol          | ba                                  | Velikost obrazu<br>(v pixelech) | Popis                                                                                                    |
|--------------|-------------------------------------|---------------------------------|----------------------------------------------------------------------------------------------------|
| 6 <b>n</b> ੈ | <b>High (2816★)</b><br>(COOLPIX L2) | 2816 × 2112                     | Snímky jsou komprimovány méně než<br>při použití volby <b>Normal</b> , s výslednou<br>vyšší kvalitou obrazu. |

| Volba      |                                     | Velikost obrazu<br>(v pixelech) | Popis                                                                                                    |
|------------|-------------------------------------|---------------------------------|----------------------------------------------------------------------------------------------------|
| 5 <b>m</b> | <b>High (2592★)</b><br>(COOLPIX L3) | 2592 × 1944                     | Snímky jsou komprimovány méně než<br>při použití volby <b>Normal</b> , s výslednou<br>vyšší kvalitou obrazu. |
| 6м         | Normal (2816)<br>(COOLPIX L2)       | 2816 × 2112                     | Nejvhodnější volba pro většinu situací.                                                                      |
| 5м         | Normal (2592)<br>(COOLPIX L3)       | 2592 × 1944                     | Nejvhodnější volba pro většinu situací.                                                                      |
| 3м         | Normal (2048)                       | 2048 × 1536                     | Menší velikost obrazu pro možnost<br>uložení více snímků.                                                    |
| PC         | PC screen (1024)                    | 1024 × 768                      | Nastavení vhodné pro počítačové monitory.                                                                    |
| TV         | TV screen (640)                     | 640 × 480                       | Nastavení vhodné pro posílání snímků<br>pomocí e-mailu a zobrazení snímků na<br>televizoru.                  |

Aktuální nastavení je indikováno symbolem na monitoru.

### WB Menu White Balance

Slouží k úpravě barevného podání snímků pro dosažení přirozených barev pod různými typy osvětlení.

| Volba |                      | Popis                                                                                                    |
|-------|----------------------|----------------------------------------------------------------------------------------------------|
| ŴB    | Auto                 | Vyvážení bílé barvy je prováděno automaticky v závislosti<br>na světelných podmínkách. Nejvhodnější volba pro většinu<br>situací. |
| PRE   | White bal.<br>preset | Manuální změření hodnoty bílé barvy s použitím neutrálně zbarveného objektu jako referenční plochy (W 74).                        |
| ☀     | Daylight             | Vyvážení bílé barvy na přímé sluneční osvětlení.                                                                                  |
|       | Incandescent         | Nastavení vhodné pro umělé osvětlení.                                                                                             |
| 漸     | Fluorescent          | Nastavení vhodné pro většinu typů zářivkového osvětlení.                                                                          |
| 4     | Cloudy               | Nastavení vhodné pro fotografování pod zataženou oblohou.                                                                         |

| Åв  | Auto              | Ê |
|-----|-------------------|---|
| PRE | White bal. preset |   |
| ⋇   | Daylight          |   |
|     | Incandescent      |   |
| Ж   | Fluorescent       |   |
| NU) | Exit 🔣 Confirm    | _ |
|     |                   |   |
|     |                   |   |

ME

WBWHITE BALANCE 1/2

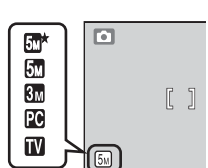

3

| Volba   | Popis                                 |
|---------|---------------------------------------|
| ♣ Flash | Nastavení vhodné pro práci s bleskem. |

S výjimkou volby Auto jsou všechna ostatní nastavení indikována symbolem na monitoru.

### **Manuální změření hodnoty bílé barvy**

Volba "White bal. Preset" se používá k vyvážení bílé barvy pod smíšeným světlem a/nebo pro kompenzaci světelného zdroje se silným barevným nádechem (například snímky zhotovené při osvětlení lampou s červeným stínítkem vypadají po kompenzaci jako kdyby byly pořízeny při bílém světle).

2

Umístěte bílý resp. šedý referenční objekt pod osvětlení, které bude použito pro expozici snímku.

Vyberte White bal.preset.

4

Vyberte Measure.

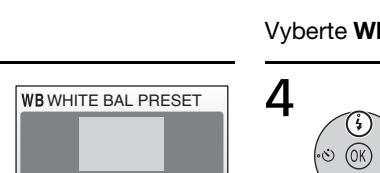

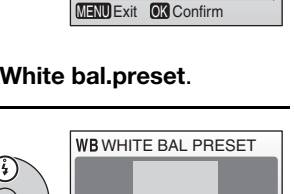

Cancel Measure

MENU Exit OK Confirm

**WB**WHITE BALANCE

White bal. preset

Auto

1/2

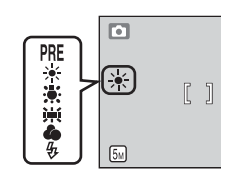

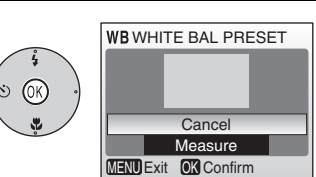

Fotoaparát nastaví delší ohnisko.

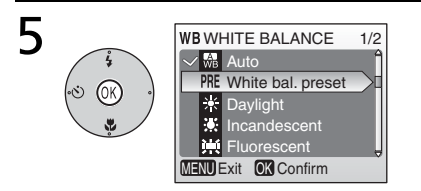

Umístěte referenční objekt do záběru a stiskněte střední tlačítko multifunkčního voliče.

Vyvážení bílé barvy je nastaveno na novou hodnotu.

\* Pro vyvolání naposled použité manuálně změřené hodnoty bílé barvy vyberte Cancel a stiskněte střední tlačítko multifunkčního voliče.

#### Manuální změření hodnoty bílé barvy

Manuální změření hodnoty bílé barvy nelze provést v kombinaci s bleskem.

### Menu Exposure Compensation

Funkce korekce expozice umožňuje zkorigovat fotoaparátem nastavené expoziční parametry o hodnotu –2,0 EV (podexpozice) až +2,0 EV (přeexpozice), v krocích po 1/3 EV.

### Menu Continuous

Toto menu je užitečné v případech, kdy se snažíte zachytit letmý výraz portrétovaného objektu, fotografujete objekt s nepředvídatelným pohybem, nebo chcete zaznamenávat série snímků.

| Vo | ba         | Popis                                                                                                    |
|----|------------|----------------------------------------------------------------------------------------------------|
| S  | Single     | Při každém stisku tlačítka spouště je zhotoven jeden snímek.                                                                                                    |
|    | Continuous | Při podržení tlačítka spouště ve stisknuté poloze fotoaparát<br>plynule zaznamenává snímky frekvencí 1,7 obr./s. COOLPIX L2<br>zaznamená 10 snímků při nastavení obrazového režimu 6<br>Normal (2816); COOLPIX L3 zaznamená 13 snímků při<br>nastavení obrazového režimu 5<br>Normal (2592). |

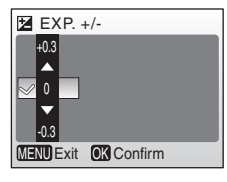

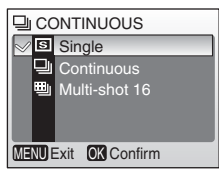

| Volba           | Popis                                                                                                    |  |
|-----------------|----------------------------------------------------------------------------------------------------|--|
| 围 Multi-shot 16 | Při každém stisku spouště zhotoví<br>fotoaparát sérii 16 snímků frekvencí cca<br>2 obr./s a zkombinuje je do jediného<br>snímku (velikost obrazu 2816 × 2112<br>(COOLPIX L2)/2592 × 1944 (COOLPIX<br>L3) pixelů) způsobem uvedeným na<br>obrázku vpravo. |  |

Při použití jiného nastavení než **Single** jsou zaostření, expozice a vyvážení bílé barvy fixovány na hodnotách platných při expozici prvního snímku v každé sérii, a indikovaných symboly na monitoru.

### BSS Menu BSS

Funkci "best shot selector" (funkce volby nejlepšího snímku; **BSS**) je doporučeno použít při fotografování s vypnutým bleskem, při nastavení dlouhé ohniskové vzdálenosti a v dalších situacích, kde může dojít vlivem pohybu fotoaparátu k rozhýbání snímků. Při aktivní funkci BSS zhotoví fotoaparát po stisku spouště až deset snímků. Z těchto snímků fotoaparát vybere a uloží nejostřejší snímek a ostatní snímky vymaže.

Aktivní funkce BSS je indikována symbolem BSS.

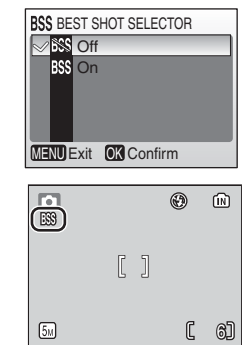

#### 🖉 Funkce BSS

Funkce BSS nemusí poskytovat požadované výsledky u pohybujících se objektů a při změně kompozice obrazu během snímání.

### Menu Color Options

Toto menu slouží k zvýšení sytosti barev snímků nebo k záznamu černobílých snímků.

| Vo | lba                 | Popis                       | đ                 |
|----|---------------------|-----------------------------|-------------------|
| X  | Standard color      | Přirozené barevné podání.   | Carlor<br>Menu Es |
| đ  | Vivid color         | Živé, "fotografické" barvy. |                   |
| đ  | Black-and-<br>white | Černobílý režim.            |                   |
| Æ  | Sepia               | Sépiové zbarvení snímků.    |                   |
| Æ  | Cyanotype           | Modrotisk (kyanotypie).     |                   |

Efekt použitého nastavení lze posoudit na monitoru. Všechna nastavení s výjimkou **Standard Color** jsou indikována symbolem na monitoru.

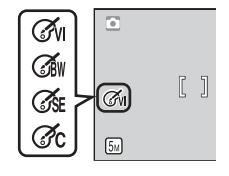

**COLOR OPTIONS** 

Standard color

**OK** Confirm

# Volitelná nastavení pro přehrávání: Menu přehrávacího režimu (PLAYBACK MENU)

Menu přehrávacího režimu obsahuje následující položky. Informace ohledně zobrazení a práce s menu přehrávacího režimu naleznete v kapitole "Menu" (**\*** 60).

|      | PLAYBACK MENU     | 1/2  |
|------|-------------------|------|
| ្តវ  | SET-UP            | Â    |
| 8    | Print set         |      |
|      | Slide show        | - 11 |
| Ó    | Delete            |      |
| 011  | Protect           | Ų    |
| MENU | Exit OK Confirm ? | Help |

| Pol | ožka                | Popis                                                                           | К  |
|-----|---------------------|---------------------------------------------------------------------------------|----|
| Ŷ   | SET-UP              | Slouží k zobrazení menu SET-UP.                                                 | 63 |
| 8   | Print set           | Slouží k výběru snímků pro tisk.                                                | 78 |
|     | Slide show          | Slouží k zobrazení snímků v automatizovaných slide show.                        | 79 |
| Ó   | Delete              | Slouží k mazání vybraných resp. všech snímků.                                   | 80 |
| оп  | Protect             | Chrání vybrané snímky před náhodným vymazáním.                                  | 80 |
| M   | Transfer<br>Marking | Slouží ke změně označení pro přenos snímků do<br>počítače u stávajících snímků. | 80 |
| Ĩ   | Small pic.          | Vytváří malou kopii aktuálně zobrazeného snímku.                                | 81 |
| Ĥ   | Сору                | Přenáší snímky mezi interní pamětí a paměťovou kartou.                          | 82 |

### \rm Menu Print Set

Slouží k tvorbě "tiskových objednávek" pro tiskárny standardu PictBridge a další zařízení podporující standard DPOF (**\*** 59).

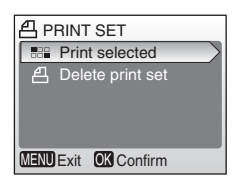

### Menu Slide Show

Slouží k přehrávání snímků v automatizovaných "slide show", s přibližně třísekundovým intervalem mezi zobrazením jednotlivých snímků.

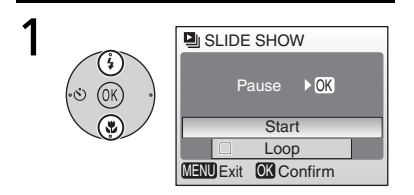

Vyberte Start.

Začne přehrávání slide show.

#### Videosekvence

Videosekvence se během slide show zobrazují ve formě statického prvního snímku sekvence.

2

#### 🔍 "Loop"

Pro opakování slide show ve smyčce (až do stisknutí středního tlačítka multifunkčního voliče) vyberte **Loop**. Pozor, monitor se automaticky vypíná po době nečinnosti 30 minut.

Pro přechod k dalšímu snímku stiskněte multifunkční volič směrem doprava, pro návrat k předchozímu snímku stiskněte multifunkční volič směrem doleva. Pro rychlé procházení snímků směrem vpřed resp. zpět podržte tlačítko voliče ve stisknuté poloze. Pro pozastavení slide show

stiskněte střední tlačítko multifunkčního voliče. Po ukončení resp. pozastavení slide show se zobrazí menu, které můžete vidět na obrázku vpravo. Pro opakované spuštění slide show vyberte **Restart** a stiskněte střední tlačítko multifunkčního voliče, pro ukončení slide show a návrat do menu přehrávacího režimu vyberte **End**.

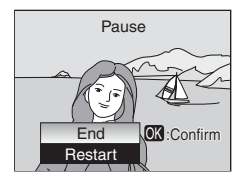

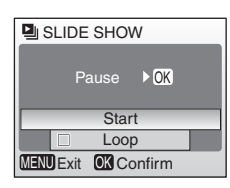

### 🔟 Menu Delete

Slouží k mazání vybraných resp. všech snímků. Snímky označené symbolem or jsou chráněné před vymazáním a nelze je vymazat.

### оп Menu Protect

Chrání vybrané snímky před náhodným vymazáním. Chráněné snímky jsou označené symbolem on (viz níže vpravo) a nelze je vymazat pomocí tlačítka m ani pomocí položky **Delete** v menu přehrávacího režimu. Pozor, formátováním jsou vymazány i tyto chráněné snímky (**W** 70).

### 🔊 Menu Transfer Marking

Označuje snímky pro automatický přenos do počítače s nainstalovaným softwarem "PictureProject" (součást dodávky) po připojení fotoaparátu pomocí dodávaného USB kabelu. Implicitně jsou pro přenos do počítače označeny všechny snímky.

| Val | ha      | Donio                                                       |
|-----|---------|-------------------------------------------------------------|
| VOI | ba      | Popis                                                       |
| N   | All on  | Označuje všechny snímky pro přenos<br>do počítače.          |
| Z   | All off | Odebírá označení pro přenos do<br>počítače ze všech snímků. |
|     | Select  | Označuje vybrané snímky pro přenos                          |

DELETE

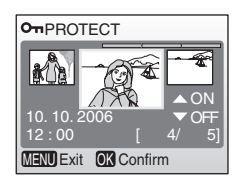

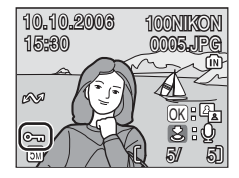

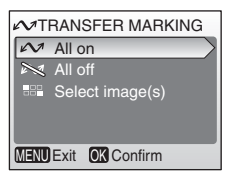

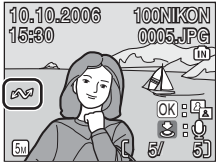

Snímky označené pro přenos do počítače jsou identifikovány symbolem  $\infty$ .

### 📔 Menu Small Pic.

Vytváří malou kopii aktuálně zobrazeného snímku. K dispozici jsou následující velikosti obrazu:

| Volba              | Popis                                                           |
|--------------------|-----------------------------------------------------------------|
| <b>640×480 [</b>   | Nastavení vhodné pro přehrávání<br>snímků na televizoru.        |
| <b>320×240 320</b> | Nastavení vhodné pro zobrazení<br>snímků na webových stránkách. |
| <b>_</b> ∎ 160×120 | Nastavení vhodné pro posílání snímků<br>pomocí e-mailu.         |

Zobrazí se dialog pro potvrzení. Vyberte **Yes** a stiskněte střední tlačítko multifunkčního voliče pro tvorbu kopie snímku ve zvolené velikosti. Při přehrávání jsou malé kopie snímků označeny šedým rámečkem, při zobrazení na celé obrazovce jsou kopie označeny symbolem **[]**, **[**] nebo **[**].

#### 🖉 Malé kopie snímků

Malé kopie snímků jsou komprimovány pro dosažení malé velikosti souboru a nemusí se správně zobrazovat resp. přenášet do počítače při zobrazení na jiných modelech fotoaparátů Nikon. Další informace ohledně malých kopií snímků naleznete v Dodatku (**W** 100).

10.10.2006

15:30

Г

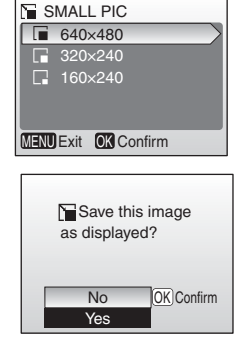

### 🗄 Menu Copy

Toto menu slouží ke kopírování snímků mezi interní pamětí a paměťovou kartou.

| Volba                    | Popis                                                     |
|--------------------------|-----------------------------------------------------------|
| <b>®→</b> [_]            | Kopírování snímků z interní paměti na<br>paměťovou kartu. |
| <b>[_]→</b> [ <b>N</b> ] | Kopírování snímků z paměťové karty<br>do interní paměti.  |

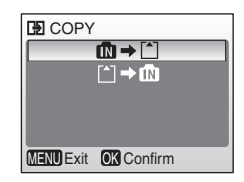

Po výběru jedné z obou možností se zobrazí menu na obrázku vpravo. Vyberte **Selected Images** pro výběr snímků, které chcete zkopírovat (**\*** 62), nebo vyberte **All Images** pro zkopírování všech snímků.

Zobrazí se dialog pro potvrzení. Vyberte **Yes** a stiskněte střední tlačítko multifunkčního voliče pro zkopírování všech snímků.

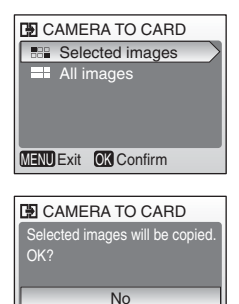

Yes MENU Exit OK Confirm

#### 🖉 Kopírování snímků

Fotoaparát nemusí být schopen zkopírovat snímky vytvořené jiným typem fotoaparátu a snímky modifikované pomocí počítače. Další informace o způsobu ukládání kopií naleznete na stranách 99–100.

### Volitelné příslušenství

V době psaní návodu bylo pro tento fotoaparát k dispozici následující volitelné příslušenství. Podrobné informace vám poskytne váš dodavatel nebo místní zástupce společnosti Nikon.

| Dobíjecí<br>baterie  | Dobíjecí NiMH baterie Nikon EN-MH1 (EN-MH1-B2)                 |  |  |
|----------------------|----------------------------------------------------------------|--|--|
| Nabíječka<br>baterií | Nabíječka MH-71                                                |  |  |
| Síťový zdroj         | Sada síťového zdroje EH-65A (zapojuje se vyobrazeným způsobem) |  |  |
|                      |                                                                |  |  |
|                      | Sadu síťového zdroje EH-62B nelze použít.                      |  |  |

#### Schválené typy paměťových karet

Následující paměťové karty byly testovány a schváleny pro použití ve fotoaparátu COOLPIX L2/L3:

| SanDisk   | 64 MB, 128 MB, 256 MB, 512 MB, 1 GB; 256 MB*, 512 MB*,<br>1 GB* |
|-----------|-----------------------------------------------------------------|
| Toshiba   | 64 MB, 128 MB, 256 MB, 512 MB, 1 GB; 128 MB*, 256 MB*, 512 MB*  |
| Panasonic | 64 MB, 128 MB, 256 MB, 512 MB, 1 GB; 256 MB*, 512 MB*,<br>1 GB* |

\* Typ High speed (10 MB/s)

Jiné typy paměťových karet nebyly testovány. Další podrobnosti ohledně výše uvedených paměťových karet vám poskytne příslušný výrobce.

#### 🖉 Paměťové karty

- Používejte výhradně paměťové karty typu Secure Digital (SD).
- Paměťové karty před prvním použitím naformátujte (W 70).
- Během formátování nebo zápisu (mazání) dat na paměťovou kartu nevyjímejte paměťovou kartu, nevypínejte fotoaparát, nevyjímejte baterie ani neodpojujte síťový zdroj. Nebudete-li dbát tohoto upozornění, může dojít ke ztrátě dat nebo poškození fotoaparátu resp. paměťové karty.
- Paměťové karty nedemontujte ani nemodifikujte.
- Paměťové karty nevystavujte pádům, neohýbejte, nevystavujte působeni vody ani silných fyzických rázů.
- Nedotýkejte se kontaktů paměťových karet prsty a kovovými objekty.
- Na paměťové karty nelepte štítky ani nálepky.
- Paměťové karty neponechávejte na přímém slunečním světle, v uzavřeném vozidle, ani na místech vystavených působení vysokých teplot.
- Paměťové karty nevystavujte působení vlhkosti a korozívních výparů.

### Péče o fotoaparát

Abyste zajistili dlouhodobý bezporuchový provoz produktu Nikon, dbejte při jeho používání a skladování následujících pokynů.

## Při manipulaci s objektivem a ostatními pohyblivými částmi fotoaparátu dbejte patřičné opatrnosti

Nevyvíjejte sílu na objektiv, monitor, slot pro paměťovou kartu, krytku prostoru pro baterie a krytku objektivu. Tyto součásti jsou obzvláště náchylné na poškození. Násilná manipulace s krytkou objektivu může vést k poruše nebo poškození objektivu. Dojde-li k poškození monitoru, dejte pozor abyste se neporanili střepy z krycího skla, a zamezte kontaktu pokožky, očí a úst s tekutými krystaly z monitoru.

#### 🔽 Nemiřte objektivem delší časový interval do silného zdroje světla

Při práci s fotoaparátem se vyvarujte dlouhodobějšího míření objektivem do slunce nebo jiného silného zdroje světla. Intenzivní světlo může způsobit narušení obrazového CCD snímače, s výsledným bílým závojem na snímcích.

#### V Před vyjmutím/odpojením zdroje energie přístroj vypněte

Při zapnutém fotoaparátu a/nebo probíhajícím záznamu (mazání) snímků neodpojujte síťový zdroj ani nevyjímejte baterie. Násilné přerušení napájení za těchto podmínek může vést ke ztrátě dat a poškození paměti nebo interních obvodů fotoaparátu. Abyste zamezili náhodnému přerušení přívodu energie, nepřenášejte fotoaparát z místa na místo při napájení pomocí síťového zdroje.

#### V Fotoaparát udržujte v suchu

Je-li přístroj vystaven vysokému stupni vlhkosti resp. ponořen do vody, dojde k jeho poškození.

#### Zabraňte pádům přístroje

Je-li přístroj vystaven silným fyzickým rázům nebo vibracím, může dojít k jeho poškození.

#### V Přístroj držte mimo dosah silných magnetických polí

Přístroj nepoužívejte ani neukládejte v blízkosti zařízení, která generují silná elektromagnetická vlnění, resp. magnetická pole. Silný statický náboj (nebo magnetická pole) produkovaný zařízeními, jako jsou rádiové vysílače, může narušovat obraz na monitoru, poškozovat data uložená na paměťové kartě a ovlivňovat interní obvody přístroje.

#### Vyvarujte se náhlých změn teplot

Náhlé změny teplot, ke kterým může dojít při vstoupení (opuštění) do vytápěné budovy za chladného dne, mohou způsobit vznik kondenzační vlhkosti uvnitř přístroje. Abyste zamezili vzniku kondenzace, umístěte přístroj před náhlou změnou teplot v brašně nebo plastovém sáčku.

### Ø Baterie

- Berete-li přístroj mimo dosah zdroje energie, zkontrolujte nejprve stav baterií, a v případě potřeby baterie vyměňte (W 13). Je-li to možné, vždy mějte při fotografování důležité události k dispozici náhradní baterie.
- Kapacita baterií se za chladných dnů snižuje. Před fotografováním za chladného počasí se ujistěte, že jsou baterie plně nabité (nové). Na teplém místě mimo fotoaparát mějte k dispozici náhradní baterie, a v případě potřeby baterie vyměňte. Jakmile se baterie ohřejí, obnoví se částečně jejich původní kapacita.
- Nečistoty na kontaktech baterií mohou zamezit správné činnosti fotoaparátu.
- Použité baterie jsou hodnotným zdrojem materiálu. Umožněte proto jejich recyklaci v souladu s normami, platnými ve vašem regionu.

### Čištění fotoaparátu

| Objektiv | Nedotýkejte se prsty skleněných částí objektivu. Prach a nečistoty odstraňte pomocí ofukovacího balónku (malý pryžový balónek s tryskou – ofukování proudem vzduchu). Otisky prstů a usazené nečistoty, které nelze odstranit pomocí ofukovacího balónku, otřete měkkým hadříkem – při otírání postupujte spirálovým pohybem od středu k okrajům přední čočky objektivu. Není-li takovéto čištění účinné navlňčete hadřík lebce kapalinou na čištění objektivů. |
|----------|----------------------------------------------------------------------------------------------------|
| Monitor  | Prach a nečistoty odstraňte pomocí ofukovacího balónku. K<br>odstranění otisků prstů a dalších usazených nečistot otřete monitor<br>měkkým, suchým hadříkem. Při čištění nevyvíjejte na monitor<br>nadměrný tlak.                                                                                                    |
| Tělo     | Prach, nečistoty a písek odstraňte pomocí ofukovacího balónku, a<br>poté tělo opatrně otřete měkkým, suchým hadříkem. Po použití<br>fotoaparátu na pláži nebo mořském pobřeží pečlivě otřete z<br>přístroje pomocí hadříku navlhčeného ve sladké vodě veškeré<br>usazeniny písku a soli, a poté fotoaparát pečlivě osušte. Pozor,<br>jakékoli cizí objekty uvnitř fotoaparátu mohou vést k poškození na<br>které se nevztahuje záruka.                          |

K čištění fotoaparátu nepoužívejte alkohol, rozpouštědla, ani jiné těkavé chemikálie.

### Ukládání dat

Nepoužíváte-li fotoaparát, vypněte jej. Před dlouhodobějším odložením fotoaparátu zkontrolujte jestli nesvítí indikace zapnutí přístroje a vyjměte baterie. Fotoaparát neukládejte společně s přípravky proti molům, jako jsou naftalín nebo kafr, a na místech:

- v blízkosti zařízení produkujících silná elektromagnetická pole, jako jsou televizory a radiopřijímače
- vystavených působení teplot pod –10 °C resp. nad 50 °C
- špatně větraných resp. vystavených větší než 60% relativní vlhkosti

Abyste zamezili tvorbě plísní a mikroorganismů, vyjměte fotoaparát minimálně jednou za měsíc z místa, kde jej skladujete. Fotoaparát zapněte a dříve, než jej opět uložíte, proveď te několik expozic.

#### 🖉 Poznámky k použití monitoru

- Monitor může obsahovat několik pixelů, které trvale svítí/nesvítí vůbec. Jde o charakteristickou vlastnost všech TFT LCD zobrazovačů a nejedná se o závadu. Na zaznamenávané snímky nemá tento jev žádný vliv.
- Při zaměření objektu s vysokým jasem může na monitoru dojít ke zobrazení vertikálních proužků ve tvaru komety, které mají bělavé zbarvení směrem k okrajům. Tento jev, známý jako "smear", se nezobrazuje na finálních snímcích. Nejedná se o závadu. Tento jev se může za určitých okolností zobrazit na videosekvencích.
- Obraz na monitoru může být obtížně pozorovatelný při vysoké hladině okolního osvětlení.
- Monitor je podsvícen pomocí LED světelného zdroje. Začne-li monitor tmavnout nebo blikat, kontaktujte autorizovaný servis společnosti Nikon.

### Chybová hlášení

Následující tabulka podává výčet chybových hlášení a dalších varování, zobrazovaných na monitoru, a poskytuje návody k řešení.

| Indikace                                                         | Problém                                                                      | Řešení                                                                                                    | <b>8</b> |
|------------------------------------------------------------------|------------------------------------------------------------------------------|----------------------------------------------------------------------------------------------------|----------|
| 🕑 (bliká)                                                        | Nejsou nastavené hodiny<br>fotoaparátu.                                      | Nastavte hodiny.                                                                                                    | 64       |
|                                                                  | Kapacita baterií je nízká.                                                   | Připravte si náhradní<br>baterie.                                                                                                    | 6        |
| WARNING!!<br>BATTERY<br>EXHAUSTED                                | Baterie jsou vybité.                                                         | Vyměňte baterie.                                                                                                    | 6, 71    |
| AF● (● bliká<br>červeně)                                         | Fotoaparát není schopen<br>zaostřit na objekt.                               | Změňte kompozici snímku.                                                                                                    | 15       |
| [ <sup>m</sup> ] (bliká)                                         | Fotoaparát nastavil<br>dlouhý čas závěrky.<br>Snímky mohou být<br>rozhýbané. | Použijte blesk nebo stativ,<br>resp. fotoaparát stabilizujte<br>položením na vodorovnou<br>plochu (případně držte<br>fotoaparát pevně oběma<br>rukama, s lokty<br>přitisknutými k tělu). | 16, 18   |
| WARNING!!<br>PLEASE WAIT<br>FOR CAMERA TO<br>FINISH<br>RECORDING | Fotoaparát nemůže<br>provádět další operace<br>až do dokončení<br>záznamu.   | Zpráva automaticky zmizí<br>po dokončení záznamu.                                                                                                    | _        |
| MEMORY CARD<br>IS WRITE<br>PROTECTED                             | Spínač ochrany proti<br>zápisu je nastaven do<br>polohy "Lock".              | Nastavte spínač ochrany<br>proti zápisu do polohy<br>"write".                                                                                                    | 12       |
| THIS CARD<br>CANNOT BE<br>USED<br>업                              | Chyba při přístupu na<br>paměťovou kartu.                                    | <ul> <li>Používejte schválené typy<br/>paměťových karet.</li> <li>Zkontrolujte čistotu<br/>kontaktů.</li> </ul>                                                                          | 83<br>—  |
| WARNING!!<br>THIS CARD<br>CANNOT BE<br>READ                      |                                                                              | <ul> <li>Zkontrolujte jestli je<br/>paměťová karta vložena<br/>správným způsobem.</li> </ul>                                                                                             | 11       |
| CARD IS NOT<br>FORMATTED<br>업 Format No                          | Paměťová karta nebyla<br>naformátována pro<br>použití ve fotoaparátu.        | Vyberte <b>Format</b> a stiskněte<br>tlačítko ()) pro<br>naformátování paměťové<br>karty, resp. vypněte<br>fotoaparát a vyměňte kartu.                                                   | 11, 70   |

| Indikace                                   | Problém                                                                                                 | Řešení                                                                                                    | Ъ                    |
|--------------------------------------------|----------------------------------------------------------------------------------------------------|----------------------------------------------------------------------------------------------------|----------------------|
| IMAGE CANNOT                               | Během záznamu snímku<br>došlo k chybě.                                                                  | Naformátujte interní paměť<br>resp. paměťovou kartu.                                                                                                    | 70                   |
| 🔟 nebo 🖄                                   | Fotoaparát překročil<br>maximální číslo souboru.                                                        | <ul> <li>Vložte novou paměťovou<br/>kartu.</li> <li>Naformátujte interní paměť<br/>resp. paměťovou kartu.</li> </ul>                                                                       | 11<br>70             |
|                                            | Nelze vytvořit oříznutou<br>kopii snímku, kopii<br>pomocí funkce D-lighting,<br>ani malou kopii snímku. | Vyberte snímek podporující<br>funkci oříznutí snímků, funkci<br>D-lighting, resp. funkci<br>tvorby malých snímků.                                                                          | 100                  |
|                                            | Snímek nelze použít pro<br>uvítací obrazovku.                                                           | Vyberte snímek o rozměrech<br>640×480 pixelů nebo větších.                                                                                                    | -                    |
|                                            | Nelze zkopírovat snímek.                                                                                | Vymažte snímky z cílového<br>umístění.                                                                                                    | 80                   |
| NO SOUND FILE                              | Interní paměť ani<br>paměťová karta<br>neobsahují žádné<br>zvukové soubory.                             | Stiskněte tlačítko 🕨 pro<br>aktivaci režimu záznamu<br>zvukových poznámek.                                                                                                    | 33                   |
| CANNOT<br>RECORD MOVIE                     | Promlka během záznamu<br>videosekvence.                                                                 | Použijte paměťovou kartu s<br>vyšší rychlostí zápisu.                                                                                                    | 83                   |
| OUT OF MEMORY<br>(in) nebo ڭ               | Paměťová karta je plná.                                                                                 | <ul> <li>Nastavte menší velikost<br/>obrazu.</li> <li>Vymažte snímky.</li> <li>Vložte novou paměťovou<br/>kartu.</li> <li>Vyjměte paměťovou kartu<br/>a použijte interní paměť.</li> </ul> | 72<br>80<br>11<br>11 |
| CARD CONTAINS<br>NO IMAGES                 | Nejsou k dispozici žádné<br>snímky pro přehrávání.                                                      | —                                                                                                    | _                    |
| FILE CONTAINS<br>NO IMAGE DATA             | Soubor nebyl vytvořen<br>fotoaparátem COOLPIX<br>L2/L3.                                                 | Zobrazte soubor na počítači<br>resp. jiném zařízení.                                                                                                    | _                    |
| ALL IMAGES ARE<br>HIDDEN                   | Pro zobrazení na uvítací<br>obrazovce a ve slide<br>show nejsou k dispozici<br>žádné snímky.            | _                                                                                                    | _                    |
| THIS IMAGE<br>CANNOT BE<br>DELETED         | Snímek je chráněný před<br>vymazáním.                                                                   | Odstraňte ochranu před<br>vymazáním.                                                                                                    | 80                   |
| NEW CITY IS IN<br>THE CURRENT<br>TIME ZONE | Cílové místo se nachází<br>ve stejné časové zóně,<br>jako je domácí.                                    | Je-li cílové místo cesty ve<br>stejné časové zóně jako<br>domácí, není třeba provádět<br>specifikaci časové zóny.                                                                          | 64                   |

| Indikace                                 | Problém                                                            | Řešení                                                                                                    | <b>К</b> |
|------------------------------------------|--------------------------------------------------------------------|----------------------------------------------------------------------------------------------------|----------|
| LENS ERROR                               | Porucha objektivu.                                                 | Vypněte a znovu zapněte<br>fotoaparát. Pokud závada<br>přetrvává, kontaktujte<br>dodavatele nebo<br>autorizovaný servis Nikon.                                                         | 13       |
| COMMUNICA-<br>TIONS ERROR                | Během přenosu snímků<br>nebo tisku došlo k<br>odpojení USB kabelu. | Pokud software<br>PictureProject zobrazí<br>chybu, klepněte na tlačítko<br><b>OK</b> pro ukončení softwaru.<br>Po vypnutí fotoaparátu a<br>opětném zapojení kabelu<br>obnovte operaci. | 49       |
|                                          | Nekorektní nastavení<br>položky <b>USB</b> .                       | Nastavte položku <b>USB</b><br>správným způsobem.                                                                                                    | 51       |
|                                          | Nespustil se software<br>PictureProject.                           | Podrobnosti viz referenční<br>návod k obsluze softwaru<br>PictureProject (na CD-<br>ROM).                                                                                              | —        |
| NO IMAGES ARE<br>MARKED FOR<br>TRANSFER  | Pro přenos do počítače<br>nebyly vybrány žádné<br>snímky.          | Vyberte snímky pro přenos<br>a opakujte přenos.                                                                                                    | 80       |
| TRANSFER<br>ERROR                        | Chyba přenosu.                                                     | <ul> <li>Zkontrolujte stav baterií.</li> <li>Zkontrolujte zapojení<br/>USB kabelu.</li> </ul>                                                                                          | 13<br>49 |
| SYSTEM ERROR                             | V interních obvodech<br>fotoaparátu došlo k<br>chybě.              | Vypněte fotoaparát,<br>vyjměte a opět vložte<br>baterie, a znovu fotoaparát<br>zapněte. Pokud závada<br>přetrvává, kontaktujte<br>dodavatele nebo<br>autorizovaný servis Nikon.        | 6, 13    |
| PRINTER ERROR<br>CHECK PRINTER<br>STATUS | Chyba tiskárny.                                                    | Zkontrolujte tiskárnu. Pro<br>obnovení tisku vyberte<br><b>Resume</b> (je-li tato volba<br>dostupná) a stiskněte<br>tlačítko ()).                                                      | _        |

### Řešení možných problémů

Nepracuje-li fotoaparát očekávaným způsobem, pak dříve než kontaktujete vašeho dodavatele nebo autorizovaný servis Nikon, zkuste nalézt řešení pomocí níže uvedeného výčtu běžných problémů. Na stránkách uvedených v pravém sloupci naleznete podrobnější informace k uvedeným problémům.

| Problém                                                    | Příčina/řešení                                                                                                    | $\mathbf{a}$                            |
|------------------------------------------------------------|----------------------------------------------------------------------------------------------------|-----------------------------------------|
| Fotoaparát se bez varování<br>vypne                        | <ul><li>Baterie mají nízkou kapacitu.</li><li>Baterie jsou studené.</li></ul>                                                                                                    | 13<br>86                                |
| Monitor je prázdný                                         | <ul> <li>Fotoaparát je vypnutý.</li> <li>Baterie jsou vybité.</li> <li>Pohotovostní režim: namáčkněte<br/>tlačítko spouště do poloviny.</li> <li>Kontrolka blesku bliká: vyčkejte<br/>nabití blesku.</li> <li>Je zapojený USB kabel.</li> <li>Je zapojený A/V kabel.</li> </ul>                                                                                        | 13<br>13<br>8, 69<br>18<br>49, 54<br>48 |
| Na monitoru se nezobrazují<br>žádné indikace               | V položce <b>Photo info</b> je vybrána volba<br><b>Hide info</b> . Vyberte volbu <b>Show info</b> .                                                                                                    | 66                                      |
| Monitor je obtížně čitelný                                 | <ul> <li>Upravte nastavení jasu monitoru.</li> <li>Monitor je znečištěný: vyčistěte monitor.</li> </ul>                                                                                                    | 66<br>86                                |
| Hodiny fotoaparátu neukazují<br>správné údaje              | V pravidelných intervalech<br>porovnávejte indikaci vestavěných<br>hodin fotoaparátu s přesnějším<br>zdrojem času, a v případě potřeby<br>proveďte korekci nastavení. Snímky<br>zhotovené před opětným nastavením<br>hodin fotoaparátu jsou opatřeny<br>datovacím údajem "00.00.0000<br>00:00"; videosekvence jsou opatřeny<br>datovacím údajem "01.01.2005<br>00:00". | 64                                      |
| Nastavení fotoaparátu byla resetována                      | Došlo k vybití baterie hodin: nabijte<br>baterii hodin.                                                                                                    | 65                                      |
| Při stisku tlačítka spouště<br>nedojde ke zhotovení snímku | <ul> <li>Fotoaparát je nastaven do<br/>přehrávacího režimu: stiskněte<br/>tlačítko .</li> <li>Jsou zobrazena menu: stiskněte<br/>tlačítko <b>MENU</b>.</li> </ul>                                                                                                    | 43<br>60                                |
|                                                            | <ul> <li>Baterie jsou vybité.</li> <li>Kontrolka blesku bliká: blesk se<br/>nabíjí.</li> </ul>                                                                                                    | 13<br>18                                |

Technické informace

| Problém                                                                                                    | Příčina/řešení                                                                                                    | <b>Q</b>                       |
|----------------------------------------------------------------------------------------------------|----------------------------------------------------------------------------------------------------|--------------------------------|
| Fotoaparát není schopen zaostřit<br>pomocí autofokusu                                                            | <ul> <li>Objekt má nízký kontrast, obsahuje<br/>opakované geometrické vzory,<br/>pokrývá příliš malou plochu snímku<br/>nebo obsahuje mnoho jemných<br/>detailů, objekty s vysokými jasovými<br/>rozdíly či objekty v různých<br/>vzdálenostech od fotoaparátu. V<br/>takovém případě zaostřete na jiný<br/>objekt ve stejné vzdálenosti a<br/>použijte blokaci zaostření.</li> <li>Porucha zaostřování. Vypněte a<br/>znovu zapněte fotoaparát.</li> </ul> | 15                             |
| Snímky jsou rozhýbané                                                                                            | <ul> <li>Použijte blesk.</li> <li>Použijte funkci BSS.</li> <li>Použijte stativ a samospoušť.</li> </ul>                                                                                                    | 18<br>76<br>20                 |
| Snímky jsou příliš tmavé<br>(podexponované)                                                                      | <ul> <li>Blesk je vypnutý.</li> <li>Reflektor blesku je zakrytý.</li> <li>Objekt je mimo pracovní rozsah<br/>blesku.</li> <li>Záporná korekce expozice je<br/>nastavena na příliš vysokou<br/>hodnotu.</li> <li>Objekt se nachází v protisvětle:<br/>vyberte motivový program nebo</li> </ul>                                                                                                    | 18<br>14<br>18<br>75<br>18, 31 |
| Na snímku se vyskytují náhodně<br>rozmístěné, jasné pixely<br>("obrazový šum")<br>Snímky jsou skvrnité (nečisté) | použijte blesk (fill-in).<br>Byl použit dlouhý čas závěrky. Šum je<br>možné redukovat:<br>• použitím blesku<br>• volbou motivového programu Ž,<br>, , , , , , , , , , , , , , , , , ,                                                                                                     | 18<br>23<br>86                 |
| Barvy jsou nepřirozené                                                                                           | objektiv.<br>Vyvážení bílé barvy neodpovídá<br>světelnámu zdroji                                                                                                    | 73                             |
| Při expozici snímku nedojde k<br>odpálení záblesku.                                                              | Blesk je vypnutý. Pozor, blesk se<br>automaticky vypíná v režimu 🐂, v<br>některých motivových programech,<br>při použití jiné volby než <b>Single</b> v<br>menu <b>Continuous</b> , resp. při použití<br>funkce <b>BSS</b> .                                                                                                    |                                |
| Na snímcích s bleskem se<br>zobrazují jasné body                                                                 | Světlo záblesku se odráží od objektů v ovzduší. Vypněte blesk.                                                                                                    | 18                             |

| Problém                                                                                    | Příčina/řešení                                                                                                    | <u>қ</u>                    |
|--------------------------------------------------------------------------------------------|----------------------------------------------------------------------------------------------------|-----------------------------|
| Nezobrazuje se varování před<br>rozhýbáním snímků                                          | Varování před rozhýbáním snímků se<br>nezobrazuje při použití samospouště a<br>motivových programů ஆ, 血, 鍵, 當, 本<br>při použití jiné volby než <b>Single</b> v menu<br><b>Continuous</b> , a při použití funkce <b>BSS</b> . | 20,<br>28,<br>31,<br>75, 76 |
| Při expozici snímku není<br>emitován žádný zvuk                                            | Je použita volba <b>Off</b> v položce <b>Sound settings&gt;Shutter sound</b> .                                                                                                    | 68                          |
| Nelze použít optický zoom                                                                  | Optický zoom nelze použít při<br>záznamu videosekvencí.                                                                                                    | 39                          |
| Nelze použít digitální zoom                                                                | Digitální zoom není k dispozici při použití<br>asistenčních režimů a při použití jiné<br>volby než <b>Single</b> v menu <b>Continuous</b> .                                                                                  | 23,<br>39, 75               |
| Položka <b>Image mode</b> není<br>dostupná                                                 | Nastavení položky <b>Image mode</b> nelze<br>měnit při použití volby <b>Multi-shot 16</b> v<br>menu <b>Continuous</b> , a při použití<br>asistenčního programu "Sportovní koláž".                                            | 28, 75                      |
| Položka <b>Date Imprint</b> není<br>dostupná                                               | Nejsou nastavené hodiny fotoaparátu.                                                                                                    | 64                          |
| Na snímcích se nezobrazují<br>datovací údaje                                               | Datovací údaje se nezobrazují na<br>videosekvencích a snímcích<br>zhotovených v motivovém programu<br>Panorama asistent.                                                                                                    | 32, 40                      |
| Nelze přehrát soubor                                                                       | Soubor byl přepsán nebo přejmenován počítačem, resp. jiným typem fotoaparátu.                                                                                                    | -                           |
| Nelze zvětšit výřez snímku                                                                 | Funkci zvětšení výřezu snímku nelze<br>použít u videosekvencí, malých kopií<br>snímků a snímků oříznutých na<br>velikost menší, než 320 × 240 pixelů.                                                                        | _                           |
| Nelze zaznamenat zvukovou<br>poznámku                                                      | Zvukové poznámky nelze přidávat k videosekvencím.                                                                                                    | -                           |
| Nelze použít funkci oříznutí<br>snímku, funkci D-lighting a funkci<br>tvorby malých snímků | Tyto funkce nelze použít u videosekvencí<br>a některých snímků zhotovených jinými<br>fotoaparáty. Vyberte snímek podporující<br>funkci oříznutí snímků, funkci D-lighting,<br>resp. funkci tvorby malých snímků.             | 100                         |
| Nelze označit snímky pro přenos<br>do počítače                                             | Pro přenos do počítače nelze označit<br>více než 999 snímků. Pro přenos více<br>snímků použijte tlačítko <b>Transfer</b> v<br>softwaru PictureProject.                                                                       |                             |
| Nezobrazuje se označení snímků<br>pro přenos do počítače                                   | Snímky byly označeny pro přenos do<br>počítače pomocí jiného typu<br>fotoaparátu. Označte snímky pro přenos<br>pomocí fotoaparátu COOLPIX L2/L3.                                                                             | _                           |

| Problém                                                                                | Příčina/řešení                                                                                                    |                           |
|----------------------------------------------------------------------------------------|----------------------------------------------------------------------------------------------------|---------------------------|
| Po propojení fotoaparátu s<br>počítačem nedojde ke spuštění<br>softwaru PictureProject | <ul> <li>Fotoaparát je vypnutý.</li> <li>Baterie jsou vybité.</li> <li>USB kabel není správně zapojený.</li> <li>Není nastaven odpovídající přenosový protokol USB.</li> <li>Fotoaparát není registrován ve Správci zařízení (pouze OS Windows).</li> <li>Další informace naleznete v referenčním návodu k obsluze softwaru PictureProject (na disku CD-ROM).</li> </ul> | 13<br>13<br>49<br>51<br>— |
| Snímky se nezobrazují na televizoru                                                    | Nastavte správnou televizní normu.                                                                                                    |                           |
| Není dostupná položka Format<br>memory > Format                                        | Baterie mají nízkou kapacitu.                                                                                                    | 13, 70                    |

#### Elektronicky řízené fotoaparáty

V extrémně ojedinělých případech se mohou na monitoru zobrazit neobvyklé znaky a fotoaparát může přestat pracovat. Ve většině případů je tento jev způsoben silným externím výbojem statické elektřiny. V takovém případě vypněte fotoaparát, vyjměte a znovu vložte baterie, a poté fotoaparát znovu zapněte. Pokud závada přetrvává, kontaktujte vašeho dodavatele nebo autorizovaný servis Nikon. Pozor, odpojení zdroje energie výše popsaným způsobem může mít za následek ztrátu dat, neuložených do interní paměti resp. na paměťovou kartu v okamžiku výskytu problému. Již zaznamenaná data nebudou ovlivněna.

#### Implicitní nastavení (🔣 42, 61, 63, 72)

Použití volby Reset v položce Reset all obnoví následující implicitní hodnoty:

| Položka                               | Implicitní<br>hodnota | Položka                             | Implicitní<br>hodnota |
|---------------------------------------|-----------------------|-------------------------------------|-----------------------|
| režim Auto                            |                       | Motivové programy<br>(W 23)         | PORTRAIT              |
| Zábleskové režimy<br>( 18)            | Auto                  | Portrét s asistencí<br>(W 25)       | <b>[0</b> ]           |
| Samospoušť ( <b> 2</b> 0)             | Off                   | Krajina s asistencí                 |                       |
| Režim Makro (👿 22)                    | Off                   | (🔀 27)                              |                       |
| Menu SET-UP                           |                       | Sport s asistencí<br>(W 28)         | <b>3</b> X            |
| Menu Welcome<br>screen ( <b>W</b> 64) | Animation             | Noční portrét s<br>asistencí (W 28) | •*                    |
| Photo info (🐰 66)                     | Show info             | Menu snímacího režimu               |                       |
| Brightness (😿 66)                     | 3                     | Image mode (😈 72)                   | Normal (2816)         |
| Date imprint (😈 67)                   | Off                   |                                     | (COOLPIX L2)/         |
| Button sound (🔀 68)                   | On                    |                                     | (COOLPIX L3)          |
| Shutter sound (😈 68)                  | Normal                | White balance (😈 73)                | Auto                  |
| Start-up sound<br>(W 68)              | Normal                | Exposure compensation (W 75)        | 0                     |
| Blur warning (😈 69)                   | On                    | Continuous (😈 75)                   | Single                |
| Auto off (😈 69)                       | 1 min.                | <b>BSS</b> ( <b>1</b> 76)           | Off                   |
| Sleep Mode (👿 69)                     | Off                   | Color Options (W 77)                | Standard color        |
| Auto transfer (👿 71)                  | On                    | Menu videosekvencí (MOVIE)          |                       |
| <b>Menus ( 64)</b>                    | Text                  | Movie options (25 41)               | Small size 320        |
|                                       |                       | Auto-focus mode<br>(W 42)           | Single AF             |
|                                       |                       | PictBridge                          |                       |

Paper size (56) Default

Výběrem volby **Reset** dojde rovněž k vymazání aktuálního čísla souboru (👿 99) z paměti. Číslování souborů pokračuje od nejnižšího dostupného čísla (pro resetování systému číslování souborů na 0001 vymažte před výběrem volby **Reset**) všechny snímky. Všechna ostatní nastavení zůstávají beze změny, včetně položek **Menu Date (** $\mathbb{W}$  64), **Menu Date Counter** ( $\mathbb{W}$  67), **Menu Language** ( $\mathbb{W}$  70), **Menu USB** ( $\mathbb{W}$  71), **Menu Video Mode** ( $\mathbb{W}$  71) a **Menu Battery Type** ( $\mathbb{W}$  71).

#### Podporované standardy

- DCF: Design Rule for Camera File System (DCF) je rozšířený standard, používaný v oblasti produkce digitálních fotoaparátů pro zajištění kompatibility mezi přístroji různých výrobců.
- DPOF: Digital Print Order Format (DPOF) je rozšířený průmyslový standard, umožňující tisk snímků podle digitálních tiskových objednávek uložených na paměťových kartách.
- Exif v. 2.2: Tento fotoaparát podporuje Exif (Exchangeable Image File Format for Digital Still Cameras) verze 2.2, standard umožňující ukládání doplňujících informací spolu se snímky. Tyto informace jsou následně při tisku snímků na Exif-kompatibilních tiskárnách využity pro optimalizaci barevného podání koplí.
- PictBridge: Standard vyvinutý společně výrobci digitálních fotoaparátů a tiskáren, umožňující přímý tisk snímků na tiskárně, bez nutnosti propojení fotoaparátu s počítačem.
#### Nastavení spojená s motivovými programy (👿 23)

Následující tabulka obsahuje seznam implicitních nastavení zábleskového režimu, samospouště a režimu Makro v jednotlivých motivových programech. Tato nastavení se automaticky obnovují po vypnutí fotoaparátu, aktivaci plně automatického režimu (Auto), aktivaci režimu videosekvencí \*\*\*\*, aktivaci přehrávacího režimu, resp. při použití volby **Reset** v položce **Reset All** v menu SET-UP. Nastavení umístěná v závorkách je možné změnit.

| Motivový<br>program | Zábleskový<br>režim ( <u> 18</u> ) | Samospoušť<br>(W 20) | Režim Makro<br>( <u> </u> 22) |
|---------------------|------------------------------------|----------------------|-------------------------------|
| Portrét             | ( <b>4</b> •)                      | (OFF)                | OFF                           |
| Krajina             | (  ↓ AUTO)*                        | (OFF)                | OFF                           |
| Sport               | ٢                                  | OFF                  | OFF                           |
| Noční portrét       | <b>4 •</b>                         | (OFF)                | OFF                           |
| Párty/interiér      | (4)                                | (OFF)                | OFF                           |
| Pláž/sníh           | ( <b>¼</b> AUTO)                   | (OFF)                | OFF                           |
| Západ slunce        | Ð                                  | (OFF)                | OFF                           |
| Úsvit/soumrak       | ٩                                  | (OFF)                | OFF                           |
| Noční krajina       | ٤                                  | (OFF)                | OFF                           |
| Makro               | ( <b>#</b> AUTO)                   | (OFF)                | ON                            |
| Muzeum              | ٢                                  | (OFF)                | (OFF)                         |
| Ohňostroj           | ٢                                  | OFF                  | OFF                           |
| Reprodukce          | (3)                                | (OFF)                | (OFF)                         |
| Protisvětlo         | 4                                  | (OFF)                | OFF                           |
| Panorama asistent   | ٢                                  | OFF                  | OFF                           |

 Implicitní nastavení pro asistenční režimy GROUP RIGHT a GROUP LEFT je AUTO. Lze použít i ostatní režimy.

#### Obrazové režimy (🕈 72) a volitelná nastavení videosekvencí (🕈 41)

Následující tabulka udává počty snímků resp. maximální délky videosekvencí, které lze uložit do interní paměti a na 256 MB paměťovou kartu, společně s údaji o velikosti statických snímků.

| Obrazový režim/<br>nastavení<br>videosekvence |                                     | Interní paměť<br>(23 MB) | 256 MB<br>paměťová karta | Velikost kopií<br>(při tiskovém<br>rozlišení 300<br>dpi) (cm) |
|-----------------------------------------------|-------------------------------------|--------------------------|--------------------------|---------------------------------------------------------------|
| 6 <b>m</b>                                    | <b>High (2816★)</b><br>(COOLPIX L2) | 8                        | 83                       | 24×18                                                         |
| 5m)                                           | <b>High (2592★)</b><br>(COOLPIX L3) | 9                        | 98                       | 22×16,5                                                       |
| 6м                                            | Normal (2816)<br>(COOLPIX L2)       | 16                       | 165                      | 24×18                                                         |
| 5м                                            | Normal (2592)<br>(COOLPIX L3)       | 18                       | 192                      | 22×16,5                                                       |
| 3м                                            | Normal (2048)                       | 29                       | 302                      | 17×13                                                         |
| PC                                            | PC screen<br>(1024)                 | 99                       | 1028                     | 9×7                                                           |
| TV                                            | TV screen<br>(640)                  | 213                      | 2203                     | 5×4                                                           |
| <b>₩</b> *<br>TV                              | TV movie<br>640★                    | 21 s                     | 3 min. 39 s              | -                                                             |
| TV                                            | TV movie 640                        | 42 s                     | 7 min. 15 s              | _                                                             |
| <b>'</b> ,*                                   | Small size<br>320★                  | 42 s                     | 7 min. 15 s              | -                                                             |
| <b>'</b>                                      | Small size 320                      | 1 min. 22 s              | 14 min. 16 s             | _                                                             |
| <b>R</b><br>LP                                | Smaller size<br>160                 | 4 min. 33 s              | 47 min. 8 s              | -                                                             |

Všechny údaje jsou pouze přibližné. Maximální celková délka videosekvence a počty snímků, které lze uložit, se liší v závislosti na značce paměťové karty a – v případě snímků JPEG – rovněž na typu zaznamenávané scény. Zbývá-li v paměti volné místo pro uložení více než 9999 snímků, zobrazuje počitadlo snímků hodnotu 9999.

#### Omezení volitelných nastavení fotoaparátu (😈 72)

V plně automatickém režimu 📩 se na volitelná nastavení fotoaparátu vztahují následující omezení:

| Zábleskové<br>režimy  | Blesk se automaticky vypíná při použití jiné volby než <b>Single</b><br>v menu <b>Continuous</b> , resp. při zapnutí funkce <b>BSS</b> . Po<br>aktivaci volby <b>Single</b> resp. vypnutí funkce <b>BSS</b> je obnoven<br>původní zábleskový režim.                  |
|-----------------------|----------------------------------------------------------------------------------------------------|
| Samospoušť            | Je-li zapnutá samospoušť, dojde při stisku tlačítka spouště<br>ke zhotovení pouze jednoho snímku, bez ohledu na nastavení<br>položek <b>Continuous</b> a <b>BSS</b> . Po vypnutí samospouště se<br>obnoví původní nastavení položek <b>Continuous</b> a <b>BSS</b> . |
| Menu<br>Continuous    | Při použití volby <b>Continuous</b> nebo <b>Multi-shot 16</b> dojde k<br>vypnutí funkce <b>BSS</b> . Původní nastavení funkce <b>BSS</b> se po<br>novém použití volby <b>Single</b> neobnoví.                                                                        |
| Menu BSS              | Při zapnutí funkce <b>BSS</b> je položka <b>Continuous</b> nastavena na <b>Single</b> . Po vypnutí funkce <b>BSS</b> nedojde k obnovení původního nastavení.                                                                                                    |
| Menu White<br>Balance | Při nastavení položky Color Options na Black-and-white, Sepia<br>nebo Cyanotype, je vyvážení bílé barvy nastaveno na Auto; toto<br>nastavení nelze změnit. Při použití volby Standard Color nebo<br>Vivid color je obnoveno původní vyvážení bílé barvy.             |

#### Jména obrazových souborů a adresářů

Snímky, videosekvence, zvukové záznamy a zvukové poznámky mají jména souborů složena ze tří částí: čtyřznakového identifikátoru, čtyřmístného čísla automaticky přiřazovaného fotoaparátem ve vzestupném pořadí, a tříznakové přípony (např. "DSCN0001.JPG").

| Zdrojové soubory                 | Identifikátor | Přípona |
|----------------------------------|---------------|---------|
| Statické snímky                  | DSCN          | .JPG    |
| Videosekvence                    | DSCN          | .MOV    |
| Zvukové záznamy/zvukové poznámky | DSCN          | .WAV    |

| Kopie                             | Identifikátor        | Přípona |
|-----------------------------------|----------------------|---------|
| Oříznuté kopie snímků             | RSCN                 | .JPG    |
| Malé kopie snímků                 | SSCN                 | .JPG    |
| Kopie vytvořené funkcí D-lighting | FSCN                 | .JPG    |
| Zvukové poznámky                  | Stejný jako u snímku | .WAV    |

Snímky jsou ukládány v adresářích pojmenovaných třímístným číslem, po kterém následuje pětiznakový identifikátor: "P\_" plus třímístné pořadové číslo pro snímky zhotovené pomocí motivového programu Panorama asistent (např. "101P\_001"; 31), a "NIKON" pro všechny ostatní snímky (např. "100NIKON"). Do adresáře je možné umístit až 200 snímků; obsahuje-li již aktuální adresář 200 snímků, je

\_\_\_\_

vytvořen nový adresář s číslem o jedna vyšším, než měl původní adresář. Dojde-li ke zhotovení snímku v okamžiku, kdy má aktuální adresář číslo 999 a obsahuje 200 snímků (nebo snímek s číslem 9999), nelze zhotovit žádné další snímky až do naformátování paměťového média (1) a/nebo vložení nové paměťové karty. Soubory kopírované pomocí příkazu **Copy>Selected images** jsou zkopírovány do aktuálního adresáře, kde jim jsou vzestupně přiřazena nová čísla, počínaje od nejvyššího čísla souboru, uloženého v paměti. Příkaz **Copy>All images** zkopíruje všechny adresáře ze zdrojového zařízení; jména souborů se přitom nemění, ale adresářům jsou vzestupně přiřazena nová čísla počínaje od nejvyššího čísla

#### Kopie snímků (逝 45, 46, 81, 82)

Kopie vytvořené pomocí funkce oříznutí snímků (**W** 45), funkce D-lighting (**W** 46) a funkce tvorby malých snímků (str. 81) mají stejně nastavený atribut pro přenos do počítače jako originální snímky, nepřebírají však nastavení atributů pro tisk a ochranu před vymazáním. Kopie snímků vytvořené pomocí funkce **Copy** (**W** 82) mají stejný atribut ochrany před vymazáním jako originální snímky, nepřebírají však atributy pro tisk ani pro přenos do počítače. Funkci oříznutí snímků a funkci tvorby malých snímků nelze použít pro kopie snímků vytvořené pomocí funkce oříznutí snímků a funkci tvorby malých snímků resp. funkce tvorby malých snímků; funkce D-lighting není k dispozici pro kopie snímků vytvořené pomocí funkce D-lighting není k dispozici pro kopie snímků vytvořené pomocí funkce D-lighting není k

## Časové zóny (**数** 9, 64)

Fotoaparát podporuje níže uvedené časové zóny. Časové rozdíly menší než jedna hodina nejsou podporovány; při cestování do resp. z míst s časovým rozdílem v rámci půl- nebo čtvrthodinových přírůstků oproti času GMT (Greenwich Mean Time) jako jsou Afghánistán, centrální Austrálie, Indie, Irán, Nepál nebo Newfoundland nastavte hodiny fotoaparátu na místní čas (**W** 9, 64).

| GMT +/- | Místo                                         | GMT +/- | Místo                                 |
|---------|-----------------------------------------------|---------|---------------------------------------|
| -11     | Midway, Samoa                                 | +1      | Madrid, Paris, Berlin                 |
| -10     | Hawaii, Tahiti                                | +2      | Athens, Helsinki                      |
| -9      | Alaska, Anchorage                             | +3      | Moscow, Nairobi                       |
| -8      | PST (PDT): Los Angeles,<br>Seattle, Vancouver | +4      | Abu Dhabi, Dubai                      |
| -7      | MST (MDT): Denver,<br>Phoenix, La Paz         | +5      | Islamabad, Karachi                    |
| -6      | CST (CDT): Chicago,<br>Houston, Mexico City   | +6      | Colombo, Dhaka                        |
| -5      | EST (EDT): New York,<br>Toronto, Lima         | +7      | Bangkok, Jakarta                      |
| -4      | Caracas, Manaus                               | +8      | Beijing, Hong Kong (HK),<br>Singapore |
| -3      | Buenos Aires, São Paulo                       | +9      | Tokyo, Seoul                          |

| GMT +/- | Místo               | GMT +/- | Místo          |
|---------|---------------------|---------|----------------|
| -2      | Fernando de Noronha | +10     | Sydney, Guam   |
| -1      | Azores              | +11     | New Caledonia  |
| ±0      | London, Casablanca  | +12     | Auckland, Fiji |

#### Formování dobíjecích NiMH baterií Nikon EN-MH1 (18 6, 83)

V některých regionech jsou společně s fotoaparátem dodávány nabíječka MH-71 a dobíjecí NiMH baterie EN-MH1, které jsou k dispozici rovněž jako volitelné příslušenství (1883). NiMH baterie mohou při dlouhodobější nečinnosti resp. při nabíjení bez předchozího plného vybití dočasně ztratit část své kapacity. Původní kapacita baterií se obnoví po několikanásobném opakování formovacího cyklu popsaného níže.

- 1 Vložte obě baterie do nabíječky (💹 6).
- 2 Stiskněte a držte tlačítko REFRESH, dokud se nerozsvítí kontrolka REFRESH; poté zavřete kryt. Po kompletním vybití baterií kontrolka REFRESH zhasne. Nyní lze baterie vyjmout nebo ponechat v nabíječce MH-71 pro jejich opětné nabití (()) 6). Před vyjmutím baterií odpojte nabíječku od elektrické sítě.

Pro aktivaci nabíjení baterií před jejich úplným vybitím, resp. pro aktivaci vybíjení baterií po zahájení nabíjecího cyklu stiskněte na cca 2 s tlačítko REFRESH.

Baterie vykazující dostatečnou kapacitu pouze krátkou dobu po formování a nabití jsou u konce svého životního cyklu a nelze je dále používat.

# Specifikace

## Digitální fotoaparát Nikon COOLPIX L2/L3

| Тур                                   | Kompaktní digitální fotoaparát                                                                                                    |
|---------------------------------------|----------------------------------------------------------------------------------------------------|
| Počet efektivních<br>pixelů           | 6 milionů (COOLPIX L2)/5,1 milion (COOLPIX L3)                                                                                                    |
| CCD snímač                            | 1/2,5" CCD snímač; celkový počet pixelů: 6,18 milionů<br>(COOLPIX L2)/5,25 milionů (COOLPIX L3)                                                                                     |
| Velikost obrazu<br>(v pixelech)       | <ul> <li>COOLPIX L2: 2816 × 2112 (2816*, 2816)<br/>COOLPIX L3: 2592 × 1944 (2592*, 2592)</li> <li>2048 × 1536 (2048)</li> <li>1024 × 768 (1024)</li> <li>640 × 480 (640)</li> </ul> |
| Objektiv                              | Zoom-Nikkor s 3× optickým zoomem                                                                                                    |
| Ohnisková<br>vzdálenost               | F=6,3-19,2 mm (ekvivalent u kinofilmu: 38-116 mm)                                                                                                    |
| Světelnost                            | f/3,2–f/5,3                                                                                                    |
| Konstrukce                            | 5 čoček/5 členů                                                                                                    |
| Digitální zoom                        | Max. 4× (ekvivalent u kinofilmu: 464 mm)                                                                                                    |
| Autofokus (AF)                        | Detekce kontrastu                                                                                                    |
| Rozsah<br>zaostření (od<br>objektivu) | Přibližně 30 cm – ∞<br>Režim Makro: Přibližně 10 cm – ∞ (W)                                                                                                    |
| Volba<br>zaostřovacího<br>pole        | Centrální zaostřovací pole                                                                                                    |
| Monitor                               | 2" TFT LCD monitor s regulací jasu; 86000 pixelů                                                                                                    |
| Přibližné<br>obrazové pole            | Snímací režim: 97% obrazu horizontálně a 97% obrazu<br>vertikálně<br>Přehrávací režim: 100% obrazu horizontálně a 100%<br>obrazu vertikálně                                         |
| Ukládání dat                          |                                                                                                    |
| Paměťová<br>média                     | Interní paměť (cca 23 MB); paměťové karty SD (Secure<br>Digital)                                                                                                    |
| Systém<br>souborů                     | Systém souborů kompatibilní se standardy DCF, Exif 2.2 a DPOF                                                                                                    |
| Formáty<br>souborů                    | Komprimované: standardní JPEG algoritmus<br>Videosekvence: Zvukové soubory QuickTime: WAV                                                                                           |
| Expozice                              |                                                                                                    |
| Měření                                | Matrix, integrální se zdůrazněným středem                                                                                                    |

|          | Řízení expozice                   | Programová automatika s možností korekce expozice<br>(–2,0 až +2,0 EV v krocích po 1/3 EV)                                                                                                    |
|----------|-----------------------------------|----------------------------------------------------------------------------------------------------|
| -        | Měřící rozsah                     | W: +2,5 až +16,0 EV T: +4,1 až +17,5 EV                                                                                                    |
| Z        | ávěrka                            | Kombinovaná mechanická a CCD                                                                                                    |
| -        | Rozsah časů                       | 4 s -1/1500 s                                                                                                    |
| С        | lona                              | Elektronicky řízená                                                                                                    |
| -        | Hodnoty                           | f/3,2 a f/6,4 (W)                                                                                                    |
| С        | itlivost ISO                      | Přibližný ekvivalent ISO 50 (automatické zvýšení citlivosti<br>na ekvivalent ISO 200)                                                                                                    |
| S        | amospoušť                         | Délka běhu cca 10 s                                                                                                    |
| V        | estavěný blesk                    |                                                                                                    |
| -        | Pracovní<br>rozsah<br>(přibližný) | W: 0,3–3,0 m T: 0,3–1,75 m                                                                                                    |
|          | Řízení záblesku                   | Externím čidlem                                                                                                    |
| I/       | O konektory                       | A/V OUT a digitální I/O (USB)                                                                                                    |
| R        | ozhraní                           | USB                                                                                                    |
| V        | ideovýstup                        | Volitelně PAL nebo NTSC                                                                                                    |
| P<br>ja  | odporované<br>Izyky               | Čínština (zjednodušená a tradiční), holandština, angličtina,<br>francouzština, němčina, italština, japonština, korejština,<br>ruština, španělština, švédština                                                                                  |
| Z        | droje energie                     | <ul> <li>Dvě alkalické, lithiové resp. oxyride tužkové baterie typu<br/>AA</li> <li>Dvě dobíjecí NiMH baterie EN-MH1</li> <li>Síťový zdroj EH-65A</li> </ul>                                                                                   |
| D        | oba provozu na<br>aterie          | COOLPIX L2: Přibližně 180 snímků s alkalickými, 600<br>snímků s lithiovými a 320 snímků s NiMH (EN-MH1)<br>bateriemi*<br>COOLPIX L3: Přibližně 200 snímků s alkalickými, 630<br>snímků s lithiovými a 330 snímků s NiMH (EN-MH1)<br>bateriemi* |
| Ρ        | řibližné rozměry                  | 91 × 60,5 × 26 mm (Š × V × H)                                                                                                    |
| Pi<br>hi | řibližná<br>motnost               | 120 g bez baterií a paměťové karty                                                                                                    |
| Ρ        | rovozní podmínky                  | /                                                                                                    |
| -        | Teplota                           | 0 °C až +40 °C                                                                                                    |
|          | Vlhkost                           | Pod 85% (bez kondenzace)                                                                                                    |

\* Údaje podle standardu Camera and Imaging Products Association (CIPA) pro měření životnosti baterií ve fotoaparátech. Měřeno při 25 °C; změna nastavení zoomu u každého snímku, odpálení záblesku u každého druhého snímku, nastavení obrazového režimu NORMAL.

Není-li uvedeno jinak, platí všechny údaje pro fotoaparát s plně nabitými bateriemi EN-MH1, pracující při okolní teplotě 25 °C.

| Nabíječka MH-71 (volitelné příslušenství; v některých regionecl |
|-----------------------------------------------------------------|
| součást dodávky fotoaparátu)                                    |

| Vstupní napětí              | AC 100–240 V, 0,11–0,065A, 50/60Hz |
|-----------------------------|------------------------------------|
| Nabíjecí<br>výstupní napětí | DC 1,2 V / 2000 mA                 |
| Kompatibilní<br>baterie     | Dobíjecí baterie Nikon EN-MH1      |
| Doba vybíjení               | Cca 5 hodin                        |
| Doba nabíjení               | Cca 2,5 hodiny                     |
| Provozní<br>teplota         | 5 °C až 35 °C                      |
| Přibližné<br>rozměry        | 70 × 79 × 30 mm (Š × V × H)        |
| Délka kabelu                | Cca 1800 mm                        |
| Přibližná<br>hmotnost       | 110 g bez síťového kabelu          |

## Specifikace

Společnost Nikon nepřebírá odpovědnost za jakékoli eventuální chyby v tomto návodu k obsluze. Vzhled a specifikace produktu se mohou měnit bez předchozího upozornění.

#### NiMH baterie EN-MH1

Kapacita NiMH baterií se při opakovaném dobíjení bez předchozího plného vybití snižuje. Jakmile baterie zcela vybijete a znovu nabijete, obnoví se původní kapacita baterií. NiMH baterie jsou v době nečinnosti zatíženy samovybíjením, nabíjejte je tedy bezprostředně před použitím.

# Rejstřík

## Symboly

mazání (tlačítko), 17, 44, 45
 přehrávání (tlačítko), 17, 40, 43–47
 režim Auto, 13–16
 symbol "čekejte", 88
 videosekvence, 39

# A

A/V kabel, 48 **AE-L**, 32 Asistenční programy, 24– 28 Auto off, 69 **Auto-focus mode**, 42

## В

Baterie, 6, 71 Battery Type, 71 Best Shot Selector, 30, 76 Black-and-white (Černobílý režim), 77 Blesk, 18, 95, 97 kontrolka, 3, 19 zábleskové režimy, 18, 97

#### Blur warning, 69

## С

Chráněné snímky, 80, 100 Chybová hlášení, 88–90 Color options, 77, 99 Continuous, 75 Copy (menu přehrávacího režimu), 82, 100 Cyanotype (Modrotisk (kyanotypie)), 77

# Č

Časové zóny, 9–11, 64, 100

## D

Date, 9–11, 64, 67 tisk datovacích údajů, 59 záznam datovacích údajů, 68 Date imprint, 67 Delete, 80 Design rule for Camera File System, 96 Digital Print Order Format, 57–59, 96 D-lighting, 46

## Ε

E-mail, 73 Exif 2.2, 96 Exposure Compensation (Korekce expozice), 75

### F

firmware, 71 Firmware version, 71 Format card, 70 Format memory, 70 Formátování, 12, 70 Fotografování v interiérech, 29 Funkce Face-priority AF, 25–27

## Η

Hlasitost, 40 Hlavní vypínač, 2, 13

Image mode, 23, 72 Implicitní nastavení, 95, 97 Indikace stavu baterií, 13, 88 Indikace zapnutí přístroje, 2, 13 Informace o podpoře, 1 Interface, 48–55, 71 Interní paměť, 4–5, 11, 70, 98 formátování, 70 kapacita, 98

### J

Jazyk, volba, 9 JPEG, 102

#### Κ

Kontrolka samospouště, 2, 21 Krajina, 27, 30 Krytka konektoru rozhraní, 3

## L

Language, 9, 70

#### Μ

Makro, 22 Mazání snímků, 17, 44, 80 v režimu celoobrazovkového přehrávání snímků, 17, 44 vybraných, 80 Menu MOVIE, 41 Menu přehrávacího režimu (PLAYBACK MENU), 60, 78-82 Menu SET-UP, 60, 63-71 Menu snímacího režimu (SHOOTING MENU), 60, 72-77 Menus. 60. 64 Monitor, 3, 4-5, 13, 66, 87 indikace na, 4-5 ias. 66 Monitor settings, 66 Multifunkční volič. 3. 9. 61 Ν

Nápověda, 62

Noční fotografie, 18, 28, 30

## 0

Oříznutí snímků, 45 Objektiv, 2, 86 Objekty v protisvětle, 18, 31

## Ρ

Přehrávání, 17, 43-47 celoobrazovkové, 43 menu, 60, 78-82 na televizoru, 48 stránky náhledů, 44 videosekvence, 40 zvětšení výřezu snímku, 45 Přehrávání stránek náhledů snímků, 44 Přenos, 49–51 označení pro, 50, 71, 80 Přípona, 99 Příslušenství, 83 Paměťové karty, 4–5, 11, 83, 98 formátování, 70 kapacita, 98 schválené, 83 slot, 12 vkládání a vyjímání, 11 Panoramatické snímky, 31-33 PictBridge, 53-59, 96 PictureProject, 1, 49-52 Počet zbývajících snímků, 13 Počítač, 48-52, 71 kopírování snímků do, 48-52 Portréty, 25-27, 28 Print set, 59, 78 Protect, 80

#### R

Redukce šumu, 16 Řemínek, fotoaparát, 2 **Reset all**, 71, 95–98 Rozhýbání snímků, 16, 69, 88, 92

#### S

some motivové programy, 23-38 Krajina ( ), 27 Makro (1), 30 Muzeum ( în ), 30 Noční krajina (R), 30 Noční portrét (🛐), 28 Ohňostroj (::::), 30 Panorama asistent (🖾), 31 Párty/interiér (💥), 29 Pláž/sníh (2), 29 Portrét (🔏), 25–27 Protisvětlo (20), 31 Reprodukce (D), 31 Sport (🔩 ), 28 Úsvit/soumrak (🚔), 30 Západ slunce (🚢), 30 Samospoušť, 20, 99 Sepia (Sépiové zbarvení snímků), 77 Slide show, 79 Small pic., 81, 100 Smear, 87 Snímky zblízka, 22, 30 Sound settings, 68 Stativ, 3

## Т

Televizor, 48 propojení s, 48 Tlačítko **MENU**, 3, 60 Tlačítko spouště, 2, 16 **Transfer marking**, 80 označení snímků pro, 71, 80 Trvale zapnutý blesk (fillin), 18

## U

Určení výřezu snímku, 14, 24–28 asistent, 24–28 pomocné rámečky, 24–28 USB, 71 kabel, 49, 54 konektor, 3 propojení, 49–52, 71

## V

Velikost kopií, 56, 98 Velikost papíru, 56–57 Video mode, 48, 71 Videosekvence, 39–42 přehrávání, 40 záznam, 39, 41 Vivid color (Živé barvy), 77 Volič provozních režimů, 3

#### W

Welcome screen, 63 White Balance, 73–75, 99 manuální změření bílé, 73–75

## Ζ

Zaostřování, 4, 15, 42 blokace, 16 indikace, 15 priorita obličeje, 25-27 režimy, 42 v režimu videosekvencí, 42 zaostřovací pole, 4, 15 Zapojení videovýstupu, 48 Záznam zvuku, 33 kopírování, 37 přehrávání, 35 Zoom, 14 digitální, 14 indikace, 4, 14 optický, 14 tlačítka, 3, 14 zvětšení výřezu snímku, 45 Zvuk, 39, 68 Zvukové poznámky, 47

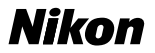

Reprodukce této příručky, celé či její části, v jakékoli formě (kromě stručných citací v recenzích nebo článcích) bez předchozího písemného svolení společnosti NIKON CORPORATION je zakázána.

NIKON CORPORATION Fuji Bldg., 2-3 Marunouchi 3-chome, Chiyoda-ku,Tokyo 100-8331, Japan Tištěno v Belgii YP6B01(1L) 6MA1461L--